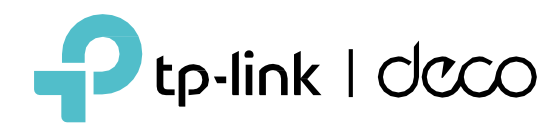

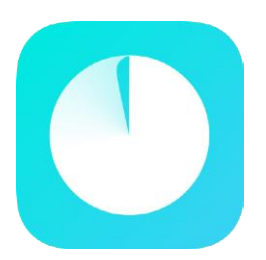

# App Deco Guia do Usuário

© 2023 TP-Link 1910013388 REV3.1.0

### Conteúdo

| Iniciar                 | 1 |
|-------------------------|---|
| Sobre este Guia         | 2 |
| Introdução ao App Deco  | 3 |
| Configure Sua Rede Deco | 4 |

| Rede ·····                          | 8  |
|-------------------------------------|----|
| Criar uma Nova Rede·····            | 9  |
| Alternar Entre Redes Deco           | 11 |
| Monitore Sua Rede Deco              | 13 |
| Gerencie Seus Decos                 | 14 |
| Adicione Mais Decos ·····           | 15 |
| Substituir Deco Principal           | 16 |
| Gerenciar Clientes de Rede          | 17 |
| Proteja sua rede com HomeShield Pro | 20 |

| Smart Home ······                         | 21 |
|-------------------------------------------|----|
| Adicionar Dispositivos Inteligentes       | 22 |
| Faça Tarefas Rapidamente com Atalho       | 23 |
| Automatize Seus Dispositivos Inteligentes | 25 |

| Controle dos Pais ·····             | 27 |
|-------------------------------------|----|
| Controle de Tempo e Conteúdo Online | 28 |
| Monitore o Uso da Internet          | 30 |

| Proprietários e Gerentes                                                                                                    | 31<br>·32<br>33<br>34<br>35 |
|----------------------------------------------------------------------------------------------------|-----------------------------|
| Mais Recursos<br>Recursos de Teste no Deco Lab<br>Verificar os Relatórios da Rede<br>Bloquear/Desbloquear Dispositivos Específic | 36<br>37<br>38<br>38<br>39  |
| QoS                                                                                                    | 40<br>41<br>43<br>45<br>46  |
| Allerar Configurações de Internet                                                                                                | 4/                          |

| Otimização de Rede                      | 48 |
|-----------------------------------------|----|
| Criar Rotas Estáticas                   | 49 |
| Configurar Servidor/Cliente VPN         | 51 |
| Configurar alertas de conexão           | 70 |
| Controlar a Luz em Decos                | 71 |
| Atualize seu Deco                       | 72 |
| Reinicialize [Reboot] seu Deco          | 73 |
| Programação de reinicialização [Reboot] | 74 |
| Controle Seu Deco com Alexa             | 75 |
| Ativar notificações do App              | 76 |
| Recursos Avançados                      | 77 |

# Iniciar

### Sobre este Guia

Este guia fornece uma breve introdução ao aplicativo Deco.

Os recursos disponíveis no Deco podem variar de acordo com o modelo e a versão do software. A disponibilidade do Deco também pode variar por região ou ISP. Todas as imagens, etapas e descrições neste guia são apenas exemplos e podem não refletir sua experiência real com o Deco.

### Convenções

#### Neste guia, são usadas as seguintes convenções:

| Convenção     | Descrição                                                                                                    |
|---------------|----------------------------------------------------------------------------------------------------|
| Sublinhado    | Os hiperlinks estão em azul-petróleo e sublinhados. Você pode clicar para redirecionar para um site ou uma seção específica.                     |
| Azul-petróleo | As principais informações aparecem em azul-petróleo, incluindo o texto da página de gerenciamento, como menus, itens, botões e assim por diante. |
| Nota:         | Ignorar este tipo de observação pode resultar em mau funcionamento ou danos ao dispositivo.                                                      |
| ØDicas:       | Indica informações importantes que ajudam você a usar melhor seu dispositivo.                                                                    |

### Compatibilidade com IoT - Declaração de Isenção de Responsabilidade

A compatibilidade com IoT refere-se apenas a dispositivos inteligentes que podem ser controlados por meio do aplicativo Deco. Outros dispositivos sem fio ainda podem se conectar ao Deco para uso Wi-Fi normal.

### Roaming Contínuo - Declaração de Isenção de Responsabilidade

Os clientes precisam oferecer suporte a 802.11k/v/r e podem exigir configuração adicional. O desempenho pode variar dependendo do dispositivo cliente.

### HomeShield Declaração de Isenção de Responsabilidade

O HomeShield inclui o Plano Básico Gratuito. Aplicam-se taxas para o Plano Pro. Visite https://www.tp-link.com/homeshield/ para mais informações.

### Introdução ao App Deco

O aplicativo TP-Link Deco é a maneira perfeita de configurar seu Deco mesh Wi-Fi em minutos e controlar toda a sua rede doméstica. Você pode monitorar o Wi-Fi de sua casa de qualquer lugar e fazer alterações na palma da sua mão.

#### Sua rede em um piscar de olhos

Acesse facilmente o que você mais usa no painel reorganizado. Visualize a topologia e o status da rede, gerencie clientes e muito mais.

#### Proteja sua rede

Aumente sua proteção contra invasões e ataques, mantenha-se atualizado sobre os detalhes de segurança e obtenha recomendações de rede.

#### Mantenha hábitos digitais saudáveis

Controle facilmente o tempo e o conteúdo on-line de seus filhos. Receba gráficos intuitivos e estatísticas detalhadas sobre o uso on-line de seus filhos.

#### Mais recursos ao seu alcance

Teste os recursos em desenvolvimento no Deco Lab, receba relatórios de rede intuitivos, configure redes para necessidades específicas e muito mais.

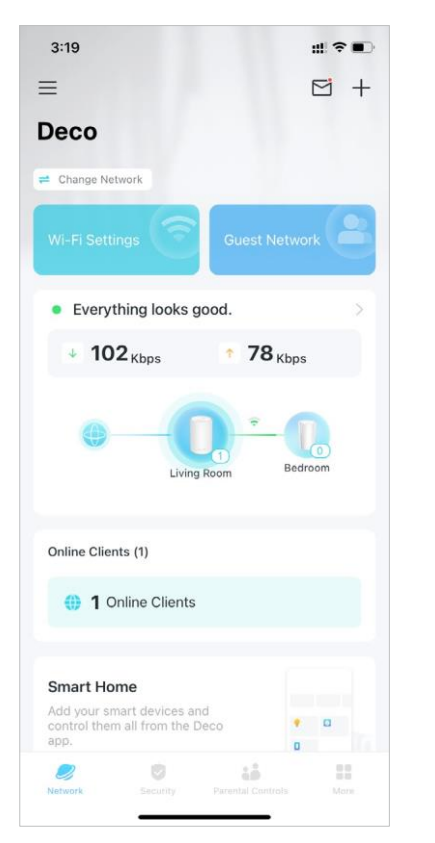

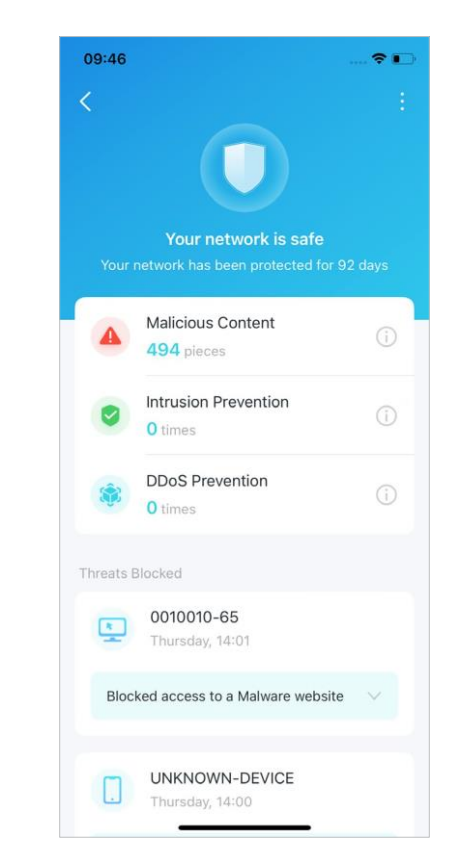

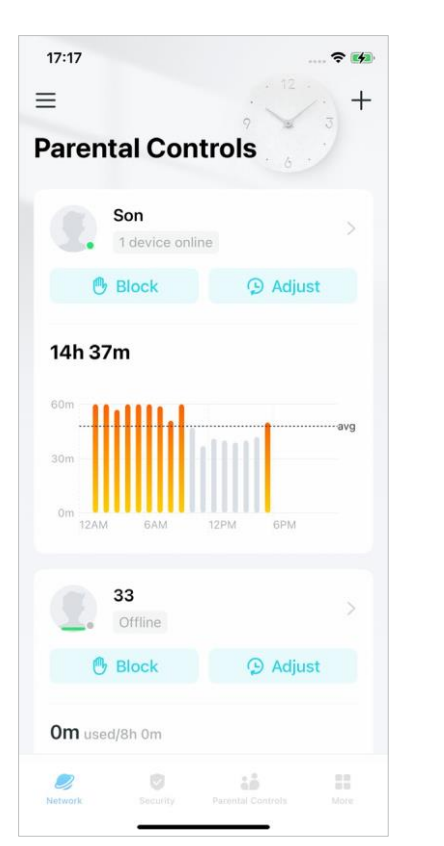

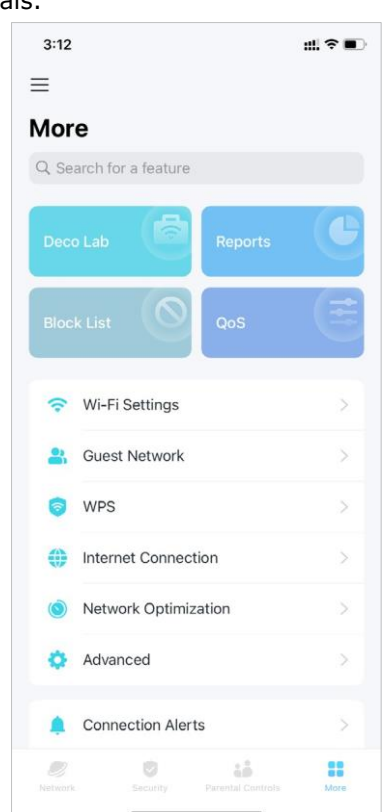

# Configure Sua Rede Deco

Primeiro vamos começar configurando a rede Deco. Obtenha o aplicativo TP-Link Deco para iOS ou Android e siga o aplicativo para percorrer a configuração.

2. Faca login com seu ID TP-Link

um primeiro.

Inicie o aplicativo e faca login com seu ID TP-

Dica: Se você esqueceu sua senha de login, toque em Forgot

Link. Se você não tiver um ID TP-Link, crie

#### 1. Obtenha o aplicativo Deco

Baixe e instale o aplicativo Deco no Google Play ou App Store, ou digitalizando o código QR abaixo.

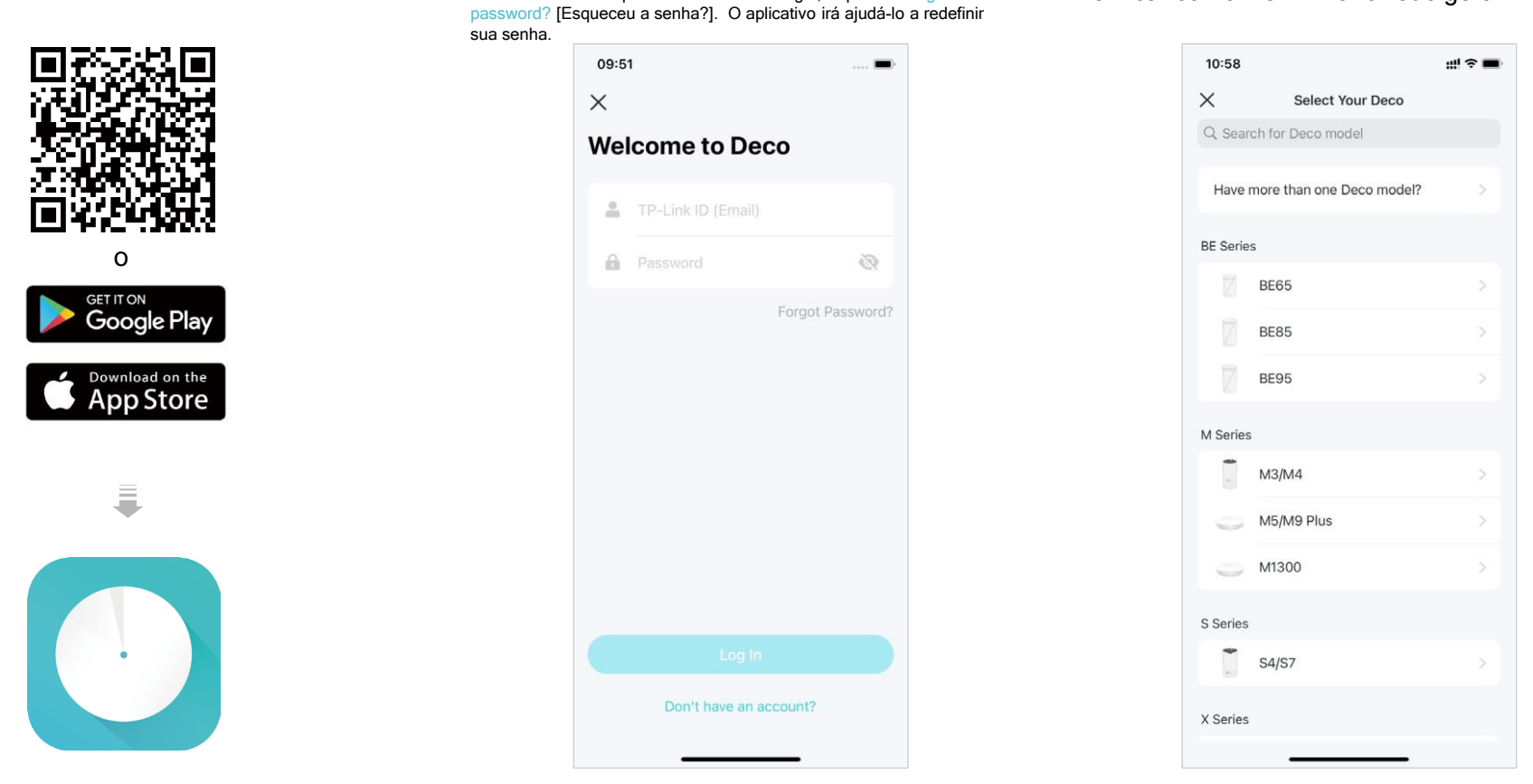

\* Os recursos disponíveis no Deco podem variar de acordo com o modelo e a versão do software. A disponibilidade do Deco também pode variar por região ou ISP.

3. Selecione o seu modelo Deco

Pesquise e selecione o seu modelo Deco. Se

você tiver mais de um modelo Deco, toque na

pergunta abaixo da caixa de pesquisa para verificar como maximizar a rede geral.

#### 4. Conecte seu Dispositivos

Desligue seu modem, conecte seu Deco ao modem e ligue os dois.

Se você não tiver um modem, conecte seu Deco diretamente à saída Ethernet.

### 5. Aguarde até que seu Deco esteja pronto para configuração

Aguarde até que o LED do seu Deco pisque em azul, indicando que o seu Deco está pronto para a configuração.

#### 6. Especifique a localização do seu Deco

Selecione ou personalize uma localização para o seu Deco. A localização será usada como o nome do seu Deco.

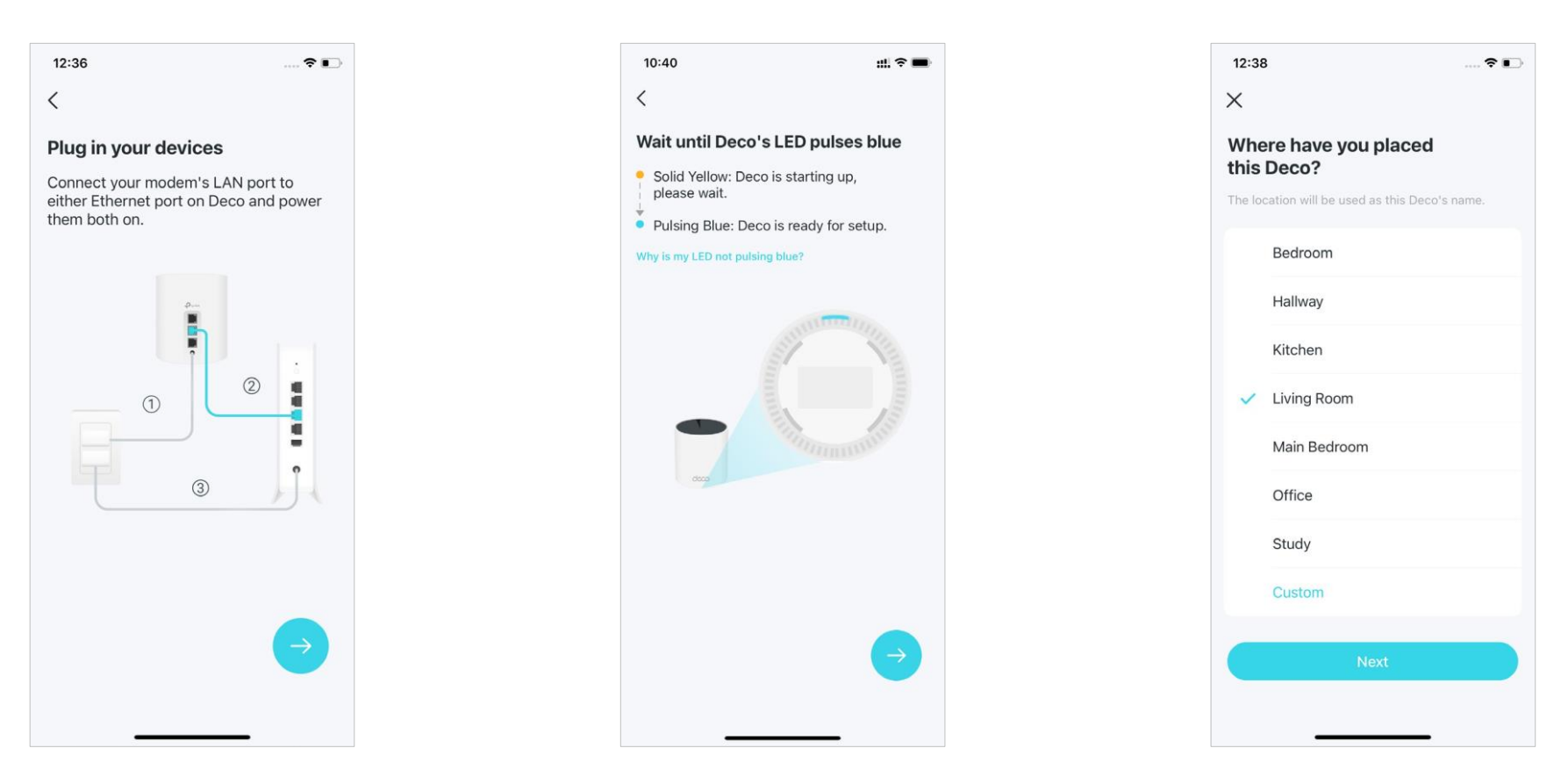

### 7. Conecte seu Deco à Internet.

Selecione o tipo de conexão com a Internet e insira as informações. Se você não tiver certeza, entre em contato com seu provedor de serviços de Internet.

#### 8. Crie sua Rede Wi-Fi

Defina um nome de rede e uma senha. Estes serão o nome e a senha que você usa para conectar seus dispositivos ao Wi-Fi.

#### 9. Conecte-se à sua rede Wi-Fi

Conecte o seu smartphone/tablet ao Wi-Fi do Deco.

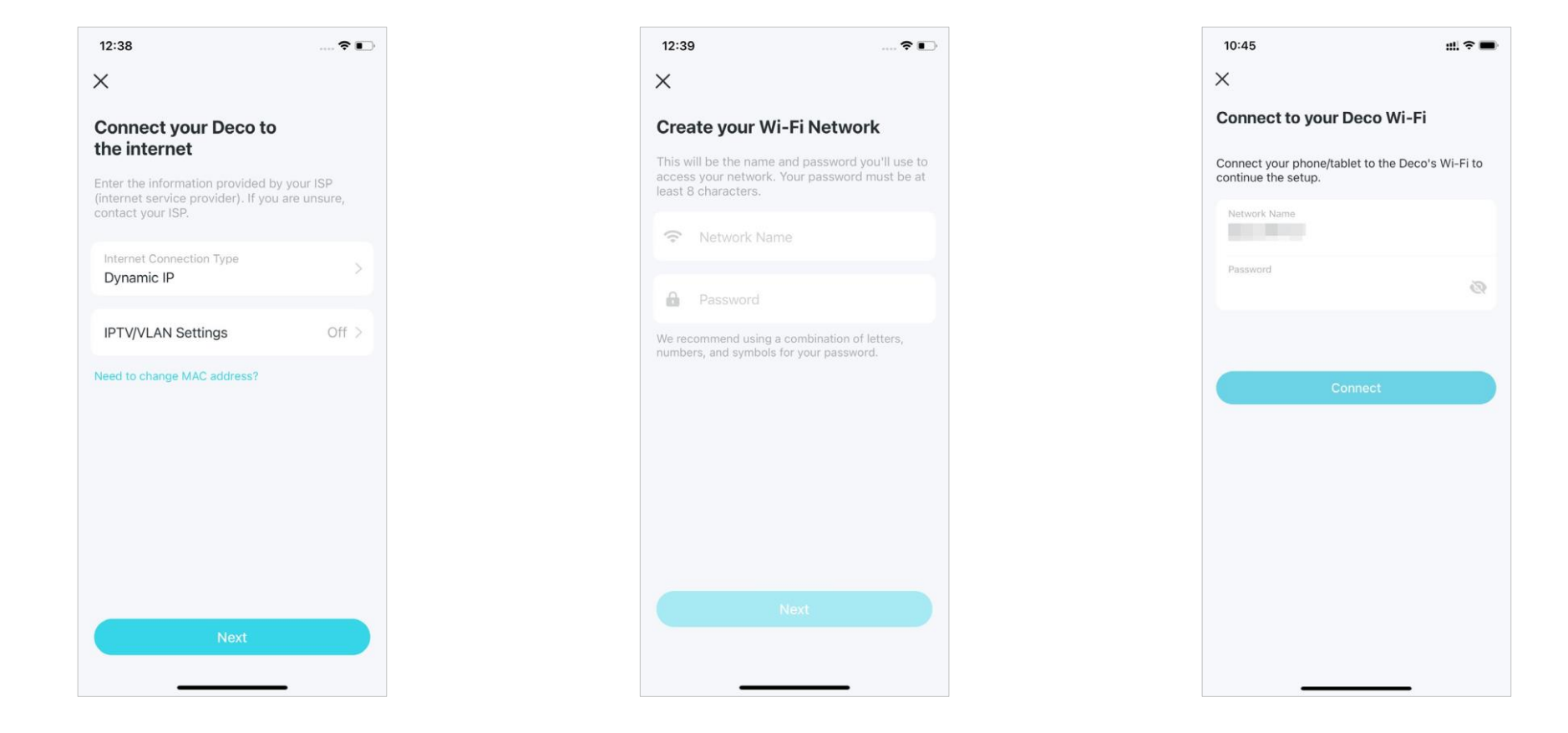

### 10. Configuração concluída

Sua rede Deco agora está ativa. Você pode conectar seus dispositivos à rede Deco.

#### 11. Adicione Mais Decos

Conecte os outros Decos incluídos e eles entrarão automaticamente na rede em 2 minutos.

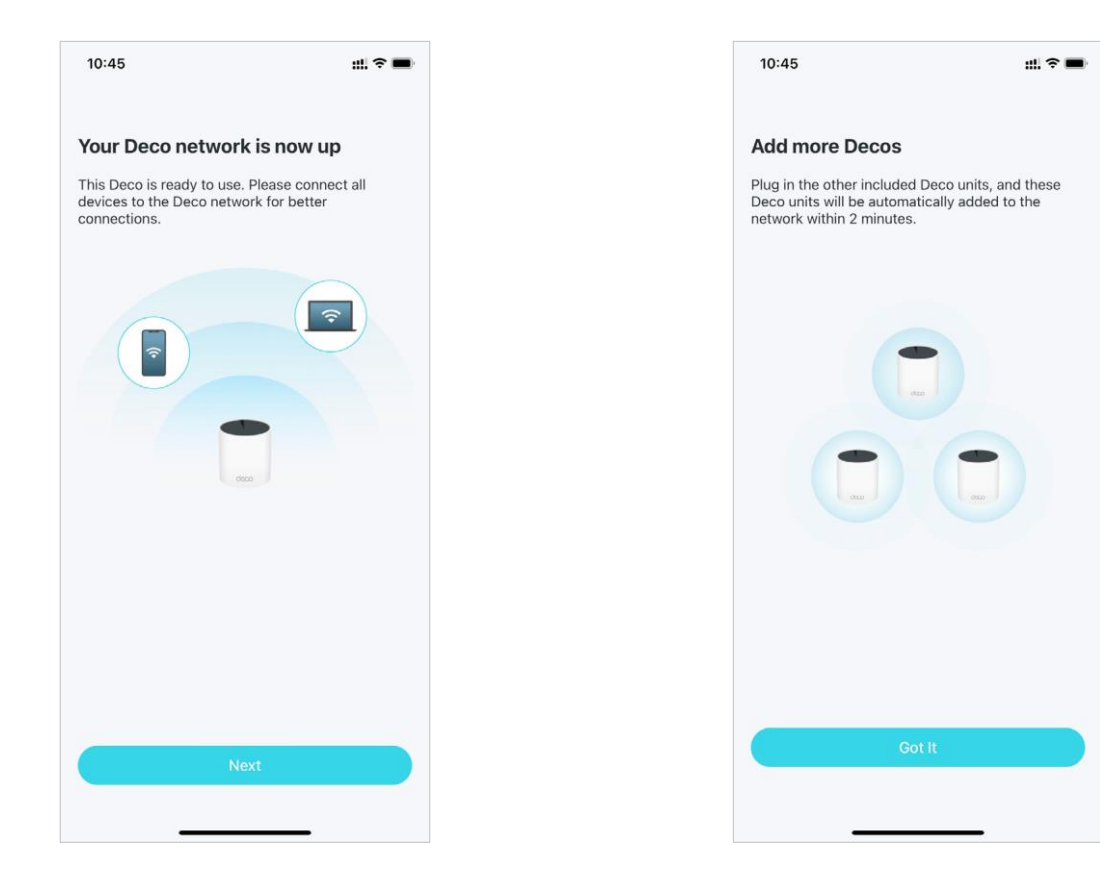

# Rede

Depois de configurar sua rede Deco, você pode acessar facilmente o que mais usa no painel reorganizado. Crie uma nova rede, alterne entre redes, visualize a topologia e o status da rede, gerencie clientes e muito mais.

### Criar uma Nova Rede

No aplicativo Deco, você pode criar diferentes redes Deco com seu ID TP-Link e gerenciá-las convenientemente a partir do aplicativo Deco com uma conta. Você também pode ajudar familiares ou amigos a gerenciar suas redes com seu aplicativo Deco. Abaixo, são proporcionados dois métodos para criar uma nova rede.

#### Método 1. através da página inicial

- 1. Na página inicial, toque em + e selecione Criar uma Rede.
- 2. Pesquise e selecione o seu modelo Deco. Siga as instruções do aplicativo para criar a rede.

| 10:58                                                     | ::!! 중 🔳                   | 10:58                          | ::!?≈■ |
|-----------------------------------------------------------|----------------------------|--------------------------------|--------|
| =                                                         | ⊠ <b>†</b>                 | X Select Your Deco             |        |
| Deco WiFi                                                 | Add a Deco Unit            | Q Search for Deco model        |        |
| ≓ Change Network                                          | Create a Network           | Have more than one Deco model? | >      |
| Wi-Fi Settings                                            | Replace Main Deco 🛛 ≓      | BE Series                      |        |
| <ul> <li>Everything log</li> </ul>                        | Share This Network         | <b>BE65</b>                    | >      |
| ↓ 126 Kbps                                                | • <b>73</b> Kbps           | <b>BE85</b>                    | >      |
|                                                           |                            | ВЕ95                           | >      |
| 0                                                         | Bedroom                    | M Series                       |        |
|                                                           | Living koom                | M3/M4                          | >      |
| Online Clients (1)                                        |                            | M5/M9 Plus                     | >      |
| () 1 Online C                                             | lients                     | <u> </u>                       |        |
|                                                           |                            | S Series                       |        |
| Smart Home<br>Add your smart dev<br>control them all from | nices and<br>m the Deco    | \$4/S7                         | >      |
| S (                                                       | 2 13 13                    | X Series                       |        |
| pverw07R Secu                                             | rny Parental Controls Mone |                                |        |

#### Método 2. através do menu lateral

1. Toque  $\equiv$  para abrir o Menu lateral. 2. Toque  $\rightleftharpoons$ .

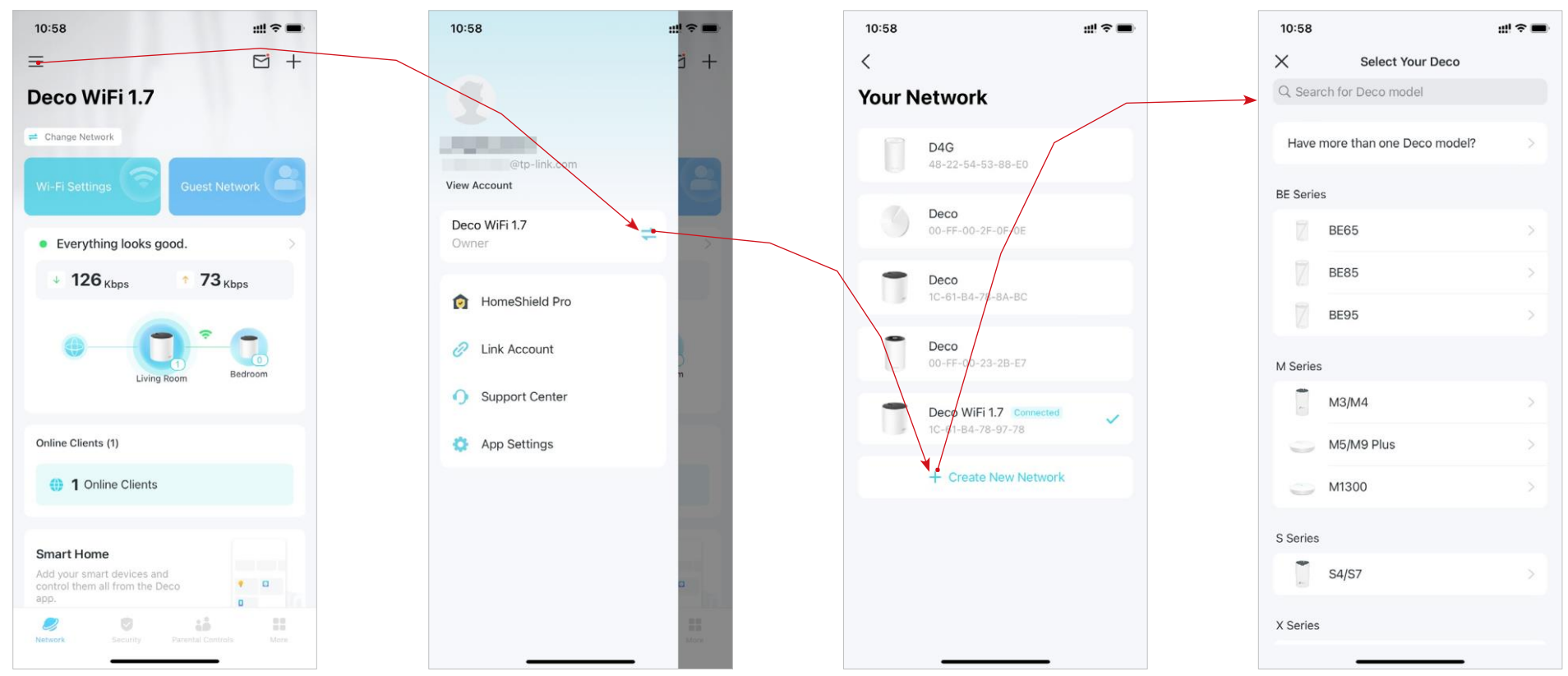

#### 3. Toque em Criar Nova Rede.

 Pesquise e selecione o seu modelo Deco. Siga as instruções do aplicativo para criar a rede.

### Alternar Entre Redes Deco

Se você criou várias redes Deco com seu ID TP-Link, pode alternar entre elas convenientemente.

#### Método 1. através da página inicial

- 1. Na página Inicial, toque em Alterar Rede.
- 2. Selecione uma rede para a qual alternar.

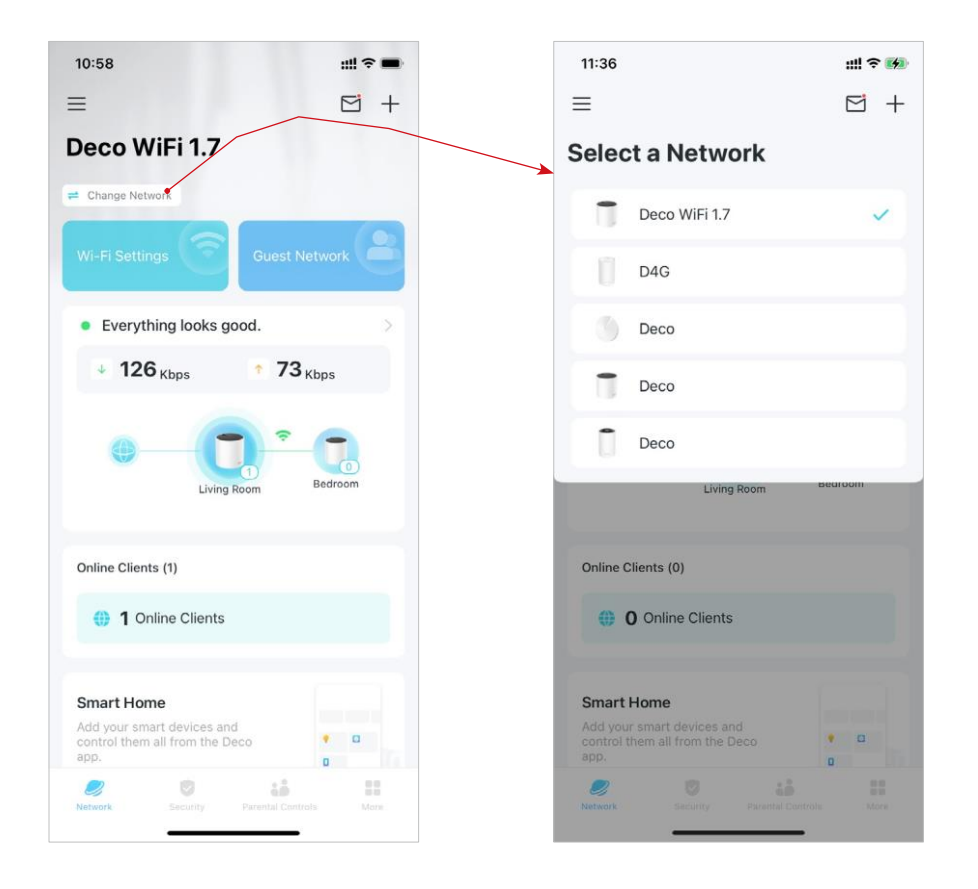

#### Método 2. através do menu lateral

1. Toque = para abrir o Menu lateral. 2. Toque =.

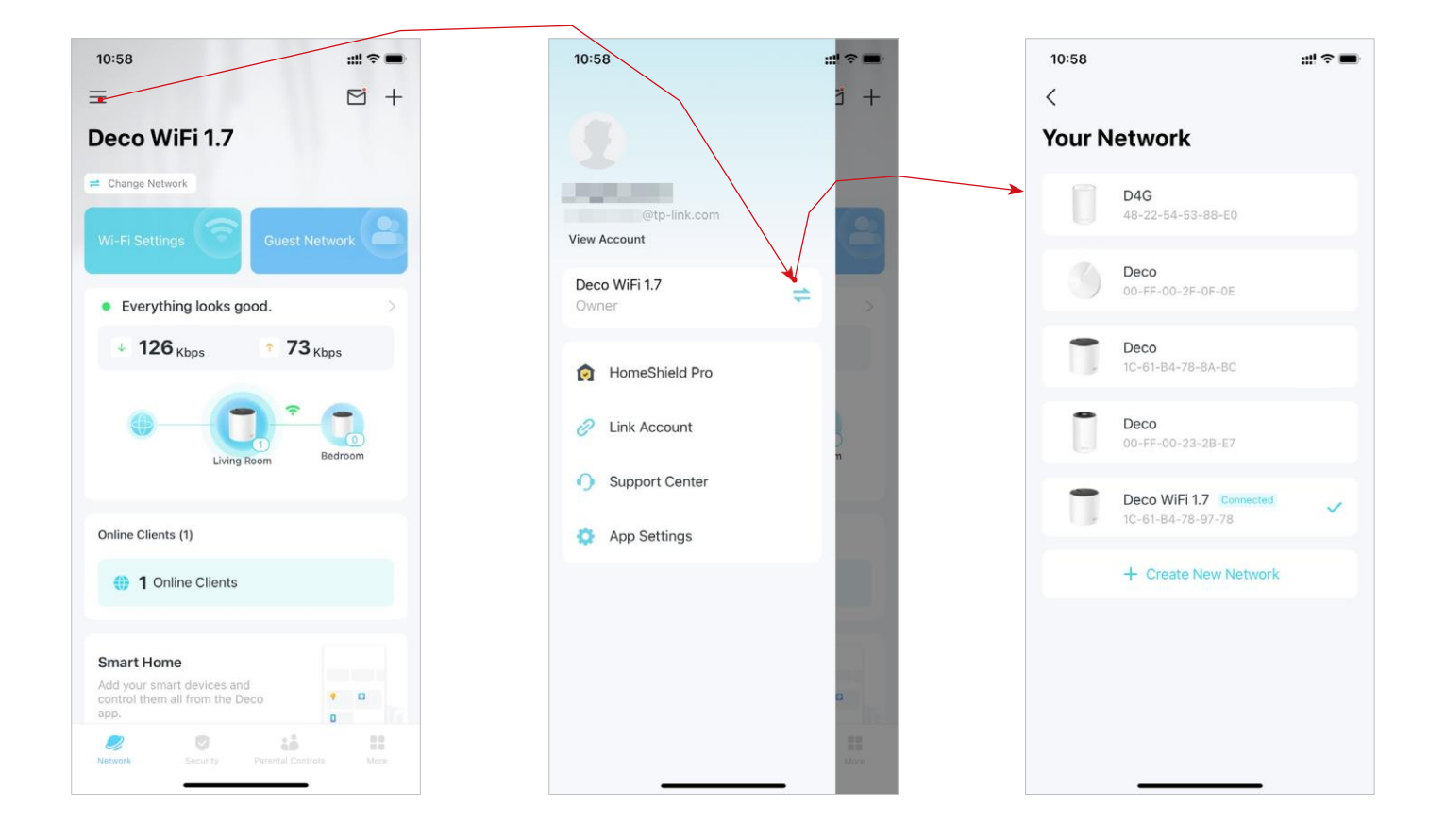

3. Selecione uma rede para a qual alternar.

### Monitore Sua Rede Deco

Depois de configurar sua rede Deco, você pode monitorar facilmente toda a sua rede doméstica. Verifique o status e as velocidades da rede, reinicie a rede, altere o proprietário da rede e o Deco principal, exclua a rede e muito mais.

1. Na página inicial, toque no módulo Rede

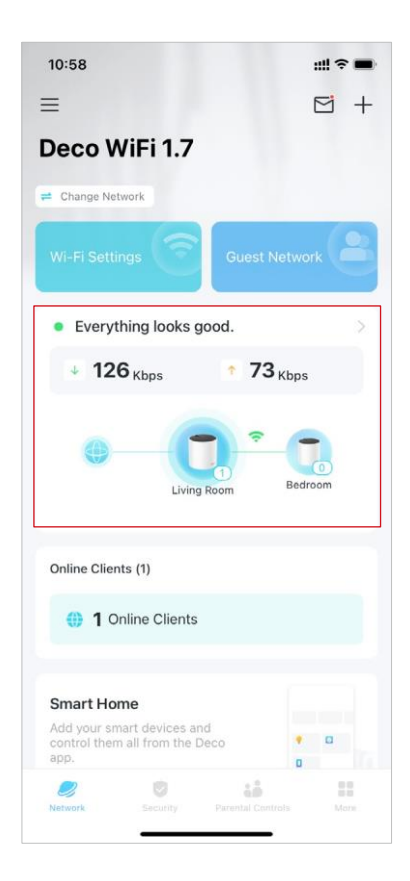

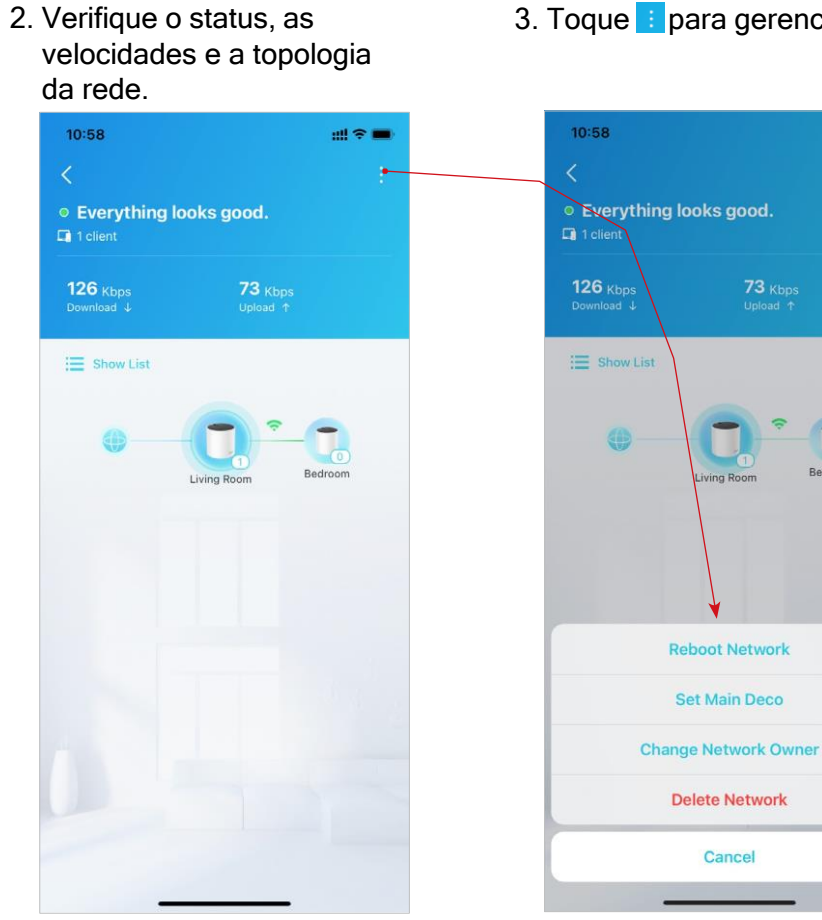

3. Toque : para gerenciar a rede.

Reboot Network

Set Main Deco

**Delete Network** 

Cancel

all 🕿 💼

### Gerencie Seus Decos

Você pode gerenciar facilmente os Decos em sua rede. Visualize as conexões do Deco, verifique os clientes de cada Deco, edite o nome do Deco e reinicie ou remova um Deco.

1. Na página inicial, toque no módulo Rede.

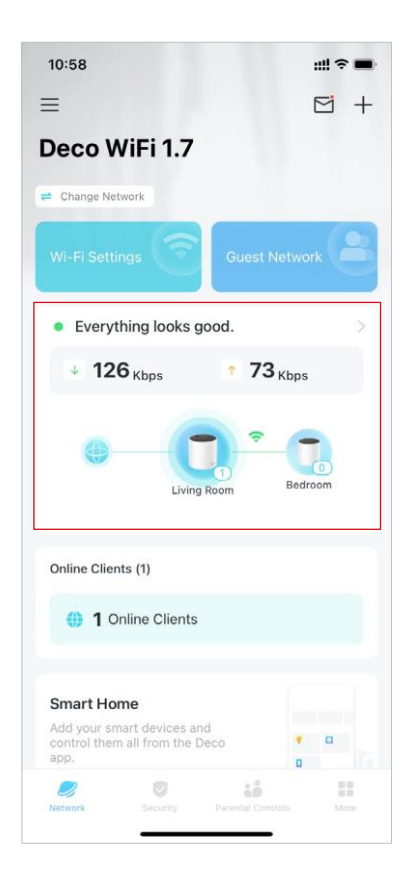

2. Toque em um Deco para ver os detalhes do dispositivo.

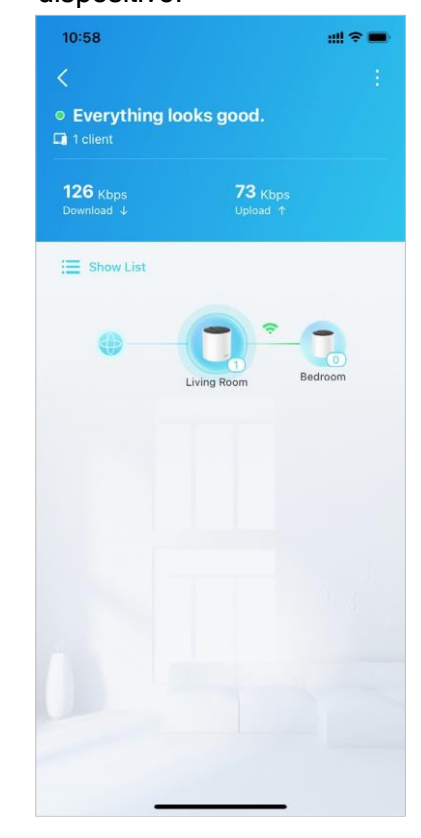

- 10:59 all 🗢 🗖 11:00 all 🕿 💼 Living Room Main Living Room Main MAC: 1C-61-B4-78-97-78 22 Kbps 21 Kbps 1 Kbps 34 Kbps phone Me phone Mo ↓ 148 Kbps ↑ 66 Kbps ↓ 6 Kbps ↑ 63 Kbr Reboot Remove Support Firmware Version: 1.2.0 Build 20230113 Rel. 54525 Cancel
- 3. Toque 🗄 para remover ou reiniciar o Deco.

### **Adicione Mais Decos**

Depois de criar uma rede Deco, você pode adicionar mais Decos à rede para expandir a cobertura Wi-Fi e gerenciá-los facilmente em seu aplicativo Deco.

- 1. Na página inicial, toque em + e selecione Adicionar uma Unidade Deco.
- Pesquise e selecione o seu modelo Deco. Siga as instruções do aplicativo para adicionar o Deco.

|                    |                    | #?■      | 10:58                                                         | ∰ <b>∻</b> ( |
|--------------------|--------------------|----------|---------------------------------------------------------------|--------------|
| =                  | Ē                  | ∃ + E    | × Select                                                      | Your Deco    |
| eco WiFi           | Add a Deco Unit    | 0        | Q Search for Deco m                                           | odel         |
| Change Network     | Create a Network   | •        | Have more than one                                            | Deco model?  |
| /i-Fi Settings     | Replace Main Deco  | =        | BE Series                                                     |              |
| Everything log     | Share This Network | 80       | 7 BE65                                                        |              |
| ↓ 126 Kbps         | 5 <b>73</b> Kbps   |          | 7 ВЕ85                                                        |              |
|                    |                    |          | ВЕ95                                                          |              |
| 0                  |                    |          |                                                               |              |
|                    | 1 Bedroc           | 0        | M Series                                                      |              |
|                    | Living Room Bedroo | o)<br>om | M Series<br>M3/M4                                             |              |
| Online Clients (1) | Living Room Bedroo | o)<br>m  | M Series<br>M3/M4<br>M5/M9 Plus                               |              |
| Online Clients (1) | Living Room Bedroo | 0 m      | M Series<br>M3/M4<br>M5/M9 Plus<br>M1300                      |              |
| Online Clients (1) | Living Room Bedroo | o)<br>m  | M Series<br>M3/M4<br>M5/M9 Plus<br>M1300<br>S Series          |              |
| Online Clients (1) | Living Room Bedroo |          | M Series<br>M3/M4<br>M5/M9 Plus<br>M1300<br>S Series<br>S4/S7 |              |

# Substituir Deco Principal

Você pode substituir o Deco principal atual por um novo Deco, e sua configuração de internet e configurações de Wi-Fi permanecerão inalteradas.

Nota: Certifique-se de que o novo Deco suporta o modo de operação do atual Deco principal. Caso contrário, a rede pode ficar indisponível.

- Na página inicial, toque em + e selecione Substituir Deco principal.
- 2. Siga as instruções para concluir as configurações.

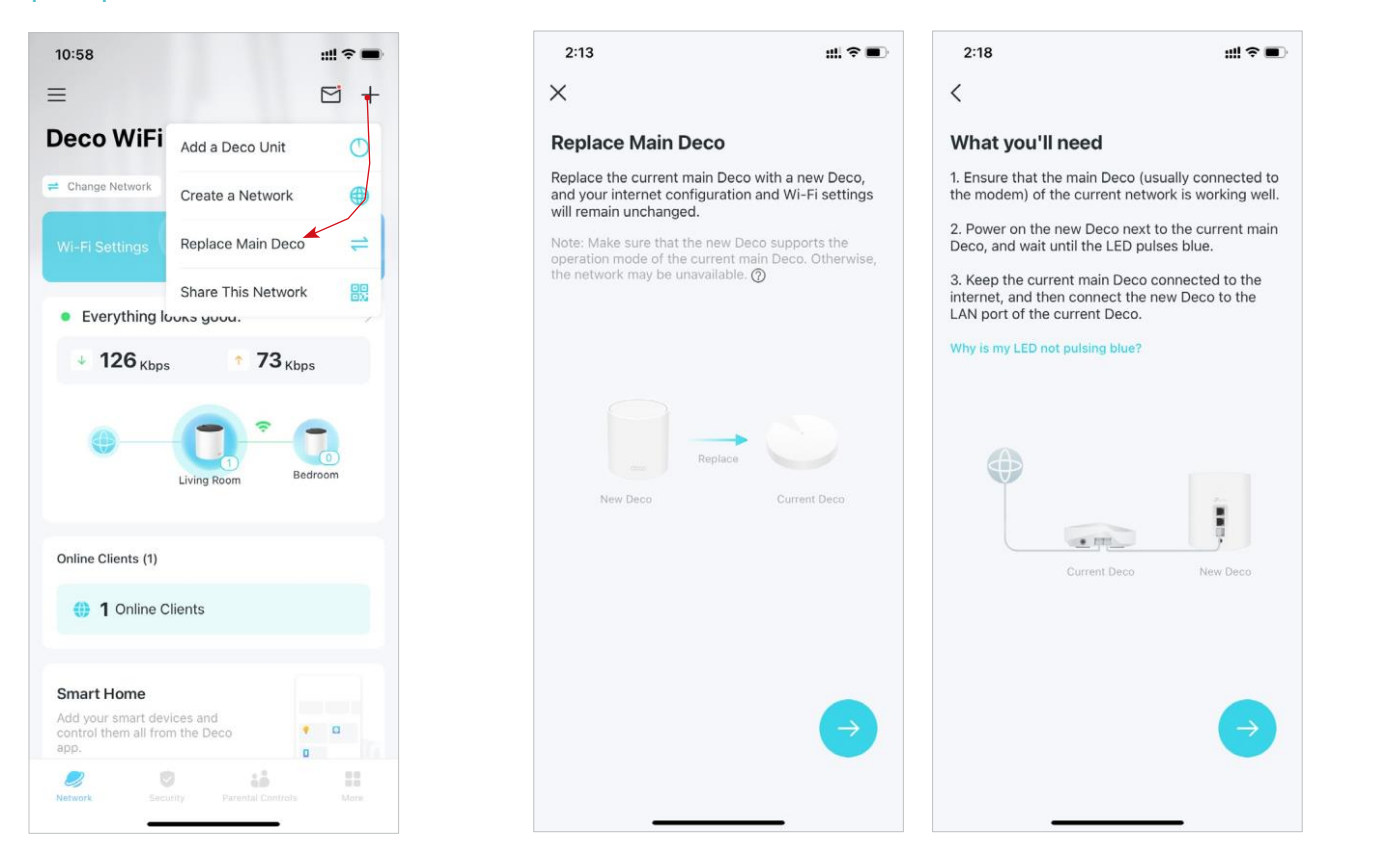

### Gerenciar Clientes de Rede

11:05

phone

↓ 7 Kbps ↑ 40 Kbps

<

Você pode gerenciar cada cliente de rede facilmente. Altere o nome do dispositivo, verifique seu status de conexão, adicione-o ao perfil de um membro da família, habilite alta prioridade e Tecnologia Mesh para ele e bloqueie o dispositivo.

1. Na página inicial, toque no Módulo Clientes.

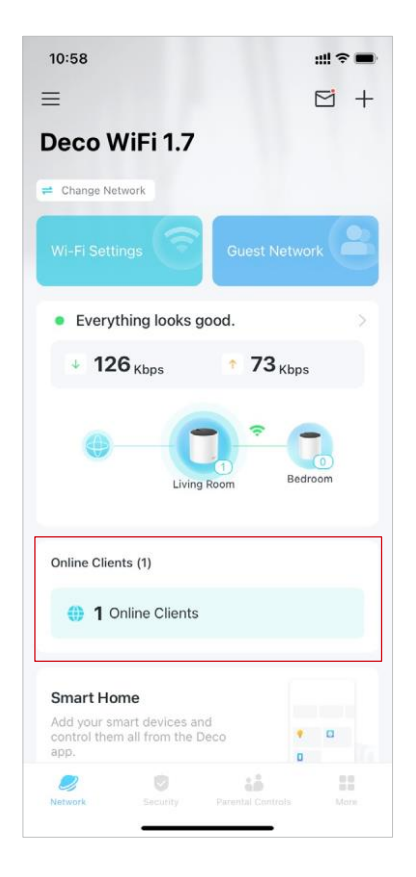

2. Toque em um cliente para ver os detalhes do dispositivo

Clients

3. Configure o tipo de dispositivo e nome do dispositivo.

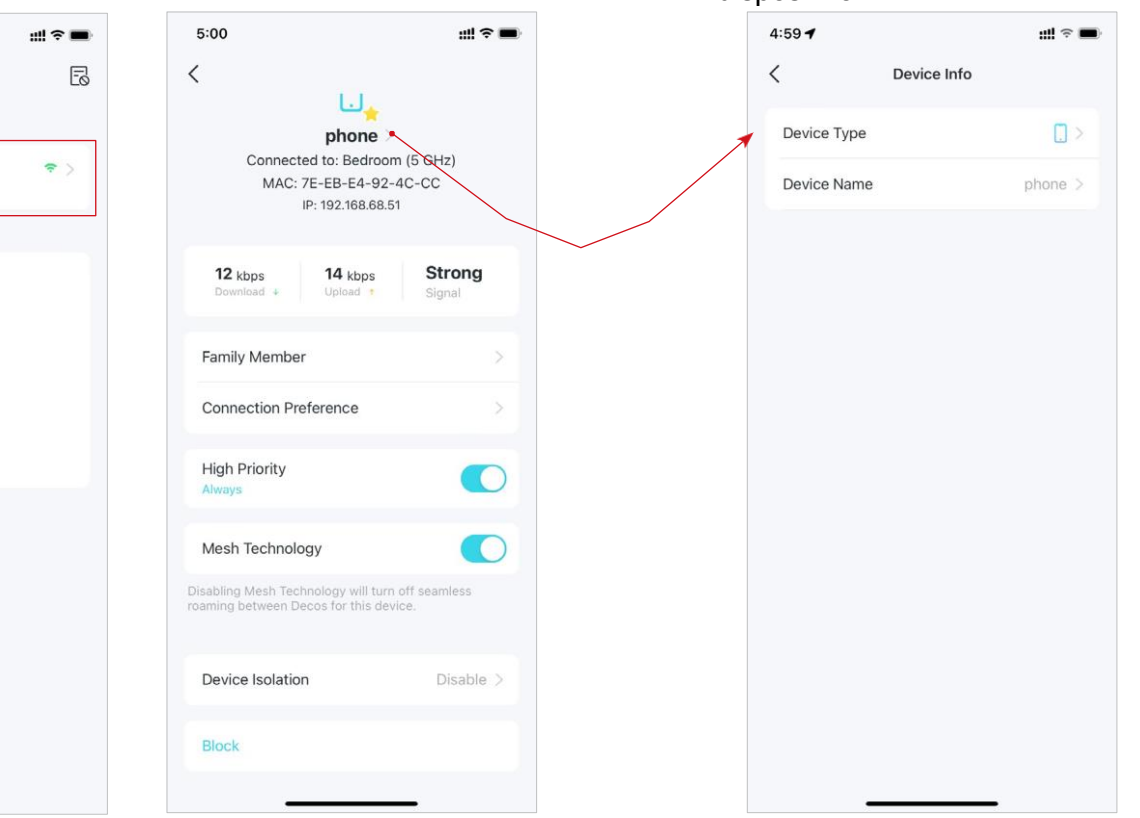

4. Toque em Membro da Família para verificar o perfil a que pertence.

| 4:39 |               | :::I ? M | 4:40                                 |
|------|---------------|----------|--------------------------------------|
| <    | Family Member |          | < (                                  |
|      |               |          | Current Conner                       |
| -    | Tom           | ~        | Linked Dec                           |
|      |               |          | Connection                           |
|      |               |          | Preferred Deco                       |
|      |               |          | Auto (Reco                           |
|      |               |          | Living Roon                          |
|      |               |          | MAC: 10-01-0                         |
|      |               |          | Bedroom<br>MAC: 00-FF-               |
|      |               |          | This client will a provides the fact |
|      |               |          | Preferred Wi-F                       |
|      |               |          | Auto (Reco                           |
|      |               |          | 2.4 GHz                              |
|      |               |          | 5 GHz                                |
|      |               |          | This client will a band.             |
|      |               |          | NOTE All profes                      |

5. Toque em Preferência de Conexão para configurar a banda Deco e Wi-Fi preferida para este cliente.

...!! 🕆 👪 Connection Preference 00 Туре 5 GHz ommended) m automatically connect to the Deco that Band ommended) ~

6. Habilite Alta Prioridade para este cliente.

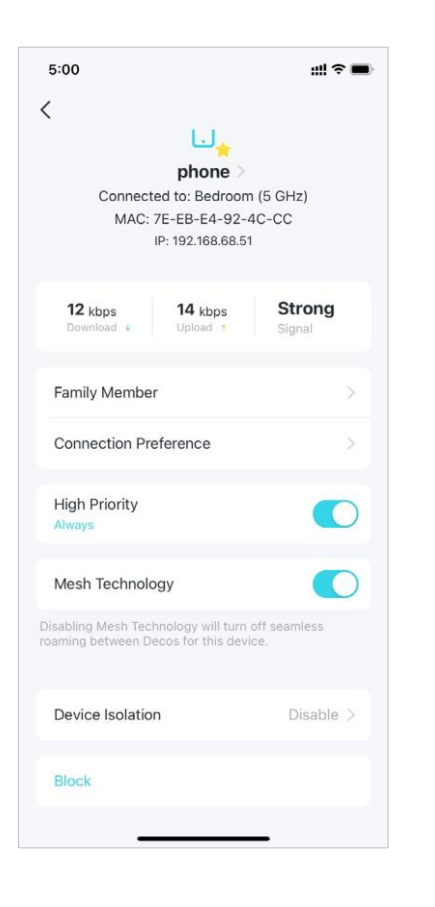

7. Habilite a Tecnologia Mesh para este cliente para ativar o roaming contínuo entre Decos para este dispositivo.

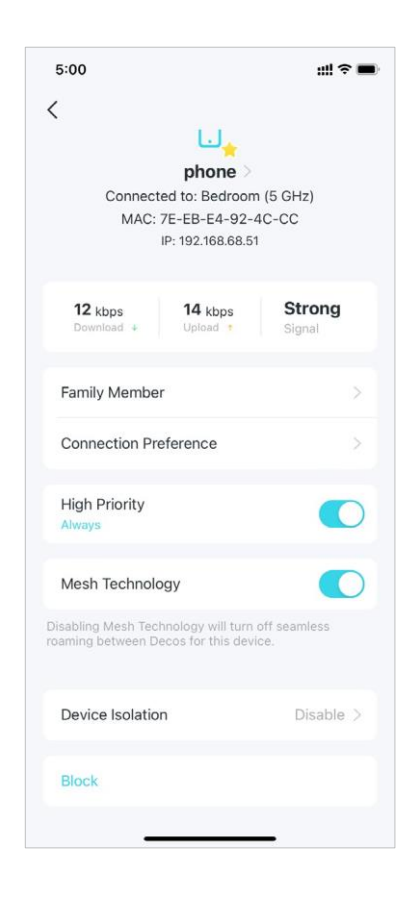

8. Ative o Isolamento de Dispositivo para impedir que este dispositivo se comunique com outros dispositivos na rede para garantir a segurança da rede.

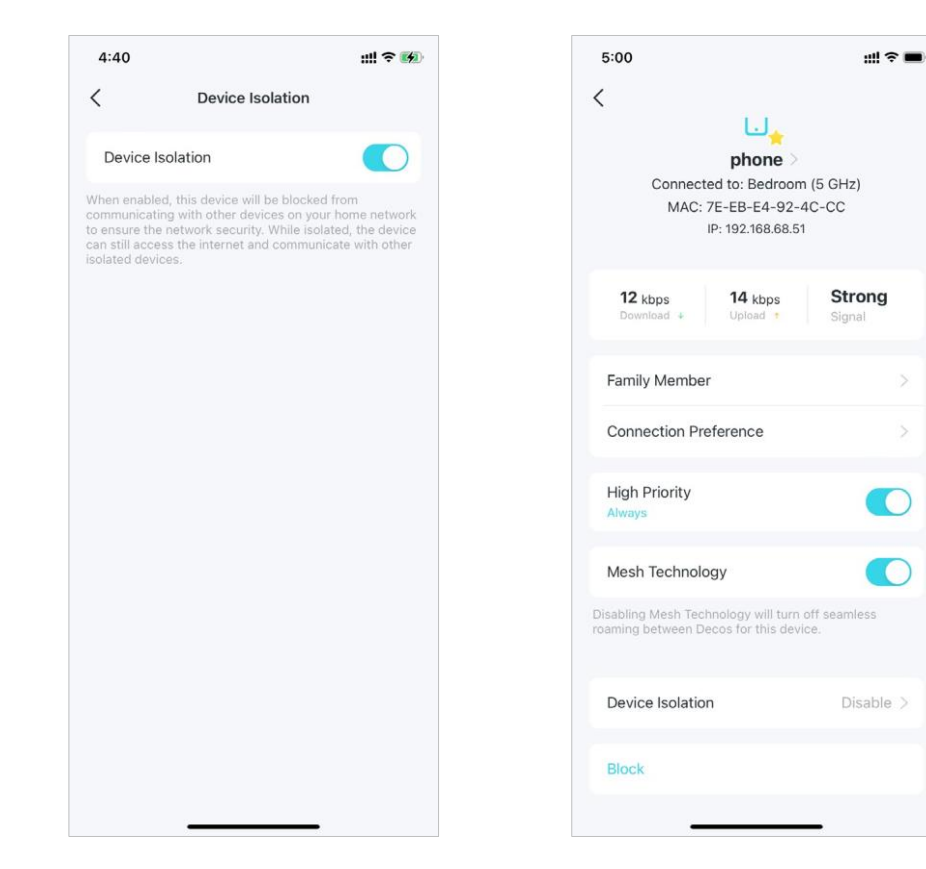

9. Toque em Bloquear para impedir que este dispositivo acesse a rede.

### Proteja sua rede com HomeShield Pro

Com o HomeShield Pro, você pode aumentar sua proteção contra invasões e ataques, manter-se atualizado sobre os detalhes de segurança e receber recomendações de rede.

1. Na página inicial, toque em Segurança. O Deco fará a varredura automática de sua rede e fornecerá feedbacks.

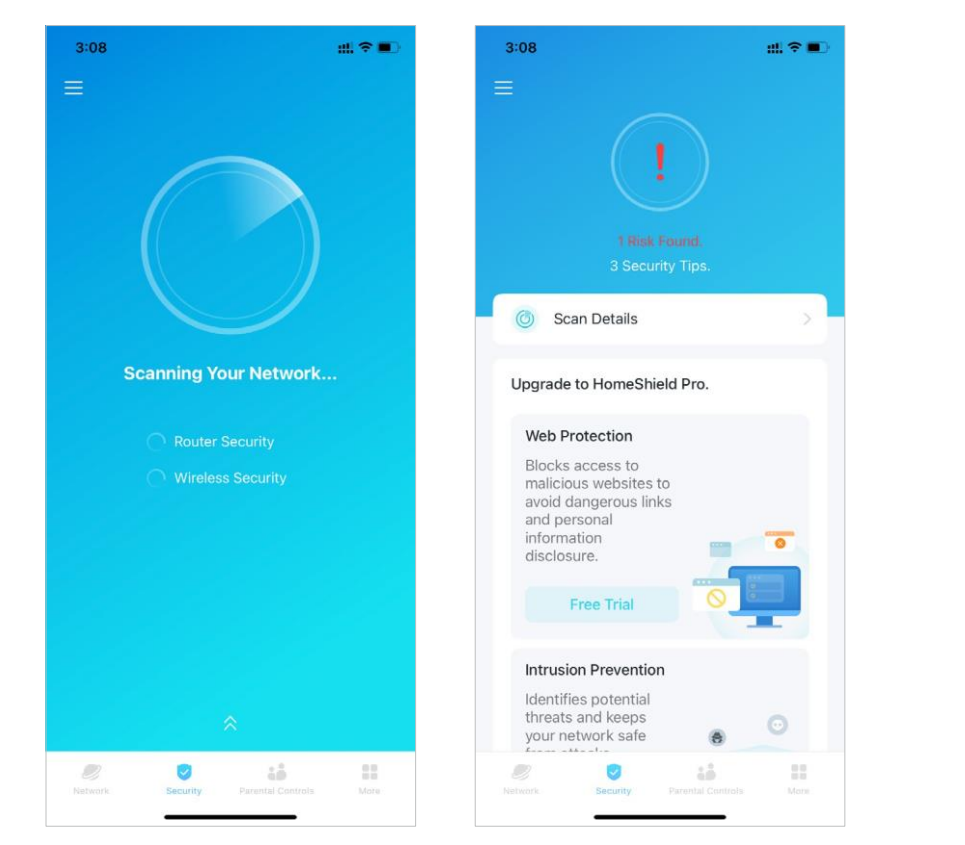

2. Se forem detectados riscos, toque neles para saber mais. Em seguida, atualize para o HomeShield Pro para otimizá-los e aprimorar a segurança de sua rede.

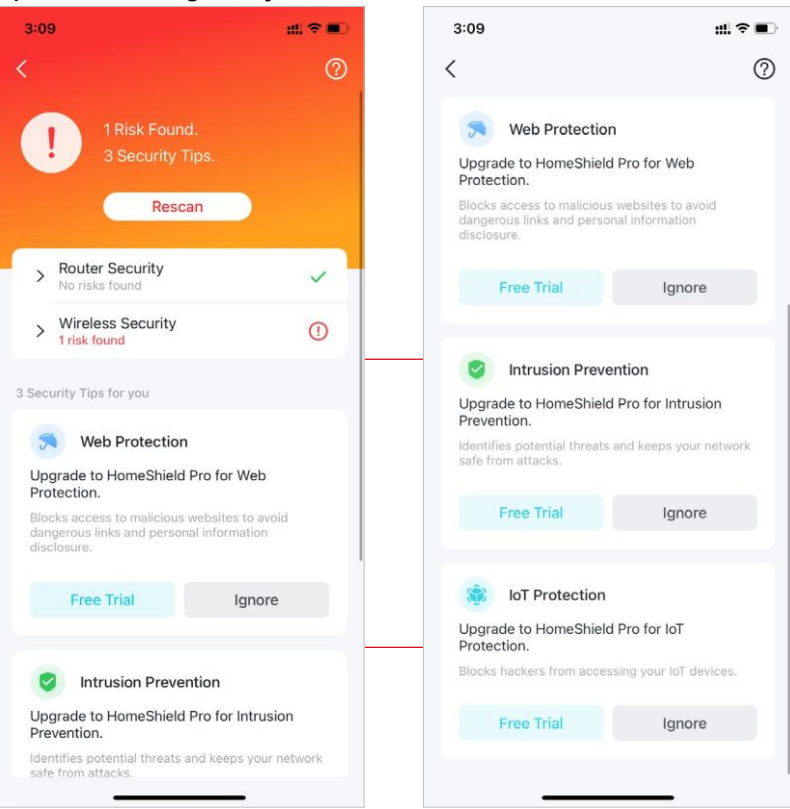

### **Smart Home**

Depois de criar uma rede Deco, você pode adicionar seus dispositivos domésticos inteligentes à rede e gerenciá-los convenientemente em seu aplicativo Deco.

### **Adicionar Dispositivos Inteligentes**

Para configurar sua Smart Home, vamos começar adicionando dispositivos inteligentes à sua rede Deco.

1. Na página inicial, deslize para cima e toque no módulo Inteligente.

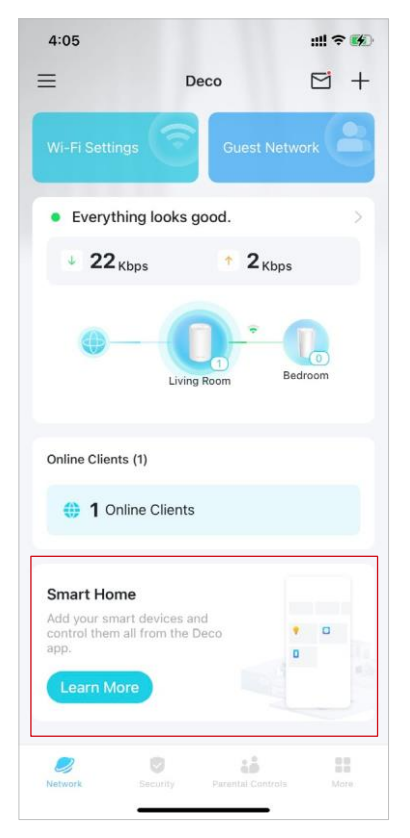

2. Toque em Começar.

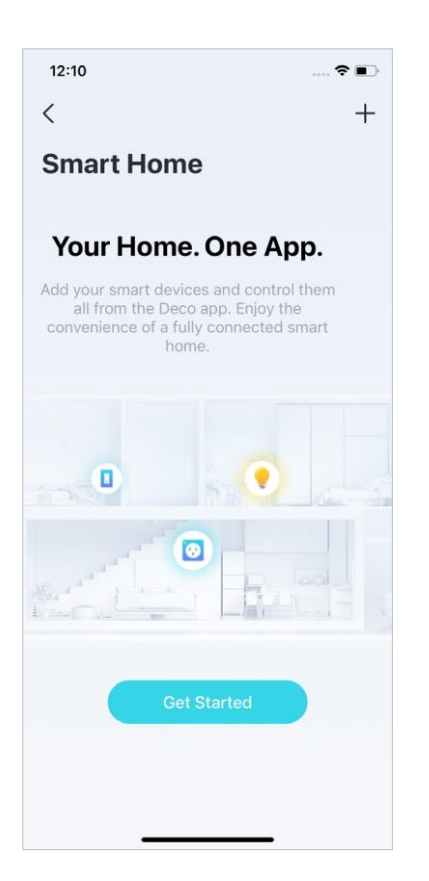

 Siga as instruções do aplicativo para adicionar seus dispositivos.

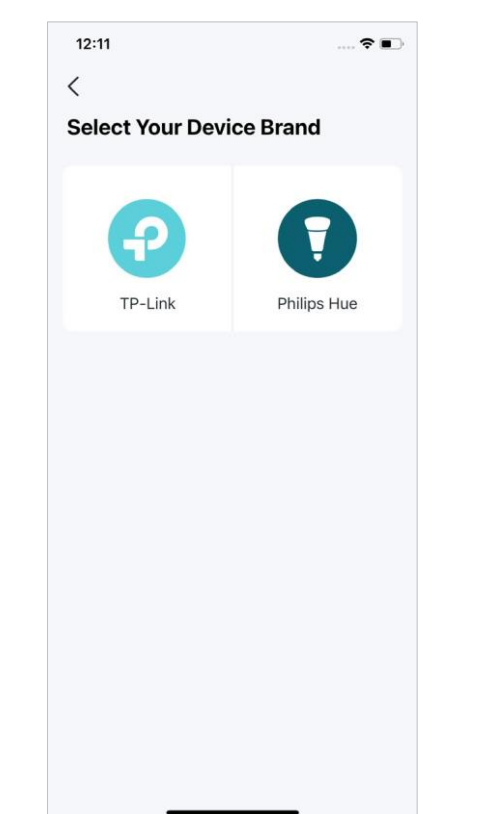

 Os dispositivos adicionados serão exibidos no módulo Smart.

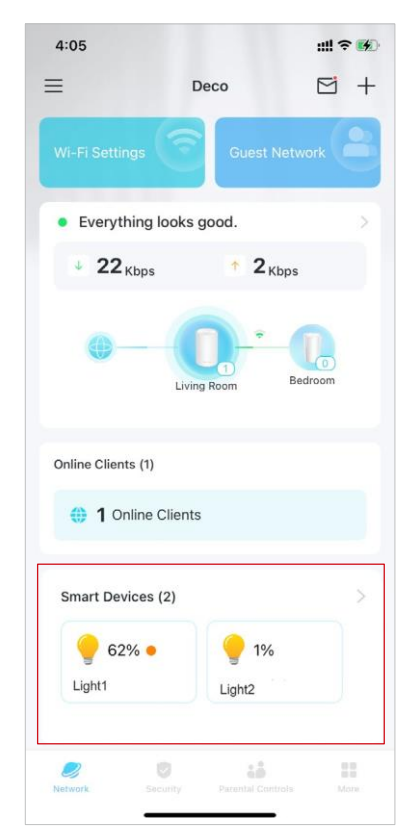

# Faça Tarefas Rapidamente com Atalho

O Atalho permite realizar uma ação com um simples toque. Por exemplo, se você deseja desligar a luz da sala com um toque, siga as etapas abaixo.

Nota: Se você deseja criar atalhos para seus dispositivos inteligentes, consulte Adicionar dispositivos inteligentes para adicioná-los à sua rede Deco primeiro.

1. Na página inicial, deslize para cima e toque no módulo Inteligente.

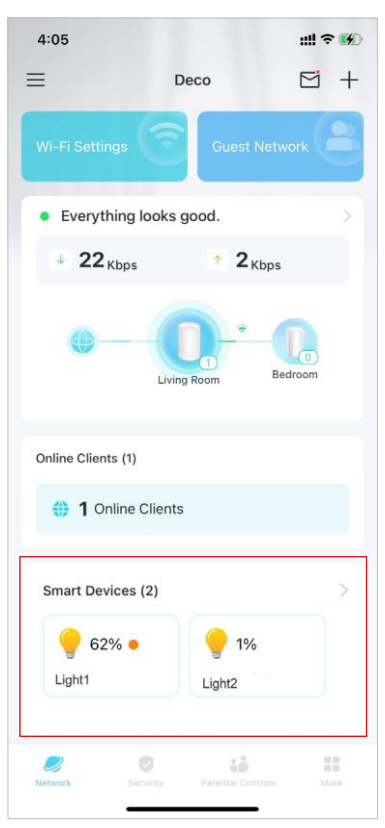

2. Toque em + e selecione Adicionar Atalho.

- 3. Toque em Adicionar Ação.
- 4. Escolha os dispositivos que você gostaria de controlar.

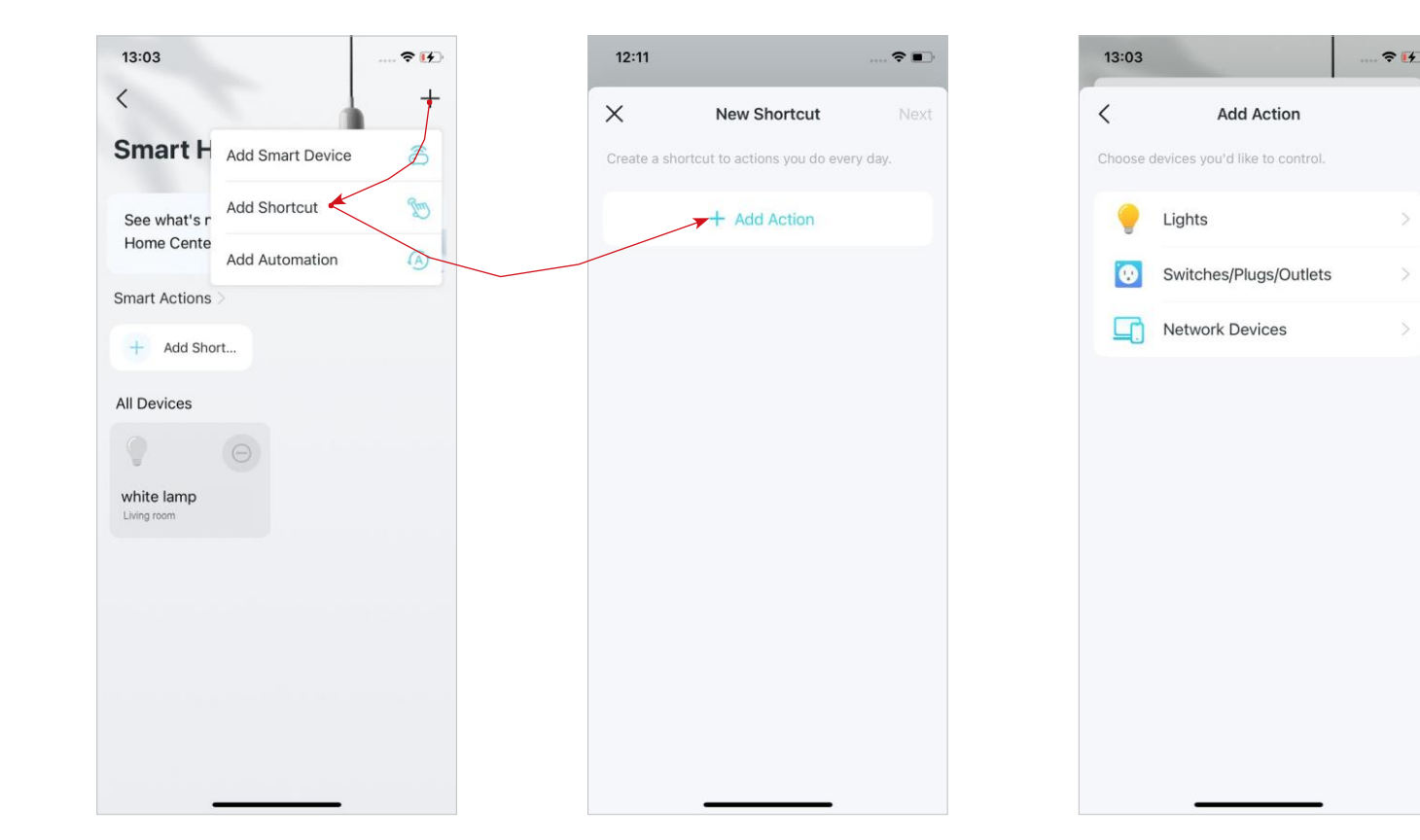

5. Adicione uma ação a ser executada com um simples toque.

| <                  | Add Action         | Done              |
|--------------------|--------------------|-------------------|
| •                  |                    |                   |
| Action Devic       | es                 | white lamp >      |
| Set action device  | 95                 |                   |
| On                 |                    |                   |
| Off                |                    | ~                 |
| Duration           |                    | Always            |
| Devices turned o   | ff by this shortcu | it will keep off. |
| Delay Action       |                    | 1h Omin           |
| his action will ta | ske place 1 hour a | after you run     |

6. Nomeie o atalho e escolha um ícone para facilitar a identificação.

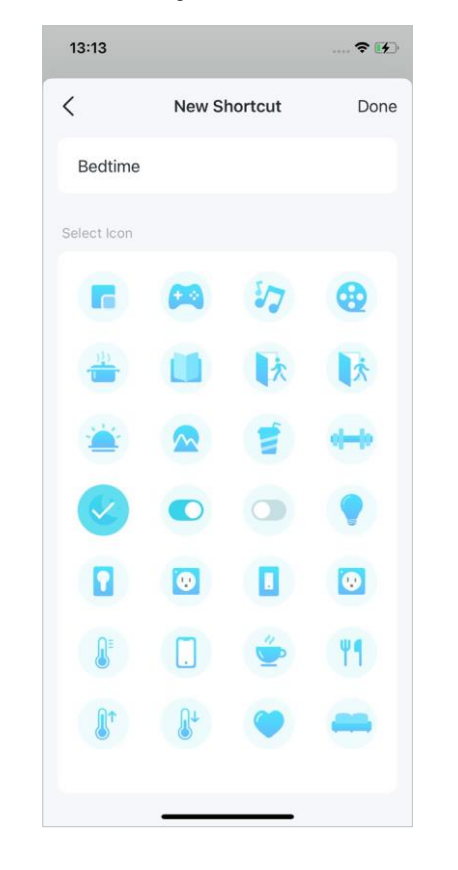

Agora você pode tocar para executar a ação sempre que quiser.

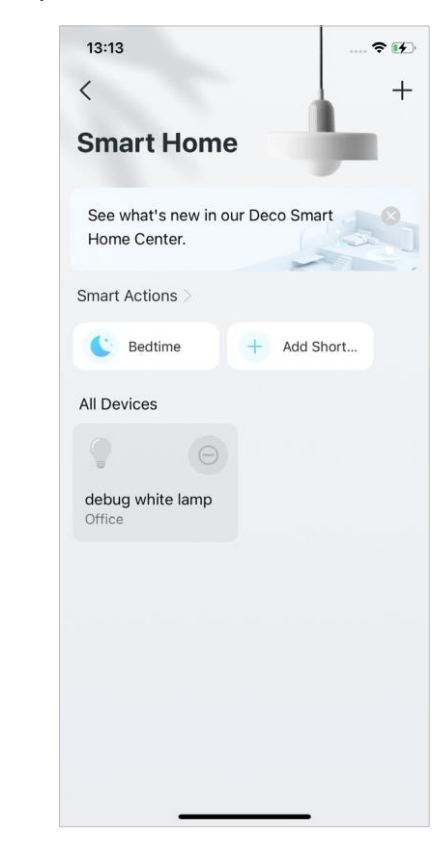

# Automatize Seus Dispositivos Inteligentes

A automação permite que você defina interações entre seus dispositivos adicionando gatilhos e ações. Por exemplo, quando você chega em casa ou quando seu smartphone está conectado à rede Deco (que é um gatilho), o plugue da sala liga automaticamente (que é uma ação). Em seguida, a chaleira conectada ao plugue da sala começará a ferver a água.

Nota: Se você deseja criar atalhos para seus dispositivos inteligentes, consulte Adicionar dispositivos inteligentes para adicioná-los à sua rede Deco primeiro.

1. Na página inicial, deslize para cima e toque no módulo Inteligente.

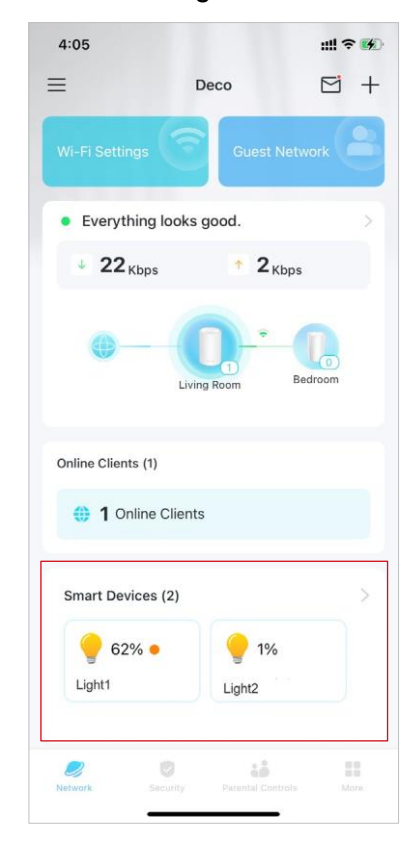

2. Toque em + e selecione Adicionar Automação.

3. Toque em Adicionar Gatilho.

4. Defina um horário ou acionador do dispositivo para ativar esta automação.

| 13:03                      |                                | 🗢 🚺        | 13:14                      |                                     | 🕈 🕢         |
|----------------------------|--------------------------------|------------|----------------------------|-------------------------------------|-------------|
| <                          |                                | <u>,</u> + | ×                          | New Automation                      | Next        |
| Smart H                    | Add Smart Device               | 6          | Automate yo<br>when you wa | ur smart devices to do what<br>ant. | t you want, |
| See what's r<br>Home Cente | Add Shortcut<br>Add Automation |            | When                       |                                     |             |
| Smart Actions              |                                |            |                            | + Add Trigger                       |             |
| + Add Sho                  | ort                            |            | Then                       |                                     |             |
| All Devices                |                                |            |                            | + Add Action                        |             |
|                            |                                |            |                            |                                     |             |
| white lamp                 |                                |            |                            |                                     |             |
|                            |                                |            |                            |                                     |             |
|                            |                                |            |                            |                                     |             |
|                            |                                |            |                            |                                     |             |
|                            |                                |            |                            |                                     |             |
|                            |                                |            |                            |                                     |             |
|                            |                                |            |                            |                                     |             |

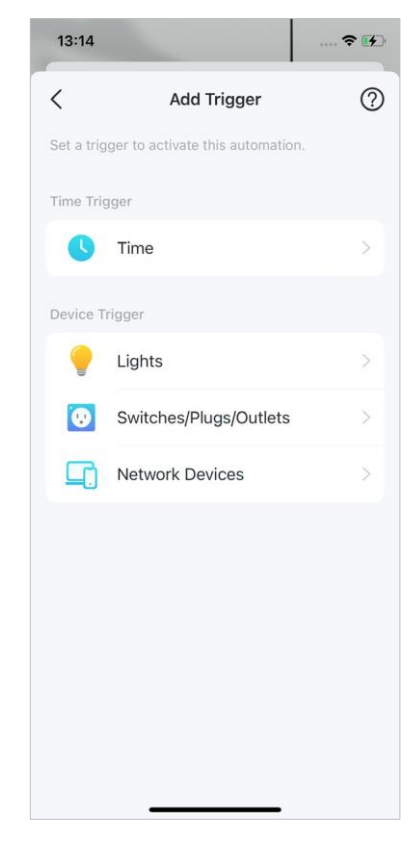

5. Adicione uma ação a ser executada quando acionada.

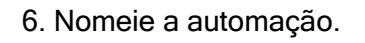

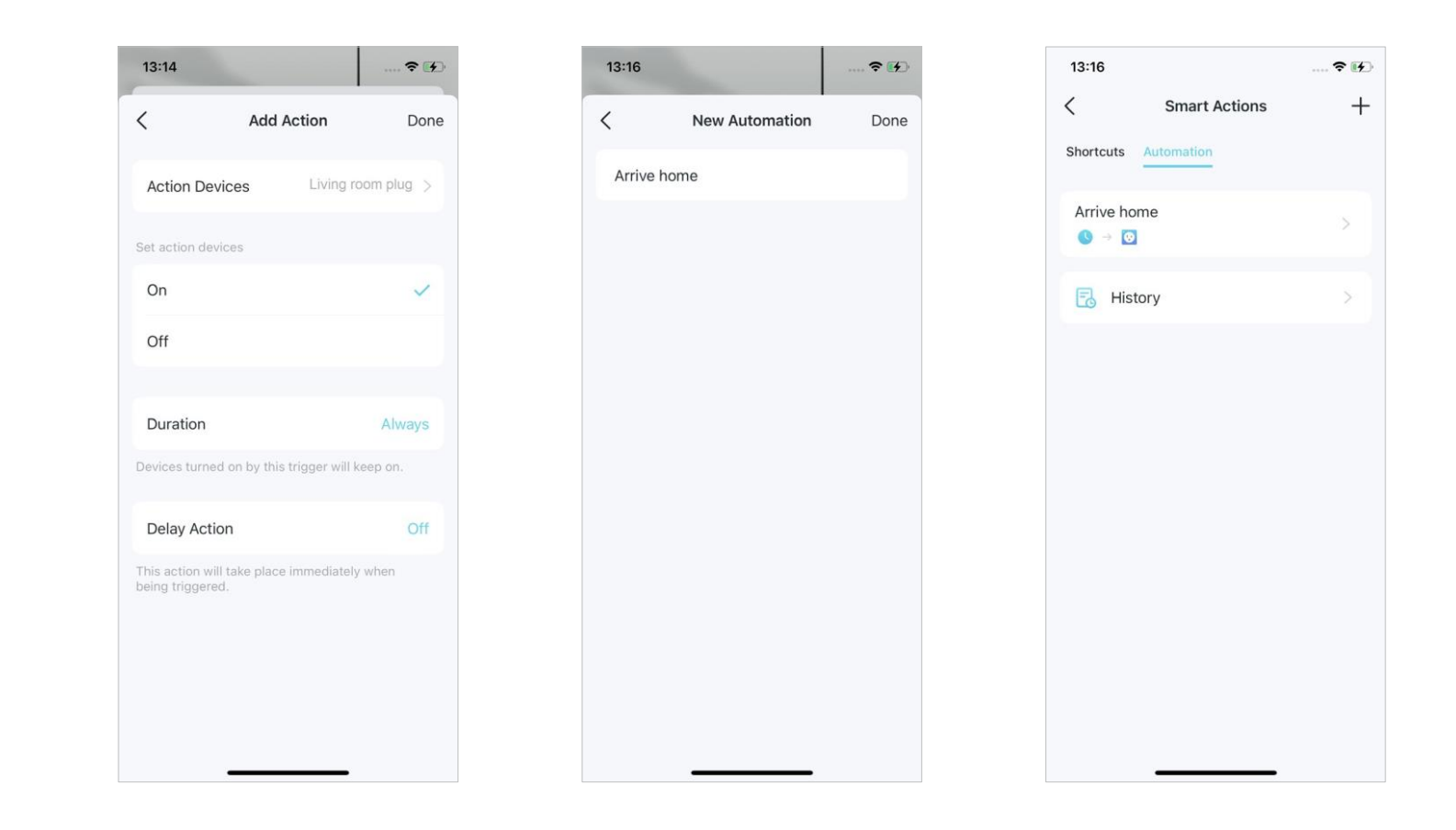

\* Os recursos disponíveis no Deco podem variar de acordo com o modelo e a versão do software. A disponibilidade do Deco também pode variar por região ou ISP.

### Agora a ação será executada quando acionada.

# **Controle dos Pais**

O Controle dos Pais ajuda seus filhos a manter hábitos digitais saudáveis.

Controle facilmente o tempo e o conteúdo on-line de seus filhos. Receba gráficos intuitivos e estatísticas detalhadas sobre o uso da Internet por seus filhos.

### Controle de Tempo e Conteúdo Online

ull 🕿 🔳

±.

Para configurar o Controle dos Pais, vamos comecar criando perfis para seus filhos.

1. Na página Inicial, toque em Controle dos Pais

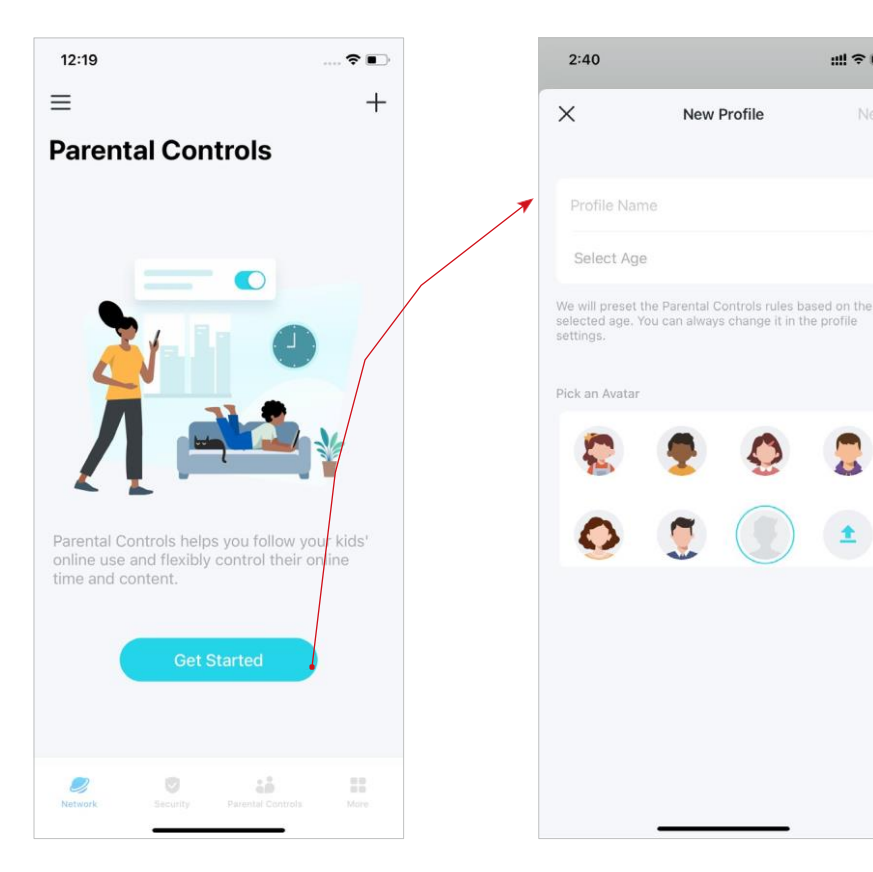

2. Toque em Comecar e crie um perfil para o seu filho. 3. Selecione os dispositivos que pertencem ao seu filho.

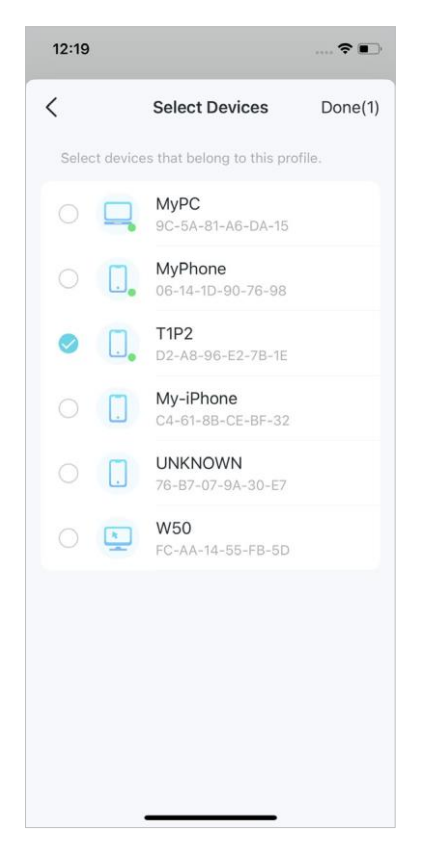

4. Será criado um perfil para seu filho.

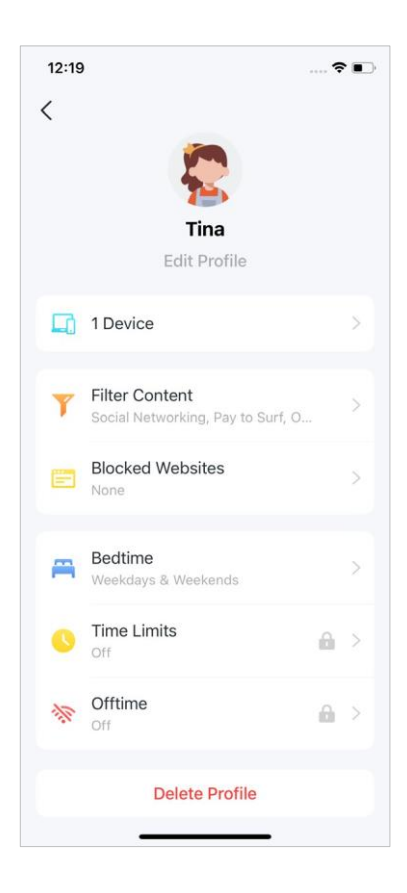

#### 5. Controle o tempo e o conteúdo online de seus filhos com o perfil criado.

ØDica: Você pode atualizar para o HomeShield Pro para obter controles mais flexíveis.

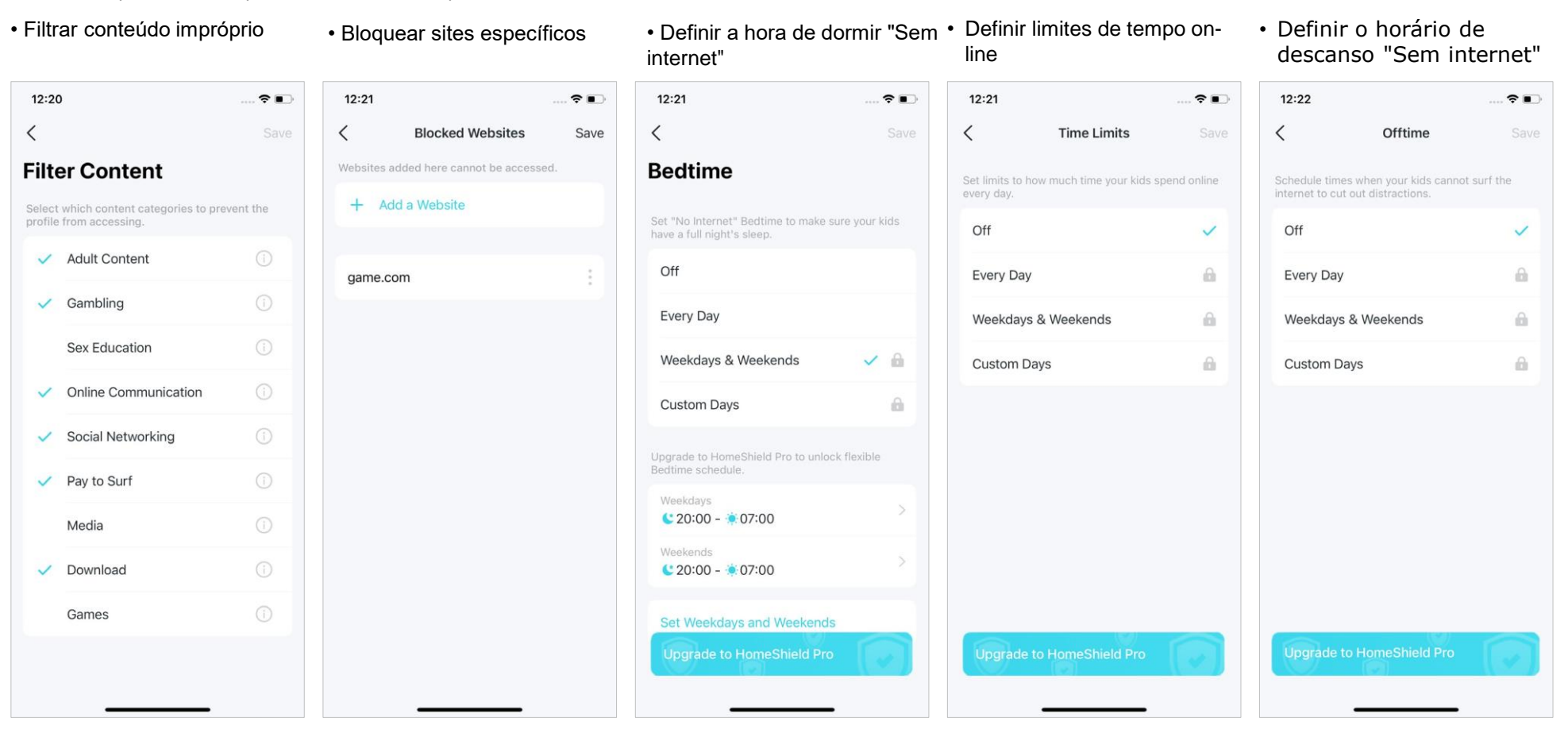

### Monitore o Uso da Internet

Com os perfis criados, você pode visualizar gráficos intuitivos e estatísticas detalhadas sobre o uso de internet de seus filhos.

**R** 

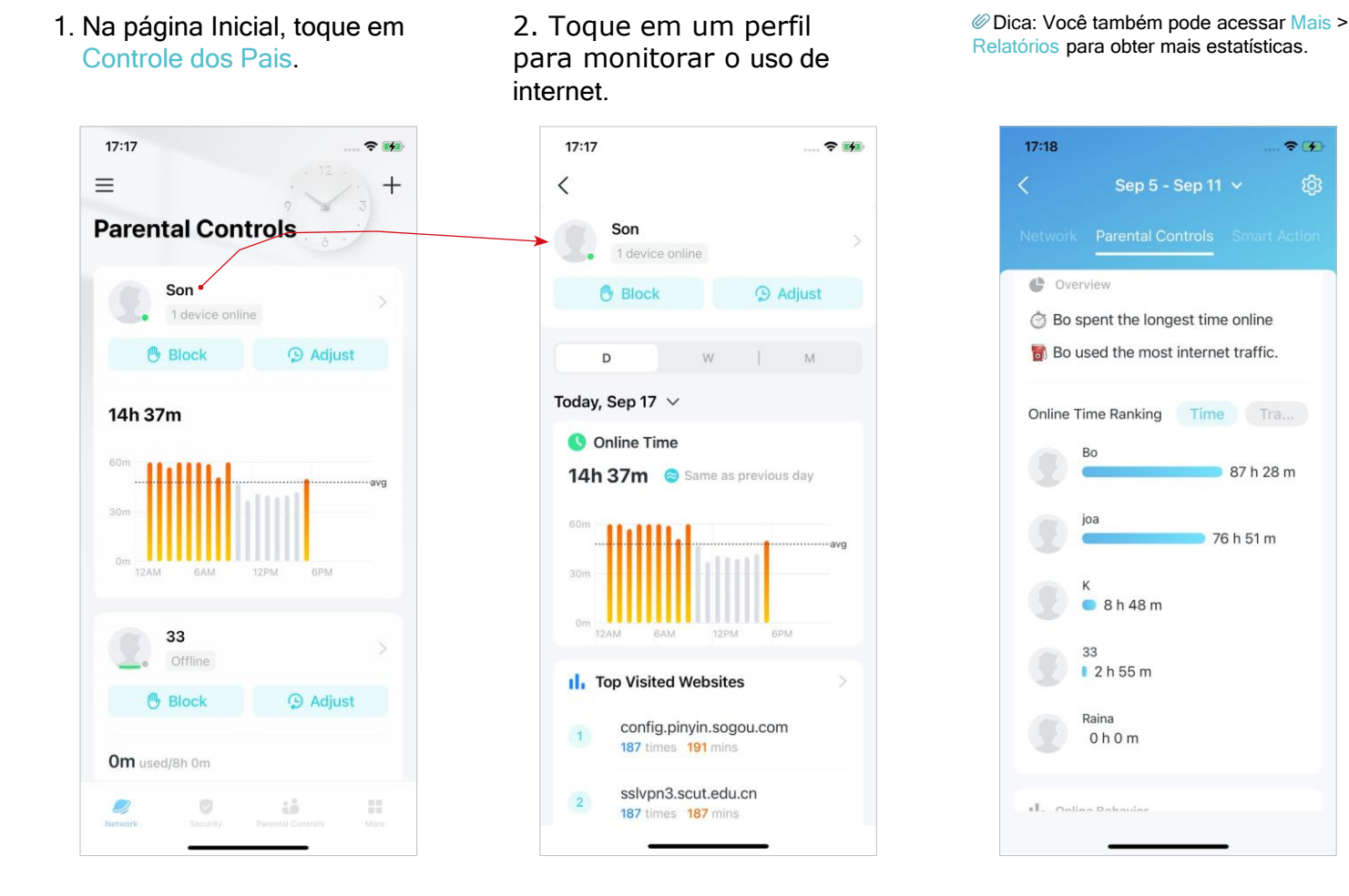

# Proprietário e Gerentes

O Proprietário cria a rede Deco e tem total autoridade para gerenciar a rede. O Proprietário pode adicionar um ou vários gerentes para ajudar a gerenciar a rede conforme permitido.

### **Adicionar Gerentes**

Adicione amigos e familiares para ajudar a gerenciar sua rede. Cada gerente deve ter seu próprio ID TP-Link. Nota: Os gerentes não podem modificar a conta do Proprietário, adicionar outras contas ou definir privilégios de gerente.

#### 1. Vá para Mais > Gerentes.

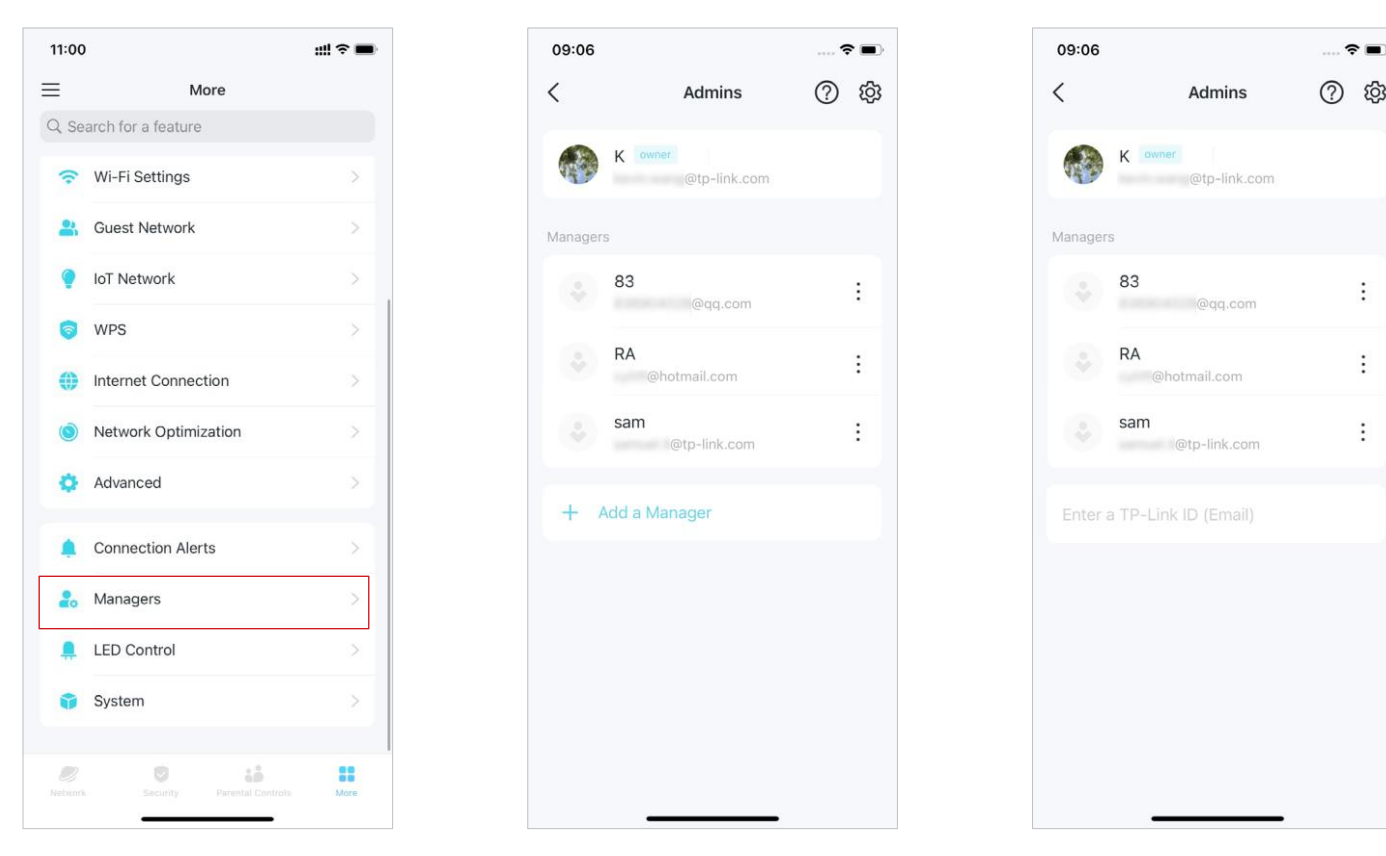

#### \* Os recursos disponíveis no Deco podem variar de acordo com o modelo e a versão do software. A disponibilidade do Deco também pode variar por região ou ISP.

2. Toque em Adicionar um Gerente para adicionar outra conta TP-Link ID como gerente.

### Definir Privilégios para Gerentes

Você pode autorizar os gerentes a gerenciar configurações específicas.

Nota: Os privilégios podem variar um pouco dependendo do modelo, versão do software que você possui e do modo de operação atual.

1. Vá para Mais > Gerentes.

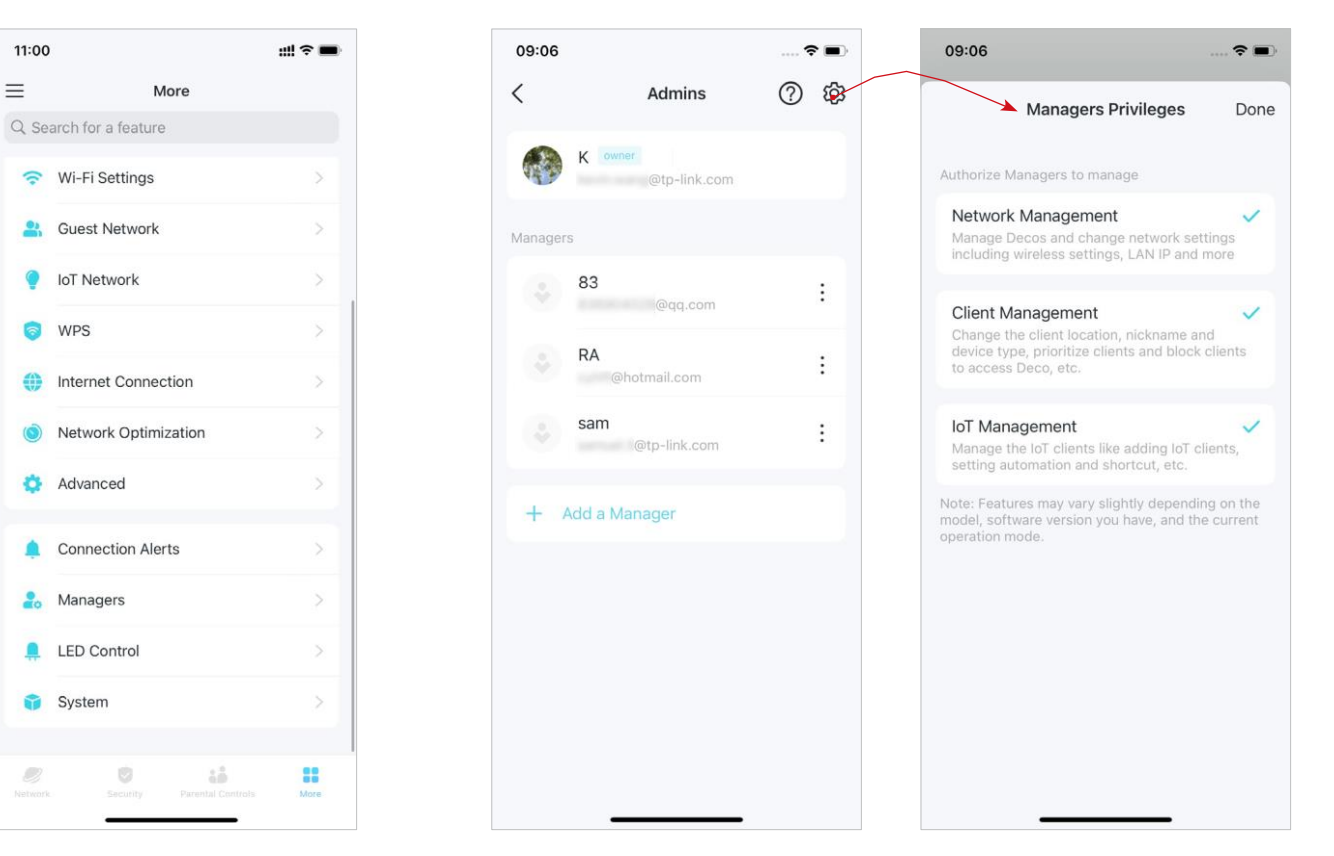

2. Toque 🕸 para especificar os privilégios para os Gerentes.
# Alterar Informações da Conta

10:58

View Account

Deco WiFi 1.7

HomeShield Pro

2 Link Account

Support Center

App Settings

Você pode alterar o nome da conta, a senha e a foto do perfil.

 Vá para ≡ > sua conta para editar as informações da conta.

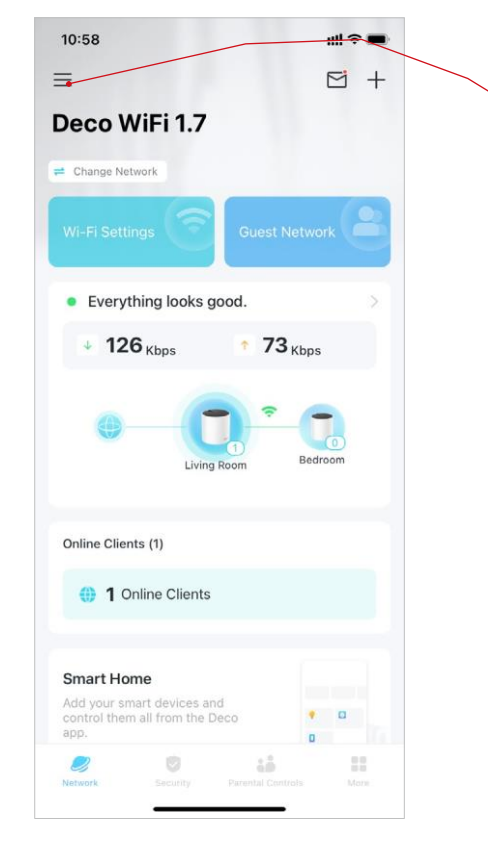

- 2. Toque na sua conta para obter informações detalhadas.
- Altere as informações da conta conforme necessário.

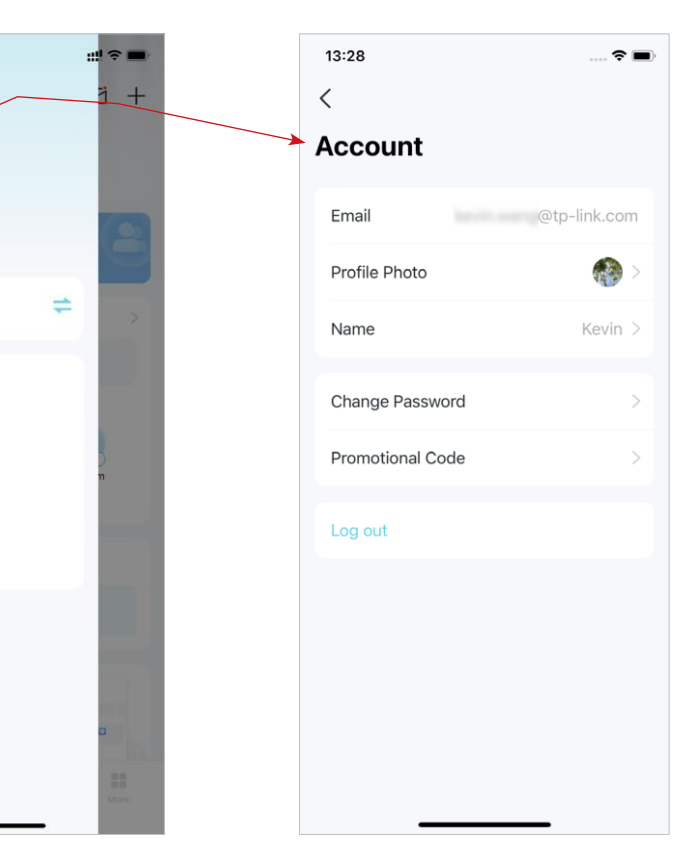

# Alterar Proprietário da Rede

Você pode alterar a conta do Proprietário atual para outro ID TP-Link sem redefinir toda a rede Deco. Siga os passos abaixo. Nota: Alterar o proprietário da rede excluirá a rede do antigo proprietário, e este proprietário não poderá mais gerenciar esta rede.

- 1. Na página inicial, toque no módulo Rede.
- 2. Toque : e selecione Alterar Proprietário da Rede.
- 3. Siga as instruções do aplicativo para alterar a conta do Proprietário. O antigo Proprietário não poderá mais gerenciar esta rede. O novo Proprietário precisa seguir as etapas em um e-mail enviado pela TP-Link para fazer login e gerenciar a rede.

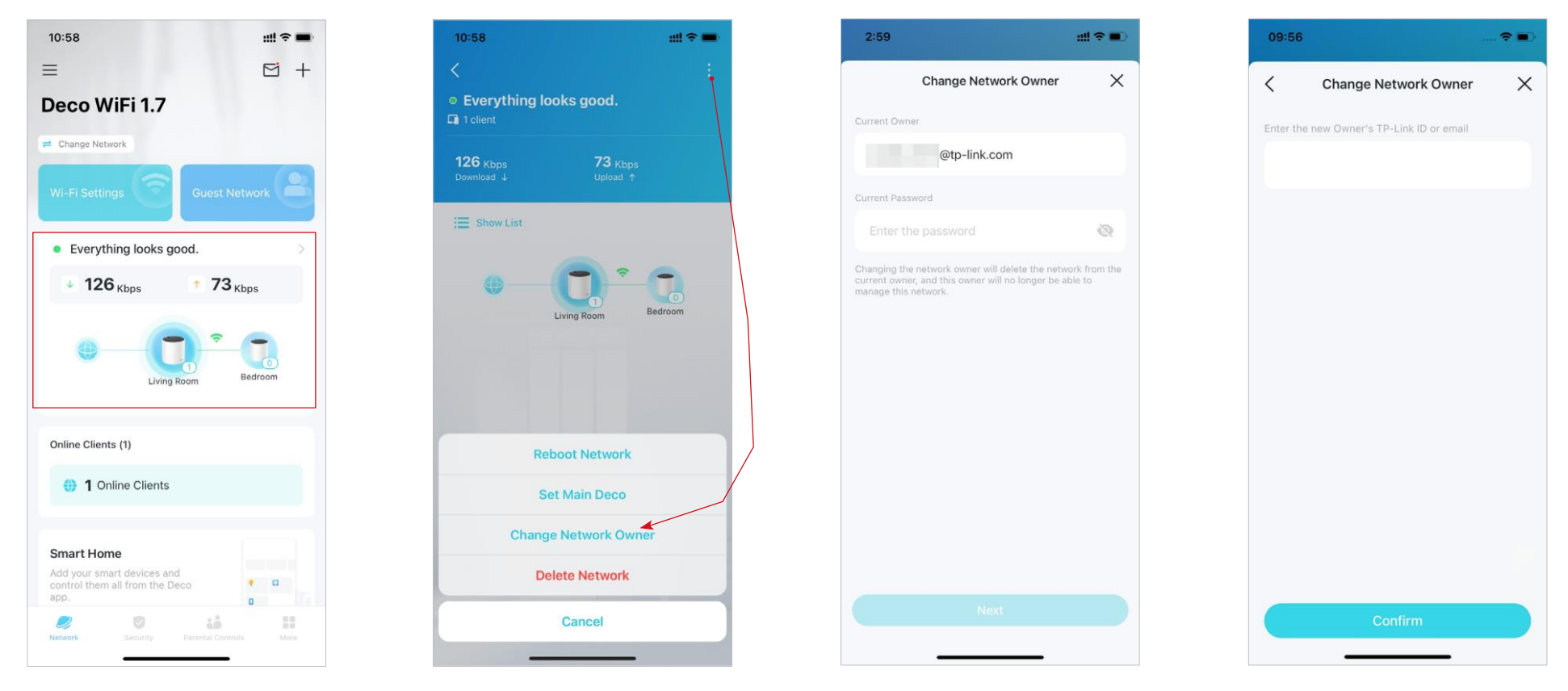

# Mais Recursos

Mais recursos estão ao seu alcance. Teste os recursos em desenvolvimento no Deco Lab, receba relatórios de rede intuitivos, configure redes para necessidades específicas e muito mais.

⊘Dica: Você pode usar a caixa de pesquisa na página Mais para encontrar rapidamente os recursos de que precisa.

## Recursos de Teste no Deco Lab

O Deco Lab é uma coleção de recursos experimentais, como o Wi-Fi Assistant. Continuaremos atualizando o laboratório para oferecer experiências ainda melhores. Você pode testar os recursos em desenvolvimento no Deco Lab.

#### 1. Vá para Mais > Deco Lab.

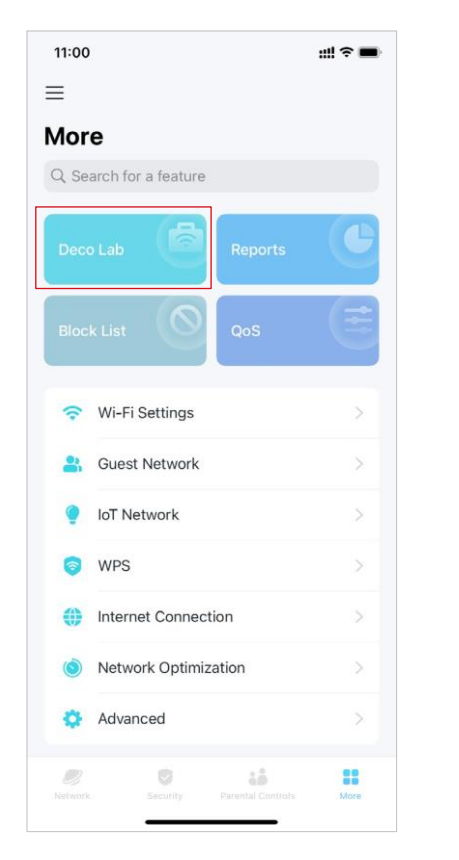

2. Verifique e teste os recursos em desenvolvimento.

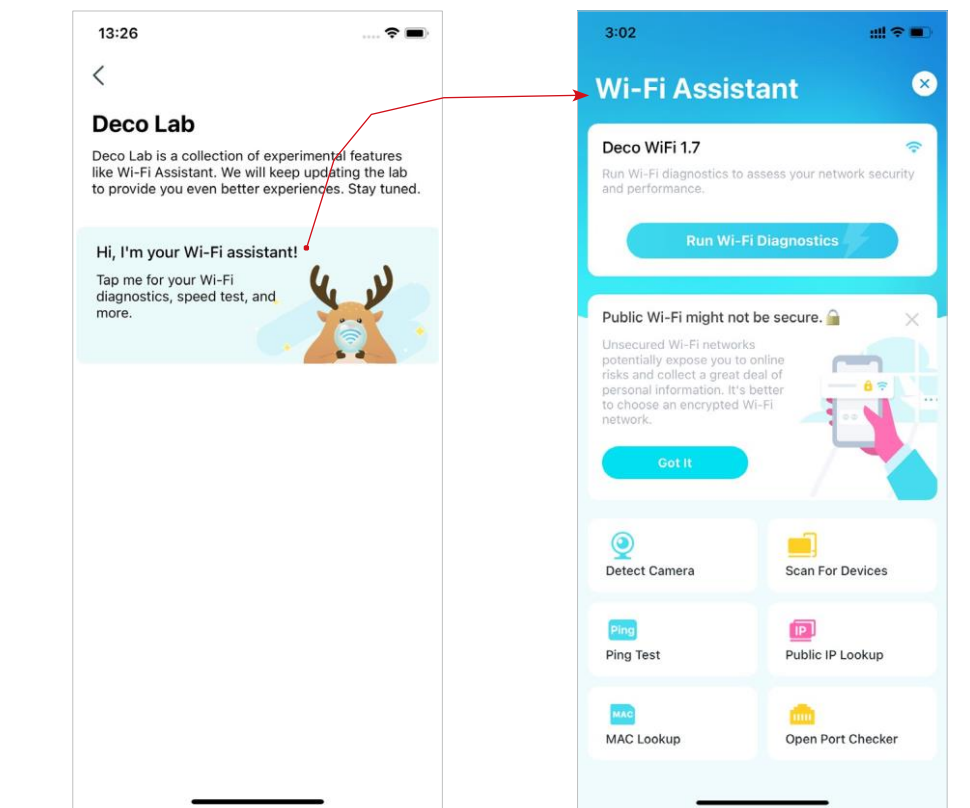

# Verificar os Relatórios da Rede

O aplicativo Deco fornece gráficos intuitivos e estatísticas detalhadas para ajudá-lo a conhecer melhor sua rede doméstica.

#### 1. Vá para Mais > Relatórios.

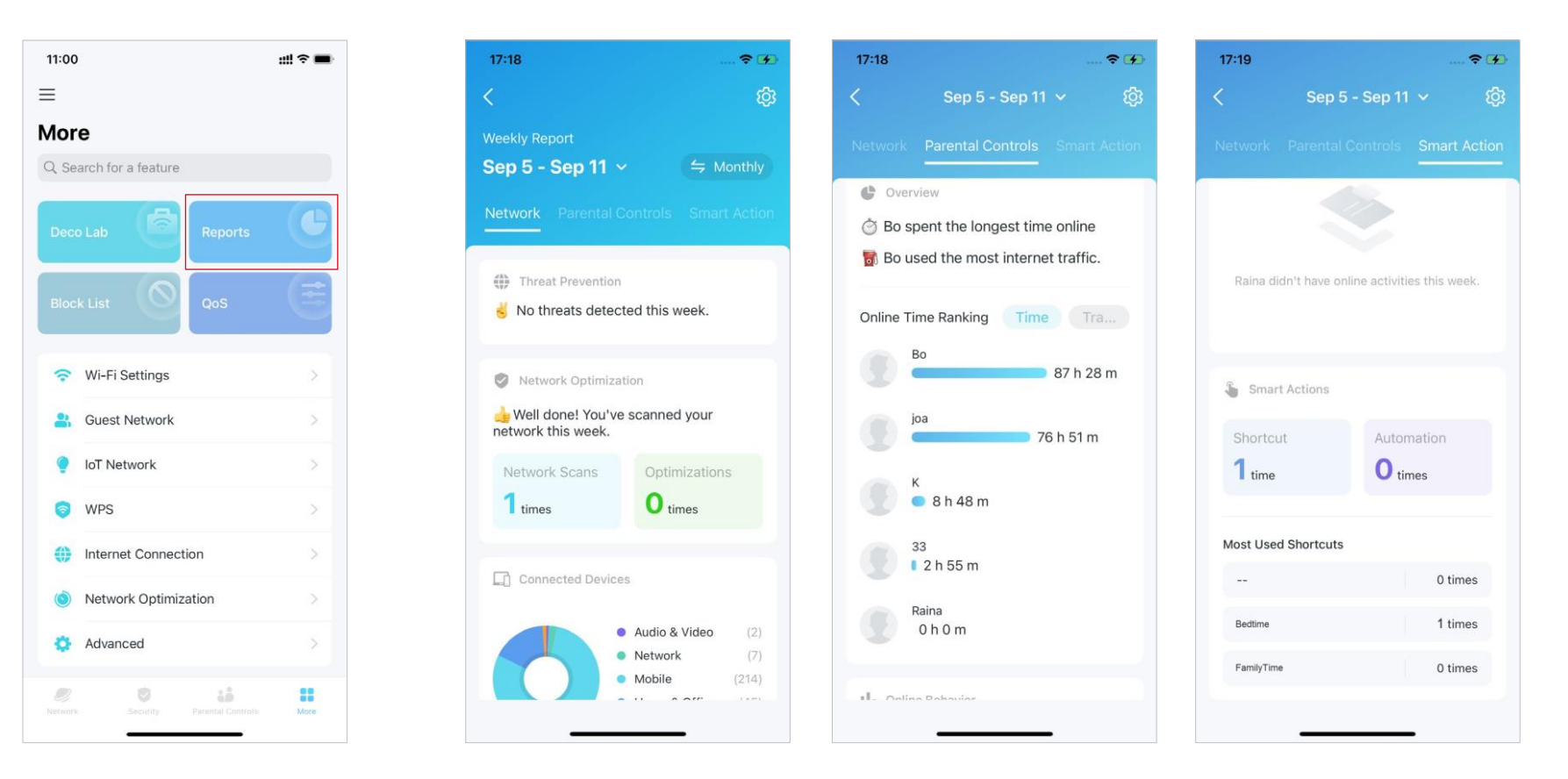

2. Consulte os relatórios semanais e mensais da sua rede.

### Bloquear/Desbloquear Dispositivos Específicos

+

Você pode bloquear dispositivos indesejados para impedi-los de acessar sua rede ou desbloquear dispositivos específicos.

### 1. Vá para Mais > Lista de Bloqueio.

- 2. Toque em + e escolha um método para bloquear dispositivos.
- 13:25 ~ < Block List +network device 0 Select Clients Add by MAC Address Cancel

3. Toque 😪 para desbloquear um dispositivo.

## QoS

QoS (Quality of Service) permite priorizar dispositivos específicos. Os dispositivos definidos como de alta prioridade funcionarão sem problemas, mesmo quando a rede estiver lotada.

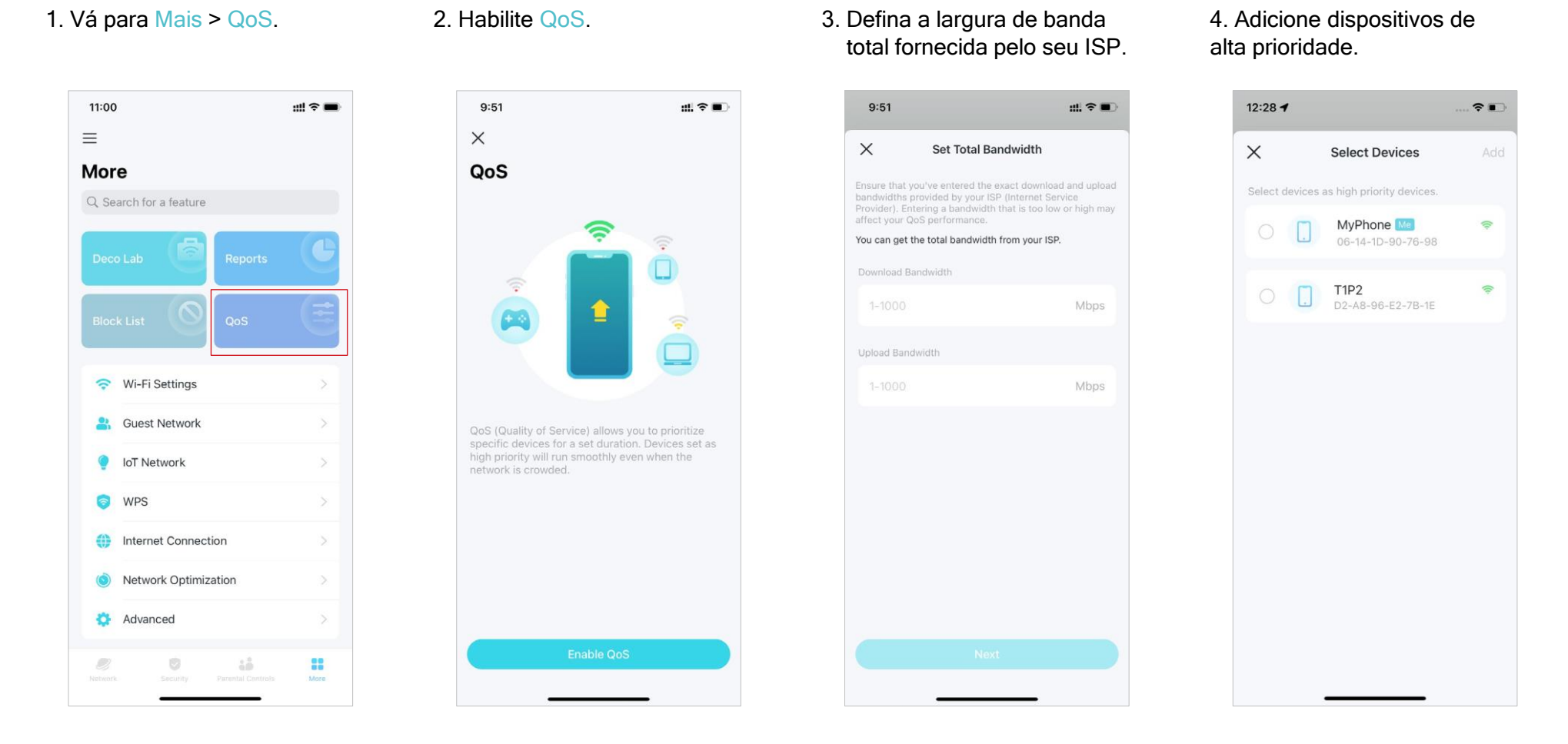

# Alterar Configurações de Wi-Fi

Você pode alterar o nome e a senha da rede principal a qualquer momento e compartilhar a rede facilmente com familiares e amigos.

#### 1. Vá para Mais > Configurações de Wi-Fi.

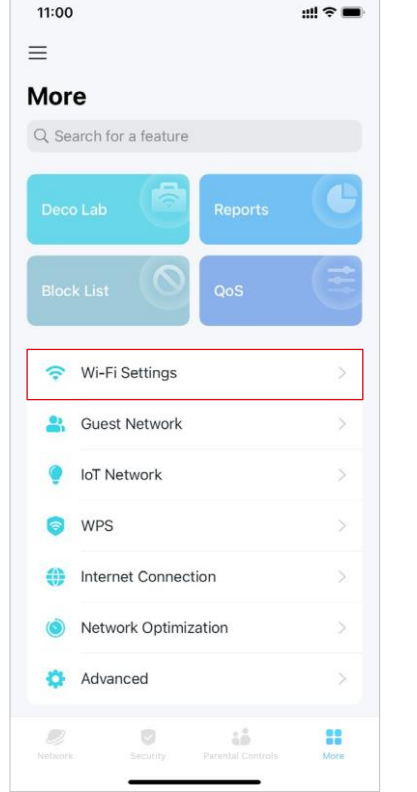

2. Altere o nome, a senha e a segurança da rede Wi-Fi

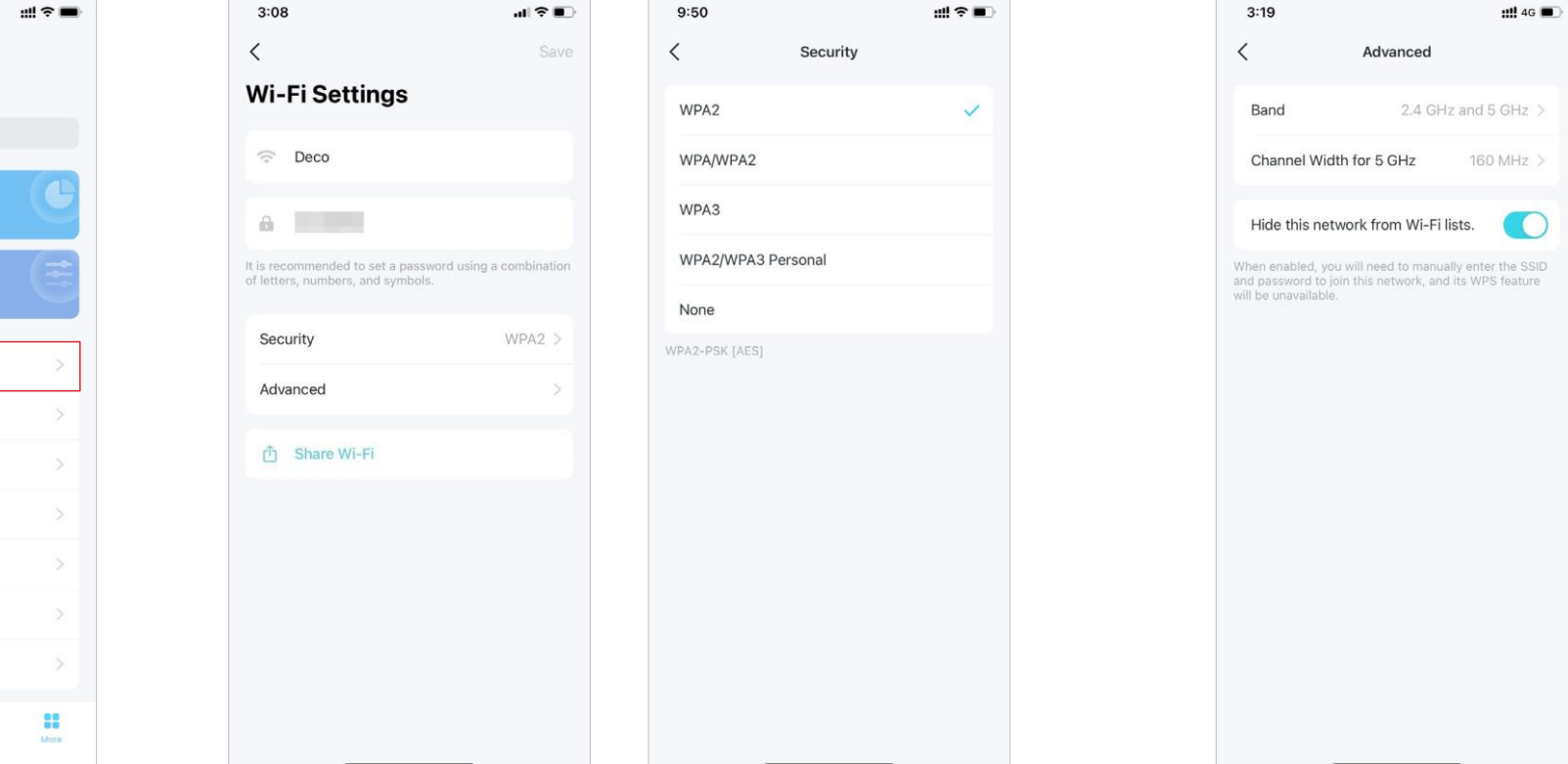

\* Os recursos disponíveis no Deco podem variar de acordo com o modelo e a versão do software. A disponibilidade do Deco também pode variar por região ou ISP.

3. Toque em Avancado para

de Wi-Fi.

configurações avançadas

4. Selecione uma banda nreferencial nara ser

| referencial para s<br>abilitada nesta re | er<br>de.          | canal preferen<br>rede de 5 GH                  | ncial para<br>z.    | rede da lista W                                    | ′i-Fi.          |
|------------------------------------------|--------------------|-------------------------------------------------|---------------------|----------------------------------------------------|-----------------|
| 9:50                                     | #1 ≈ ■⊃            | 9:50                                            | ## <b>?</b> ■)      | 9:50                                               | #!! 중 ■         |
| K Band                                   |                    | Channel Wi                                      | idth for 5 GHz Save | < Channel Widt                                     | h for 5 GHz Sav |
| 2.4 GHz and 5 GHz                        | ~                  | 160 MHz (Recommend<br>Provides better Wi-Fi per | ded)<br>formance.   | 160 MHz(Recommende<br>Provides better Wi-Fi perfor | d) 🗸 🗸          |
| 2.4 GHz Only                             |                    | 80 MHz                                          |                     | 80 MHz                                             |                 |
| 5 GHz Only                               |                    |                                                 |                     |                                                    |                 |
| Only the selected bands will be enabled  | d in this network. |                                                 |                     |                                                    |                 |
|                                          |                    |                                                 |                     |                                                    |                 |
|                                          |                    |                                                 |                     |                                                    |                 |
|                                          |                    |                                                 |                     |                                                    |                 |
|                                          |                    |                                                 |                     |                                                    |                 |
|                                          |                    |                                                 |                     |                                                    |                 |
|                                          |                    |                                                 |                     |                                                    |                 |
|                                          |                    |                                                 |                     |                                                    |                 |
|                                          |                    |                                                 |                     |                                                    |                 |
|                                          |                    |                                                 |                     |                                                    |                 |
|                                          |                    |                                                 |                     |                                                    |                 |
|                                          |                    |                                                 |                     |                                                    |                 |
|                                          |                    |                                                 |                     |                                                    |                 |
|                                          | -                  |                                                 |                     |                                                    |                 |

5. Selecione uma largura de canal preferencial para

6. Ative para ocultar esta

# Criar uma Rede para Convidados

Você pode criar e compartilhar uma rede separada para convidados para garantir a seguranca e privacidade de sua rede principal.

#### 1. Vá para Mais > Rede para Convidados

 $\equiv$ 

#### 2. Lique a Rede para Convidados

3. Altere o nome, a senha e a seguranca da rede Wi-Fi

11:00 3:11 < More Q Search for a feature 📀 Wi-Fi Settings Guest Network IoT Network 0 WPS Internet Connection Network Optimization Advanced 2 10 ....

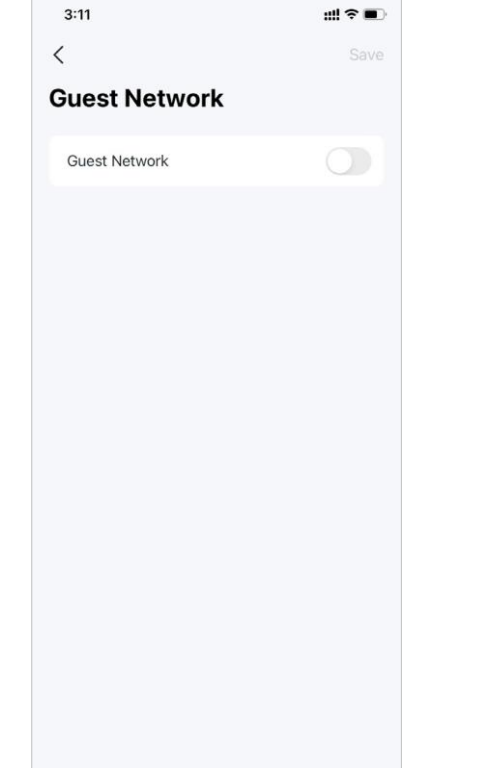

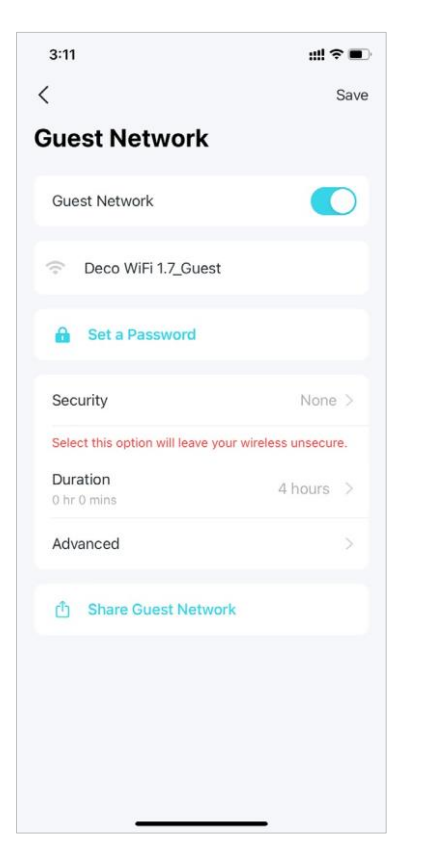

4. Toque em Duração para definir por quanto tempo a rede para convidados funciona antes de desligar automaticamente.

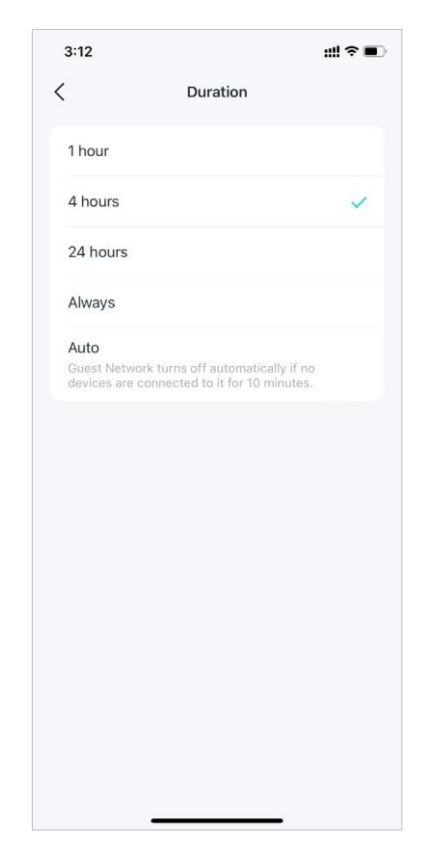

- 5. Defina as configurações avançadas.
- Banda: Selecione uma banda preferencial para ser habilitada nesta rede.
- Largura do canal para 5 GHz: Selecione uma largura de canal preferencial para rede de 5 GHz. O mais alto oferece melhor desempenho de Wi-Fi.
- Controle de largura de banda: Ative-o e defina uma largura de banda de download e upload para sua rede.

| 3:12 ::!! ? 🔳                     | 3:12 📖 🕈 🗈                                               | 3:12                                                     | 3:12 <b>::!! ? i</b>    |
|-----------------------------------|----------------------------------------------------------|----------------------------------------------------------|-------------------------|
| < Advanced                        | < Band                                                   | Channel Width for 5 GHz Save                             | K Bandwidth Control Dor |
| Band 2.4 GHz and 5 GHz >          | 2.4 GHz and 5 GHz                                        | 160 MHz(Recommended)  Provides better Wi-Fi performance. | Bandwidth Control       |
| Channel Width for 5 GHz 160 MHz > | 2.4 GHz Only                                             | 80 MHz                                                   | Download Bandwidth      |
| Bandwidth Control Off >           | 5 GHz Only                                               |                                                          | Lipland Bandwidth       |
|                                   | Only the selected bands will be enabled in this network. |                                                          | 100 Mbps                |
|                                   |                                                          |                                                          |                         |
|                                   |                                                          |                                                          |                         |
|                                   |                                                          |                                                          |                         |
|                                   |                                                          |                                                          |                         |
|                                   |                                                          |                                                          |                         |
|                                   |                                                          |                                                          |                         |
|                                   |                                                          |                                                          |                         |
|                                   |                                                          |                                                          |                         |
|                                   |                                                          |                                                          |                         |
|                                   |                                                          |                                                          |                         |
|                                   |                                                          |                                                          |                         |

# Criar uma rede IoT

Crie uma rede sem fio dedicada para gerenciar todos os seus dispositivos IoT, como luzes inteligentes e câmeras.

#### 1. Vá para Mais > Rede IoT.

2. Ligue a Rede IoT. Defina um nome de rede Wi-Fi e senha para esta rede.

- 3. Selecione um método de segurança preferencial para esta rede.
- 4. Selecione uma banda preferencial para ser habilitada nesta rede.

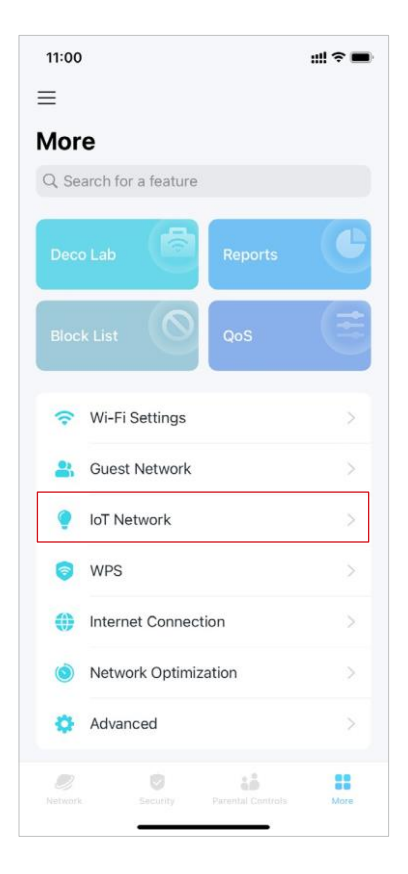

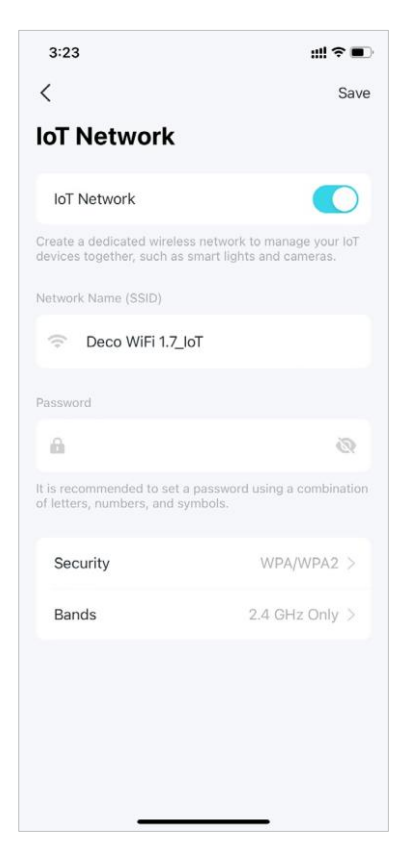

- 3:23 #1 © D Security WPA2 WPA/WPA2 None WPA2-PSK [AES] + WPA-PSK [TKIP]

### **WPS**

WPS (Wi-Fi Protected Setup) ajuda você a conectar de forma rápida e segura um cliente à rede com um toque, sem digitar nenhuma senha.

#### 1. Vá para Mais > WPS.

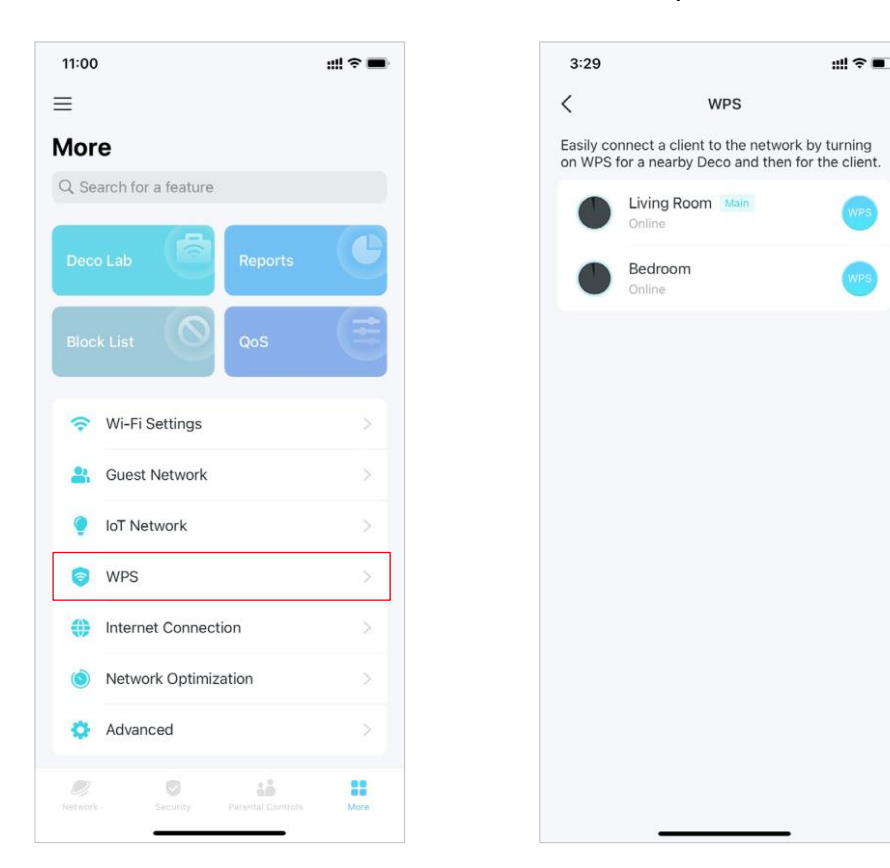

2. Toque no ícone WPS no aplicativo Deco e depois no seu cliente.

# Alterar Configurações de Internet

Você pode alterar as configurações de internet, se necessário.

#### 1. Vá para Mais > Conexão com a Internet

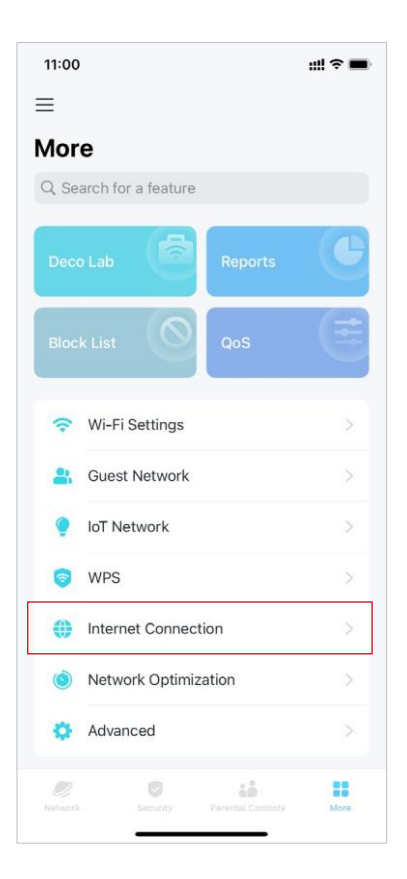

2. Toque em IPv4 para configurações de IPv4.

3. Toque em IPv6 para configurações de IPv6.

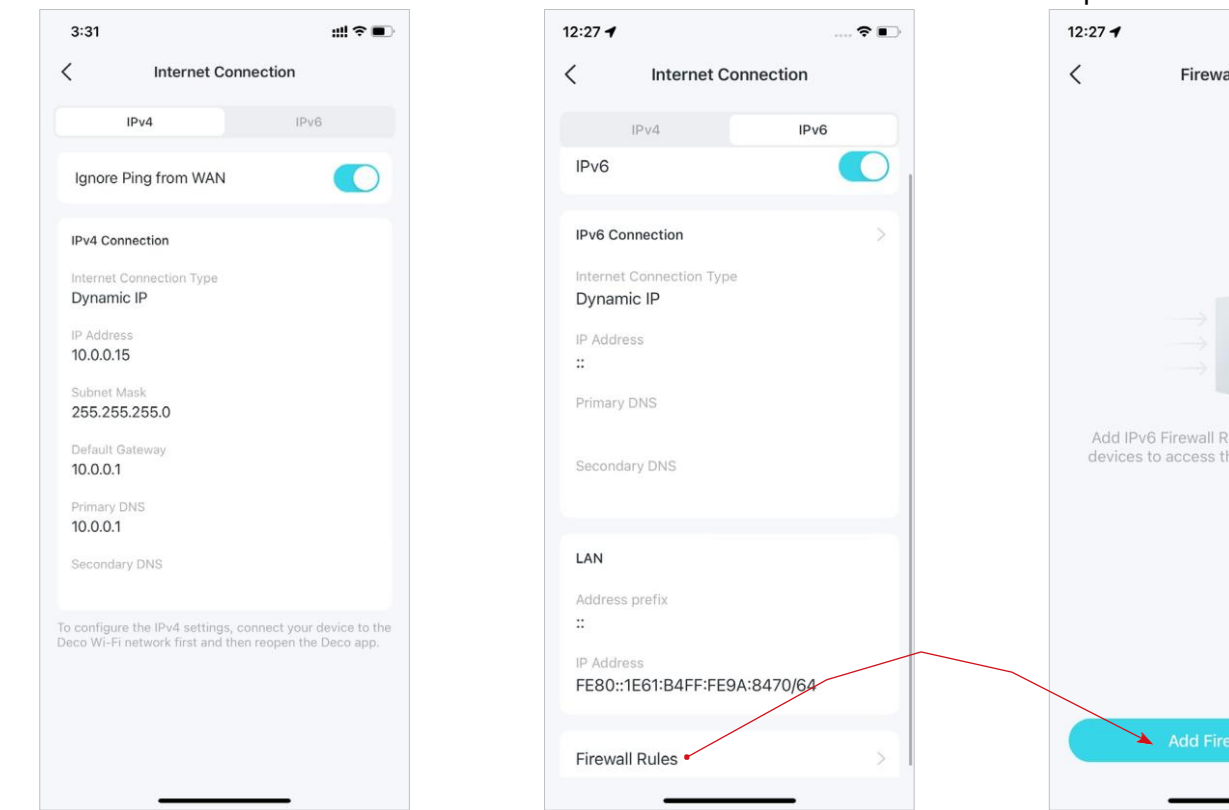

4. Toque em Regras de Firewall para adicionar regras se quiser permitir que dispositivos específicos acessem servicos específicos.

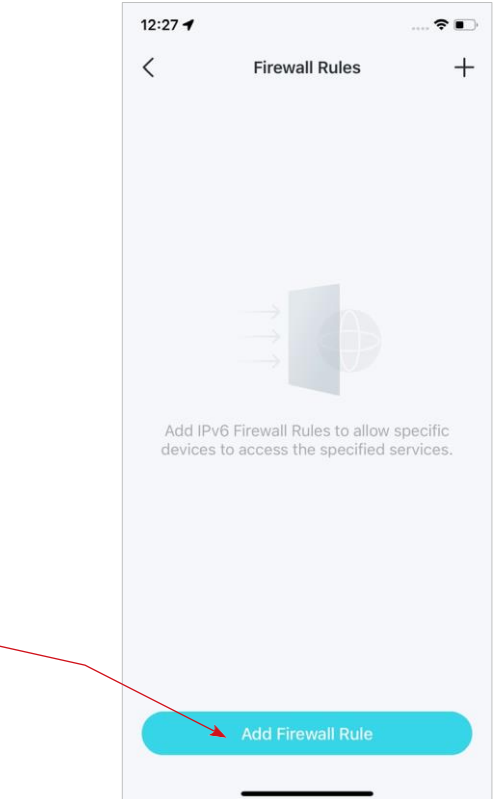

# Otimização de Rede

A otimização de rede analisa a qualidade da rede sem fio Deco escaneando os sinais de interferência no ambiente e melhora sua experiência sem fio otimizando o canal da rede Deco.

#### 1. Vá para Mais > Otimização de Rede.

2. Toque em Scan para detectar a segurança e o desempenho da rede.

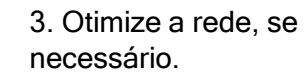

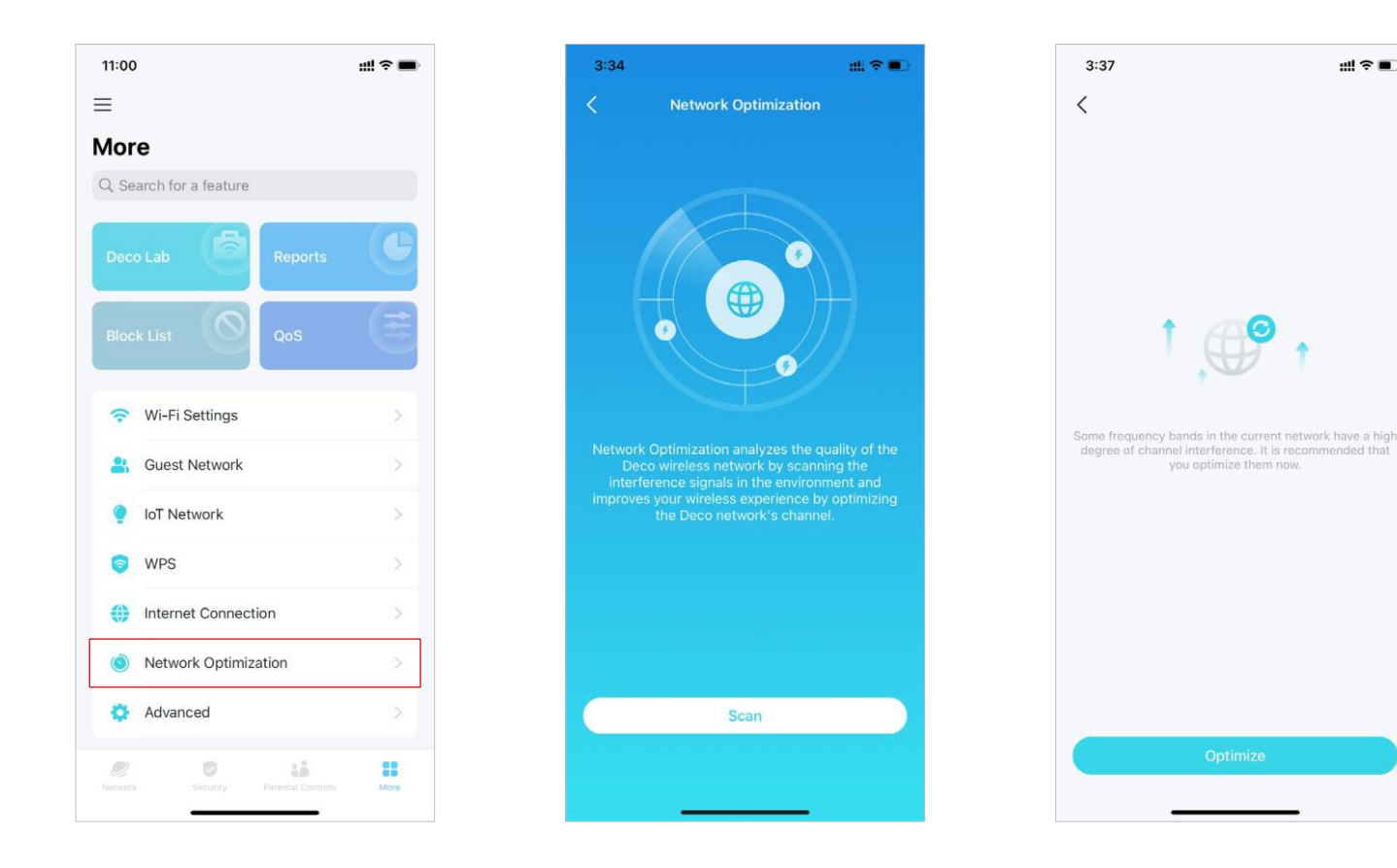

# **Criar Rotas Estáticas**

O roteamento estático é uma forma de roteamento configurada manualmente por um administrador de rede ou um usuário adicionando entradas em uma tabela de roteamento. As informações de roteamento configuradas manualmente orientam o roteador no encaminhamento de pacotes de dados para o destino específico.

1. Vá para Mais > Avançado > Roteamento Estático e toque em Adicionar Rota Estática.

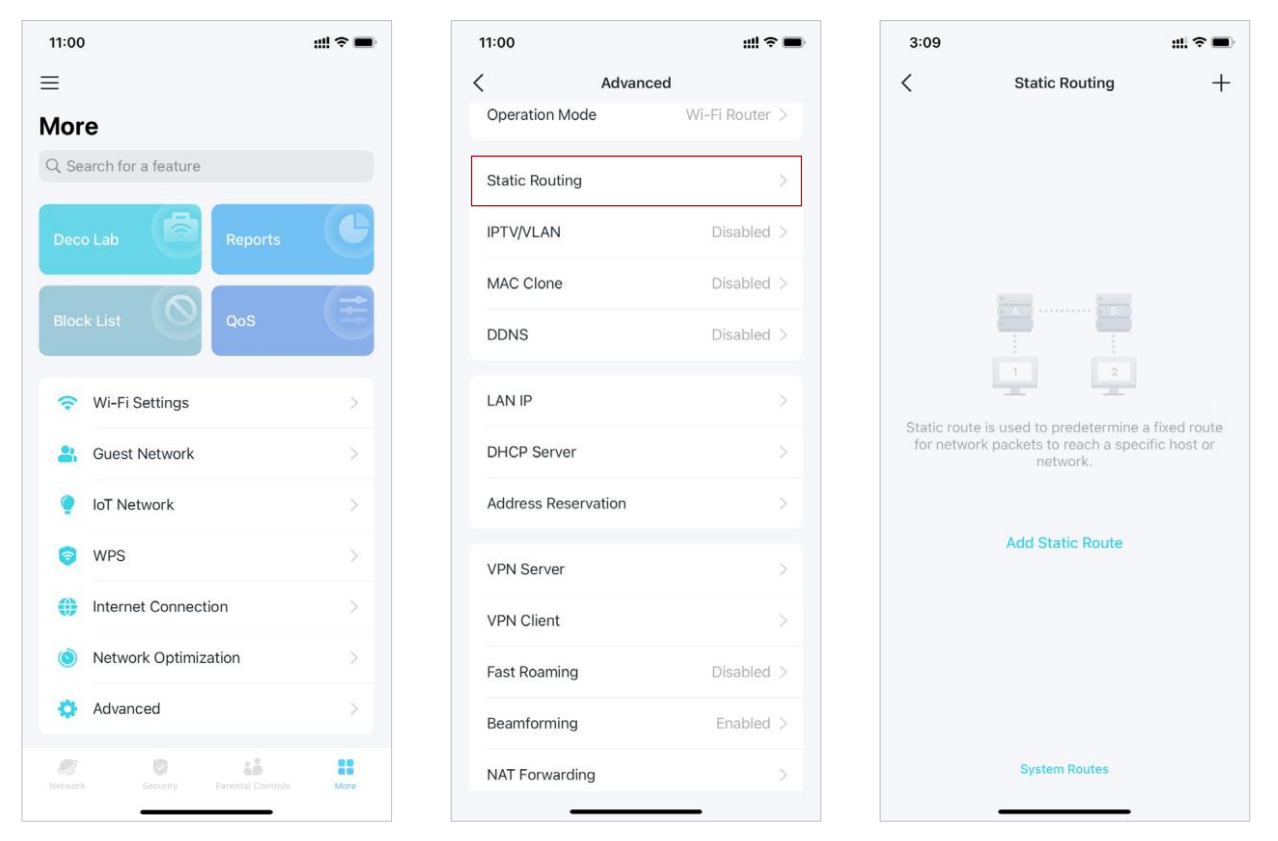

2. Preencha as informações necessárias.

- Descrição: Especifique uma descrição para a entrada de roteamento.
- Destino de Rede: O destino da rede é o endereço da rede do host que você deseja atribuir a uma rota estática.
- Máscara de sub-rede: A máscara de sub-rede divide a parte da rede e a parte do host de um endereço IP.
- Gateway Padrão: Este é o endereço IP do dispositivo de gateway padrão que permite o contato entre o roteador e a rede ou host.
- Interface: Selecione a interface para especificar o tipo de destino de rede.

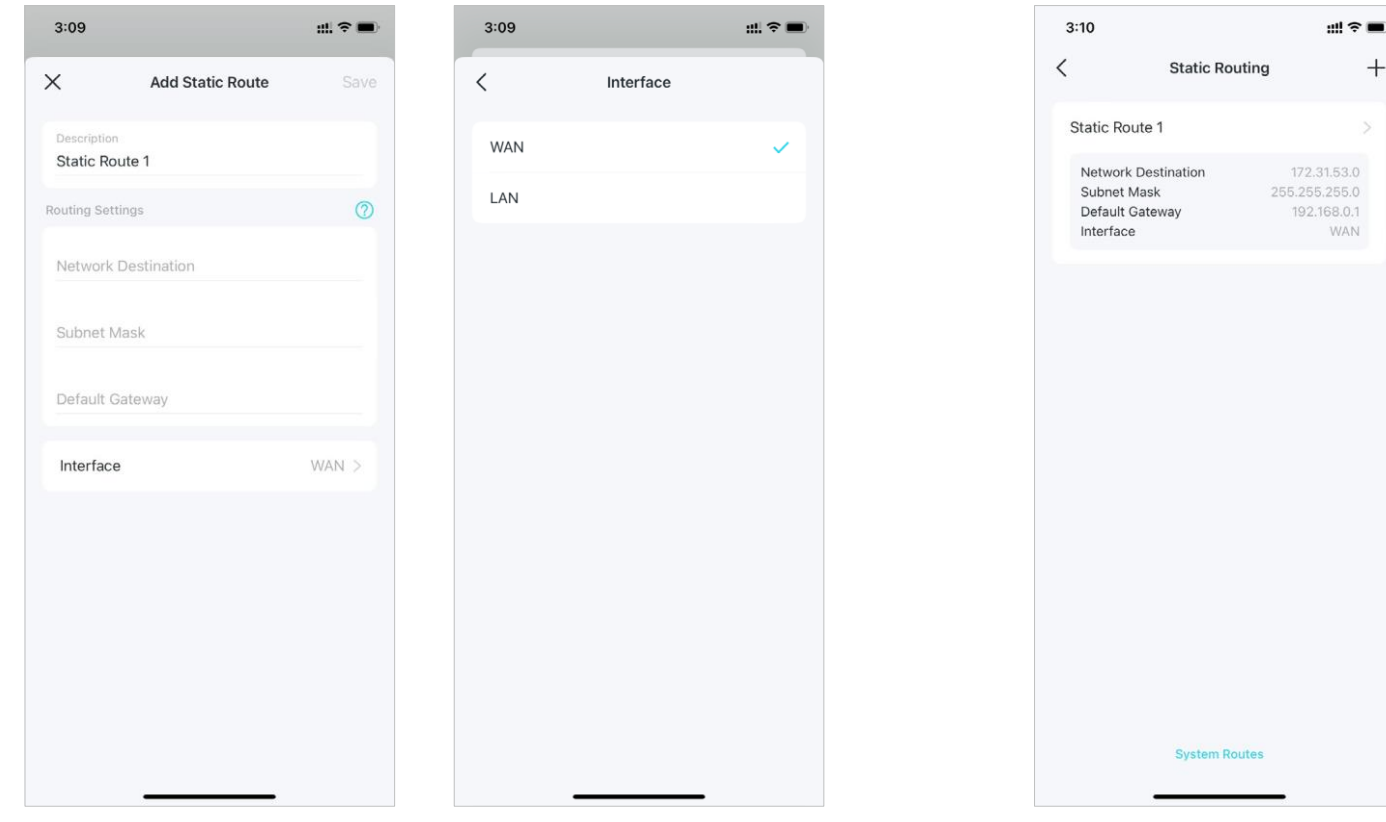

 Depois de salvar as configurações, se a entrada que você definiu aparecer na tela, o roteamento estático foi definido com sucesso.

# Configurar servidor/cliente VPN

Use Open VPN, PPTP VPN ou L2TP/IPSec VPN para acessar sua rede doméstica e use VPN Client para acessar um servidor VPN remoto.

#### Use o OpenVPN para Acessar Sua Rede Doméstica

OpenVPN Server é usado para criar uma conexão OpenVPN para dispositivos remotos acessarem sua rede doméstica.

Para usar o recurso VPN, você precisa ativar o servidor OpenVPN em seu roteador Deco e instalar e executar o software cliente VPN em dispositivos remotos. Siga as etapas abaixo para configurar uma conexão OpenVPN.

#### 1. Vá para Mais > Avançado > Servidor VPN.

|            |                      |   | < Ad                | vanced         |
|------------|----------------------|---|---------------------|----------------|
| or         | e                    |   | Operation Mode      | Wi-Fi Router > |
| Se         | arch for a feature   |   | Static Routing      | >              |
|            | Lab                  | e | IPTV/VLAN           | Disabled >     |
|            |                      |   | MAC Clone           | Disabled >     |
| Bloc       | k List QoS           | E | DDNS                | Disabled >     |
| ¢          | Wi-Fi Settings       | > | LAN IP              |                |
| <b>8</b> 1 | Guest Network        | > | DHCP Server         | >              |
| ę          | IoT Network          | > | Address Reservation | n >            |
| 0          | WPS                  | > | VPN Server          | >              |
| 0          | Internet Connection  | > | VPN Client          | >              |
| ١          | Network Optimization | 2 | Fast Roaming        | Disabled >     |
| ¢.         | Advanced             |   | Beamforming         | Enabled >      |
|            |                      |   |                     |                |

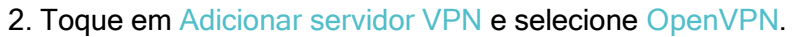

| 4:49               |                                                                                 | ## †                   | 4:49               |                                                                              | ::! ? <b>D</b>         |
|--------------------|---------------------------------------------------------------------------------|------------------------|--------------------|------------------------------------------------------------------------------|------------------------|
| <                  | VPN Server                                                                      | +                      | <                  | VPN Server                                                                   | +                      |
| VPN Se<br>your hom | erver allows remote devices to<br>the network in a secured way the<br>internet. | o access<br>prough the | VPN Se<br>your hom | erver allows remote devices to<br>e network in a secured way th<br>internet. | o access<br>brough the |
|                    | Add VPN Server                                                                  |                        |                    | Select VPN Type                                                              |                        |
|                    |                                                                                 |                        |                    | РРТР                                                                         |                        |
|                    |                                                                                 |                        |                    | L2TP/IPSec                                                                   |                        |
|                    |                                                                                 |                        |                    | Cancel                                                                       |                        |
|                    |                                                                                 |                        |                    |                                                                              |                        |

3. Insira as informações necessárias e salve as configurações.

- Descrição: Digite um nome para este OpenVPN.
- Tipo de serviço: Selecione o tipo de serviço (UDP/TCP) para OpenVPN.
- Porta VPN: Insira uma porta de serviço VPN à qual um dispositivo VPN se conecta e o número da porta deve estar entre 1024 e 65535.
- Sub-rede/máscara de rede VPN: Insira o intervalo de endereços IP que podem ser concedidos ao dispositivo pelo servidor OpenVPN.
- Acesso do Cliente: Selecione seu tipo de acesso de cliente. Selecione Somente Rede Doméstica se desejar apenas que o dispositivo remoto acesse sua rede doméstica. Selecione Internet e Rede Doméstica se também desejar que o dispositivo remoto acesse a Internet por meio do servidor VPN.

| Add O         | penVPN Save            | <   | Service Type |   |                           |
|---------------|------------------------|-----|--------------|---|---------------------------|
| escription    | OpenVPN                |     |              |   | Client Access             |
|               |                        | UDP |              | ~ | Internet and Home Network |
| Service Type  | UDP >                  | ТСР |              |   | Home Network Only         |
| PN Port       |                        |     |              |   |                           |
| PN Subnet     | Required               |     |              |   |                           |
| letmask       | Required               |     |              |   |                           |
| Client Access | Lines Maning Contracts |     |              |   |                           |

\* Os recursos disponíveis no Deco podem variar de acordo com o modelo e a versão do software. A disponibilidade do Deco também pode variar por região ou ISP.

4. Toque na VPN que você salvou e toque em Exportar Arquivo de Configuração para salvar o arquivo de configuração OpenVPN que será usado pelo dispositivo remoto para acessar seu roteador.

|                                 |                                                                                              |                                                   |                           |                 |             |                        |               |             |               | •                          |
|---------------------------------|----------------------------------------------------------------------------------------------|---------------------------------------------------|---------------------------|-----------------|-------------|------------------------|---------------|-------------|---------------|----------------------------|
|                                 | VPN Server                                                                                   | +                                                 | ×                         |                 | Ed          | it Ser                 | ver           |             |               | Save                       |
| VPN Serv                        | ver Address                                                                                  |                                                   | Servio                    | e Type          |             |                        |               |             | UDI           |                            |
| You car<br>that ca<br>is your l | n enable DDNS to create a fi<br>in be used instead of an IP a<br>Deco and local resources of | riendly domain<br>address to<br>ver the internet. | VPN P                     | ort             |             |                        |               |             | 10            | 025                        |
| ver                             |                                                                                              |                                                   | VPN S                     | ubnet           |             |                        |               | 1           | 72.31.5       | 53.1                       |
|                                 | Ν                                                                                            |                                                   |                           |                 |             |                        |               | 055.0       |               |                            |
|                                 | onnected                                                                                     |                                                   | Netma                     | isk             |             |                        |               | 255.2       | 255.25        | 5.0                        |
| CITED AC                        | Jinediad                                                                                     |                                                   | Client                    | Access          |             | Но                     | me N          | etwo        | rk Only       | / >                        |
|                                 |                                                                                              |                                                   | Expor                     | t Config        | File        |                        |               |             |               |                            |
|                                 |                                                                                              |                                                   |                           |                 |             | Delete                 | 9             |             |               |                            |
|                                 |                                                                                              |                                                   |                           |                 |             |                        |               |             |               |                            |
|                                 |                                                                                              |                                                   |                           |                 |             |                        |               |             |               |                            |
|                                 |                                                                                              |                                                   | q w                       | е               | r           | t y                    | /ι            | J.          | i c           | )                          |
|                                 |                                                                                              |                                                   | q w<br>a s                | e<br>s d        | r<br>f      | t y<br>g               | / ւ<br>h      | ı<br>j      | i c<br>k      | )                          |
|                                 |                                                                                              |                                                   | q w<br>a s                | e<br>s d<br>z x | r<br>f<br>c | t y<br>g<br>v          | / u<br>h<br>b | ı<br>j<br>n | i c<br>k<br>m |                            |
|                                 |                                                                                              |                                                   | q w<br>a s<br>tr<br>123 @ | e<br>s d<br>z x | r<br>f<br>c | t y<br>g<br>v<br>space | / L<br>h<br>b | j<br>n      | i c<br>k<br>m | D<br>I<br>I<br>I<br>I<br>I |

5. Agora você precisa configurar a conexão OpenVPN no seu dispositivo remoto Dispositivo.

(1)Visite <u>https://openvpn.net/community-downloads/</u>para baixar o software OpenVPN e instale-o em seu dispositivo onde deseja executar o utilitário cliente OpenVPN.

Nota: Você precisa instalar o utilitário cliente OpenVPN em cada dispositivo que planeja aplicar a função VPN para acessar seu roteador Deco. Os dispositivos móveis devem baixar um aplicativo de terceiros do Google Play ou da Apple App Store.

(2)Após a instalação, copie o arquivo exportado do seu roteador para a pasta "config" do utilitário cliente OpenVPN (por exemplo, C:\Program Files\OpenVPN\config no Windows). O caminho depende de onde o utilitário cliente OpenVPN está instalado.

(3) Execute o utilitário cliente OpenVPN e conecte-o ao servidor OpenVPN.

#### Use VPN PPTP para acessar sua rede doméstica

O servidor VPN PPTP é usado para criar uma conexão VPN PPTP para dispositivos remotos acessarem sua rede doméstica.

Para usar o recurso VPN, você precisa configurar o servidor VPN PPTP em seu roteador Deco e configurar a conexão PPTP em dispositivos remotos.

Siga as etapas abaixo para configurar uma conexão VPN PPTP.

#### 1. Vá para Mais > Avançado > Servidor VPN.

2. Toque em Adicionar servidor VPN e selecione PPTP.

| 11:00      |               |         | ::!! ♀ ■ |
|------------|---------------|---------|----------|
|            |               |         |          |
| lore       |               |         |          |
| Search f   | or a feature  |         |          |
|            | 6             | Reports | e        |
|            |               |         | (        |
| Block List | <u>e</u>      | QoS     | E        |
| 穼 Wi-F     | i Settings    |         | >        |
| 🔐 Gue      | st Network    |         | >        |
| 💡 IoT N    | letwork       |         | >        |
| S WPS      | i             |         | >        |
| () Inter   | net Connecti  | on      | >        |
| 🔘 Netv     | vork Optimiza | ation   | >        |
| 🔅 Adva     | anced •       |         | >        |
|            | 0             | 14      |          |

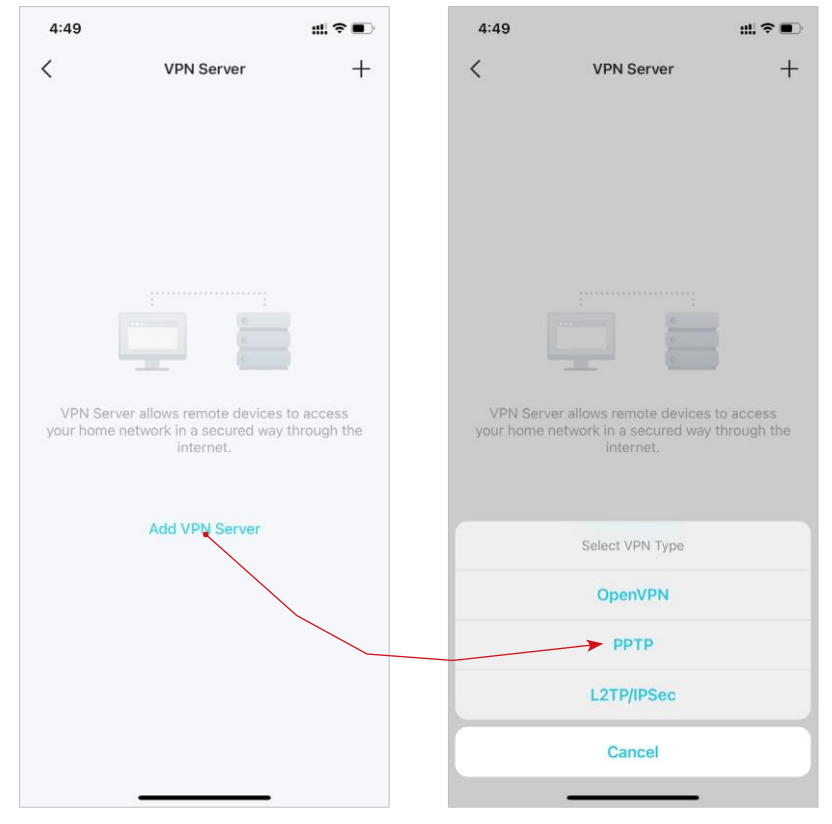

3. Insira as informações necessárias e salve as configurações.

- Descrição: Digite um nome para esta VPN.
- Endereço IP do cliente: Insira o intervalo de endereços IP (até 10) que podem ser concedidos aos dispositivos pelo servidor VPN PPTP.
- Permitir passagem NetBIOS: Habilite-o para permitir que seu dispositivo VPN acesse seu servidor Samba usando o nome NetBIOS.
- Permitir conexões não criptografadas: Habilite-o para permitir conexões não criptografadas com seu servidor VPN.
- Lista de Contas: Adicione a conta de conexão VPN PPTP (nome de usuário e senha) para o dispositivo remoto. Você pode criar até 16 contas.

| 4:52                                  | ## † <b>•</b> | 4:54  |                   | ull ≑ ∎⊃ | 4:55        |                          | ::!! ≑ ∎⊃ | 4:55     |             | ⊯≈∎  |
|---------------------------------------|---------------|-------|-------------------|----------|-------------|--------------------------|-----------|----------|-------------|------|
| X Add PPTP VPN                        | Save          | ×     | Client IP Address | Save     | ×           | Account List             | +         | ×        | Add Account | Done |
| Description                           | PPTP          | L.    | ⊗ -               |          |             |                          |           | Username |             |      |
| Client IP Address                     | >             |       |                   |          |             |                          |           | Password |             | Ø    |
| Allow NetBIOS passthrough             |               |       |                   |          |             |                          |           |          |             |      |
| Allow unencrypted connection          | ns            |       |                   |          |             |                          |           |          |             |      |
| Account List                          | 0 >           |       |                   |          |             |                          |           |          |             |      |
| Note: Add at least one account to acc | ess the VPN.  |       |                   |          | Add at leas | st one account to access | the VPN.  |          |             |      |
|                                       |               |       |                   |          |             |                          |           |          |             |      |
|                                       |               | q w   | ertyu             | i o p    |             | Add Account              |           |          |             |      |
|                                       |               | a s   | d f g h j         | k I      |             |                          |           |          |             |      |
|                                       |               | ☆ z   | x c v b n         | m 🗵      |             |                          |           |          |             |      |
|                                       |               | 123 🕥 | space             | next     |             |                          |           |          |             |      |
|                                       |               |       |                   | Ŷ        |             |                          |           |          |             |      |

4. Agora você precisa configurar a VPN PPTP no seu dispositivo remoto. O dispositivo remoto pode usar o software PPTP interno do Windows ou um PPTP de terceiros para se conectar ao servidor PPTP. Aqui, usamos o software PPTP interno do Windows como exemplo.

(1) Vá para Iniciar > Painel de Controle > Rede e Internet > Centro de Rede e Compartilhamento e selecione Configurar uma nova conexão ou rede.

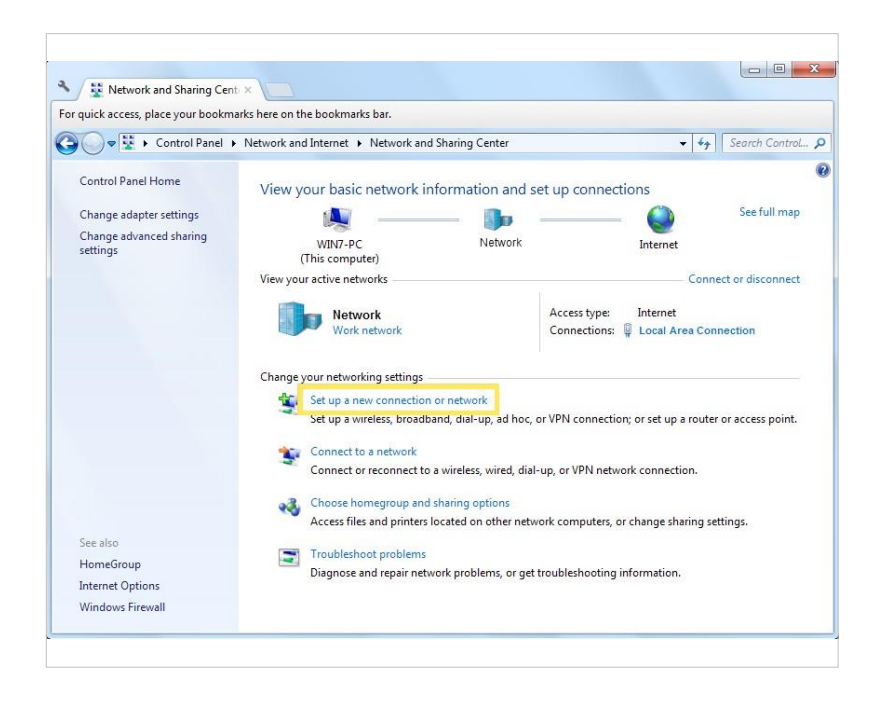

(2) Selecione Conectar a um local de trabalho e clique em Avançar.

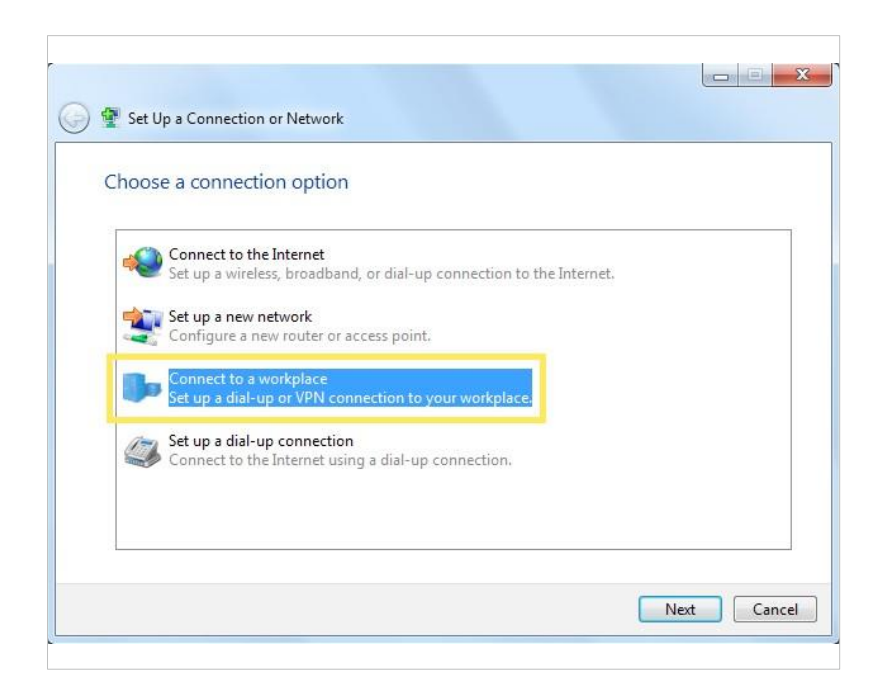

(3) Selecione Usar minha conexão com a Internet (VPN).

| How do you wan                                              | t to connect?                                        |                              |               |
|-------------------------------------------------------------|------------------------------------------------------|------------------------------|---------------|
| <ul> <li>Use my Inte<br/>Connect using a</li> </ul>         | rnet connection (VP)<br>a virtual private network (V | N)<br>PN) connection through | the Internet. |
| <b>A</b> –                                                  | - 🥥 -                                                |                              |               |
| <ul> <li>Dial directly</li> <li>Connect directly</li> </ul> | y to a phone number witho                            | out going through the Int    | ernet.        |
| <b>A</b> –                                                  |                                                      |                              |               |
| What is a VPN connec                                        | tion?                                                |                              |               |

(4) Insira o endereço IP da Internet do roteador no campo Endereço da Internet. Clique em NEXT [Avançar].

| Type the Internet     | address to connect to                                          |
|-----------------------|----------------------------------------------------------------|
| Your network administ | rator can give you this address.                               |
| Internet address:     | 218.18.1.73                                                    |
| Destination name:     | VPN Connection                                                 |
|                       |                                                                |
| Use a smart car       | d                                                              |
| This option allo      | ws anyone with access to this computer to use this connection. |
|                       |                                                                |

(5) Digite o nome de usuário e a senha que você definiu para o servidor VPN PPTP em seu roteador e clique em Conectar.

(6) Clique em Conectar Agora quando a conexão VPN estiver pronta para uso.

| Type your user nar | me and password        |  |
|--------------------|------------------------|--|
| User name:         | 1811                   |  |
| Password:          |                        |  |
|                    | Show characters        |  |
|                    | Remember this password |  |
| Domain (optional): |                        |  |
|                    |                        |  |
|                    |                        |  |
|                    |                        |  |

| 🕝 🖬 Connec | t to a Workplace        |       |
|------------|-------------------------|-------|
| The con    | nection is ready to use |       |
|            | i 🌉 🚺                   | a     |
|            | ➔ Connect now           |       |
|            |                         |       |
|            |                         | Close |

#### Use VPN L2TP/IPSec para acessar sua rede doméstica

O servidor VPN L2TP/IPSec é usado para criar uma conexão VPN L2TP/IPSec para dispositivos remotos acessarem sua rede doméstica.

Para usar o recurso VPN, você precisa configurar o servidor VPN L2TP/IPSec em seu roteador Deco e configurar a conexão L2TP/IPSec em dispositivos remotos.

Siga as etapas abaixo para configurar a conexão VPN L2TP/IPSec.

#### 1. Vá para Mais > Avançado > Servidor VPN.

2. Toque em Adicionar servidor VPN e selecione L2TP/IPSec.

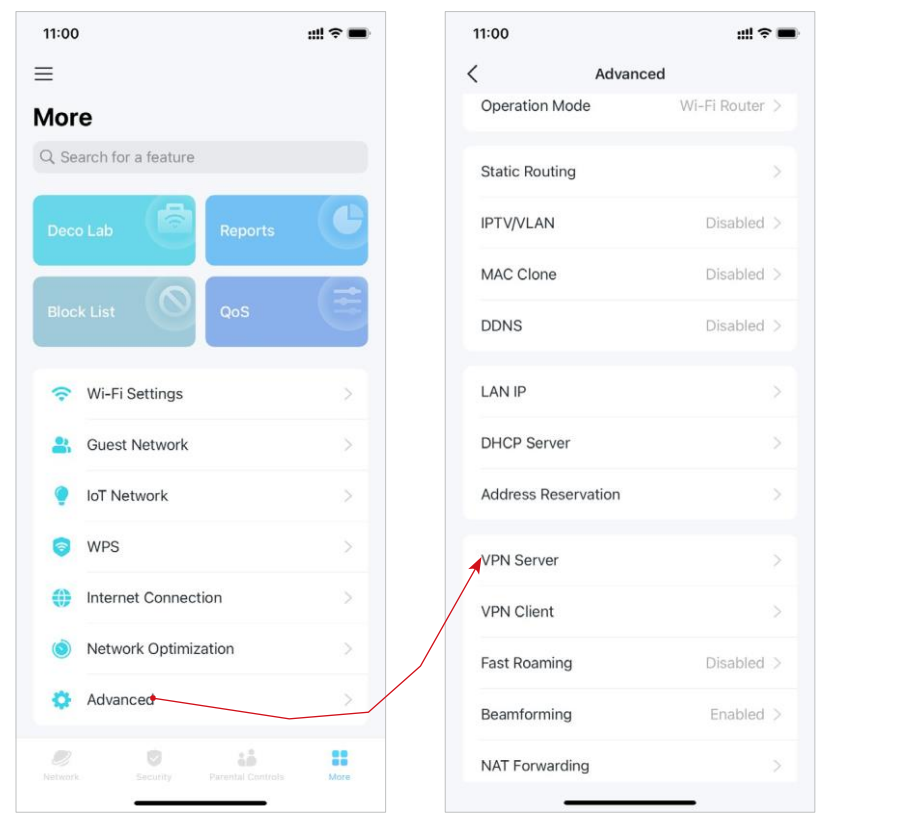

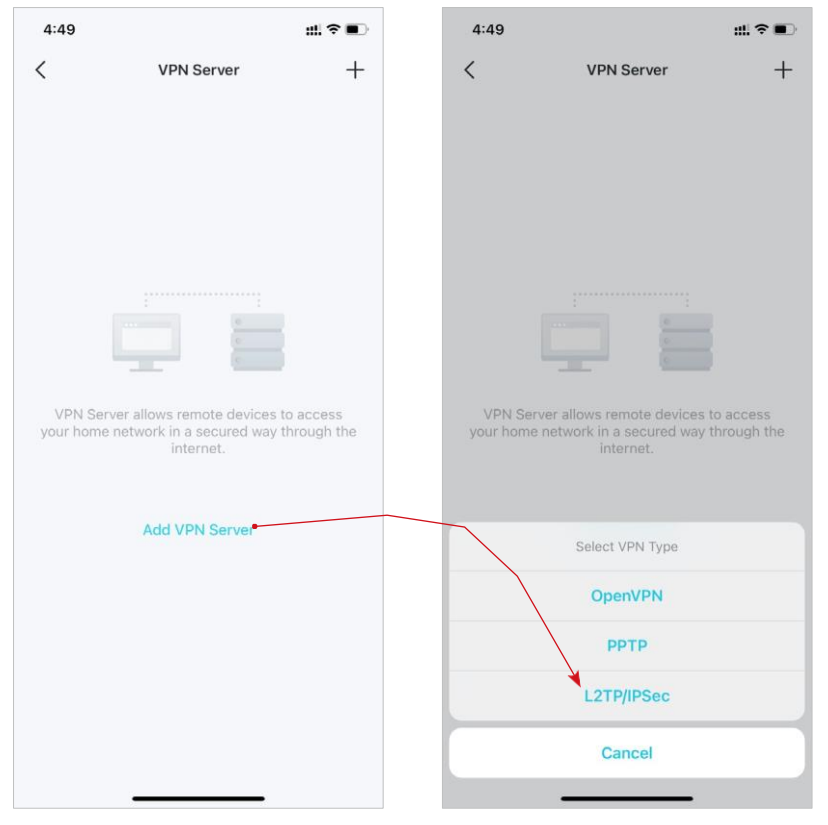

3. Insira as informações necessárias e salve as configurações.

- Descrição: Digite um nome para esta VPN.
- Endereço IP do cliente: Insira o intervalo de endereços IP (até 10) que podem ser concedidos aos dispositivos pelo servidor L2TP/IPSec VPN.
- Criptografia IPSec/chave pré-compartilhada IPSec: Mantenha a criptografia IPSec como criptografada e crie uma chave pré-compartilhada IPSec.
- Lista de Contas: Adicione a conta de conexão L2TP/IPSec VPN (nome de usuário e senha) para o dispositivo remoto. Você pode criar até 16 contas.

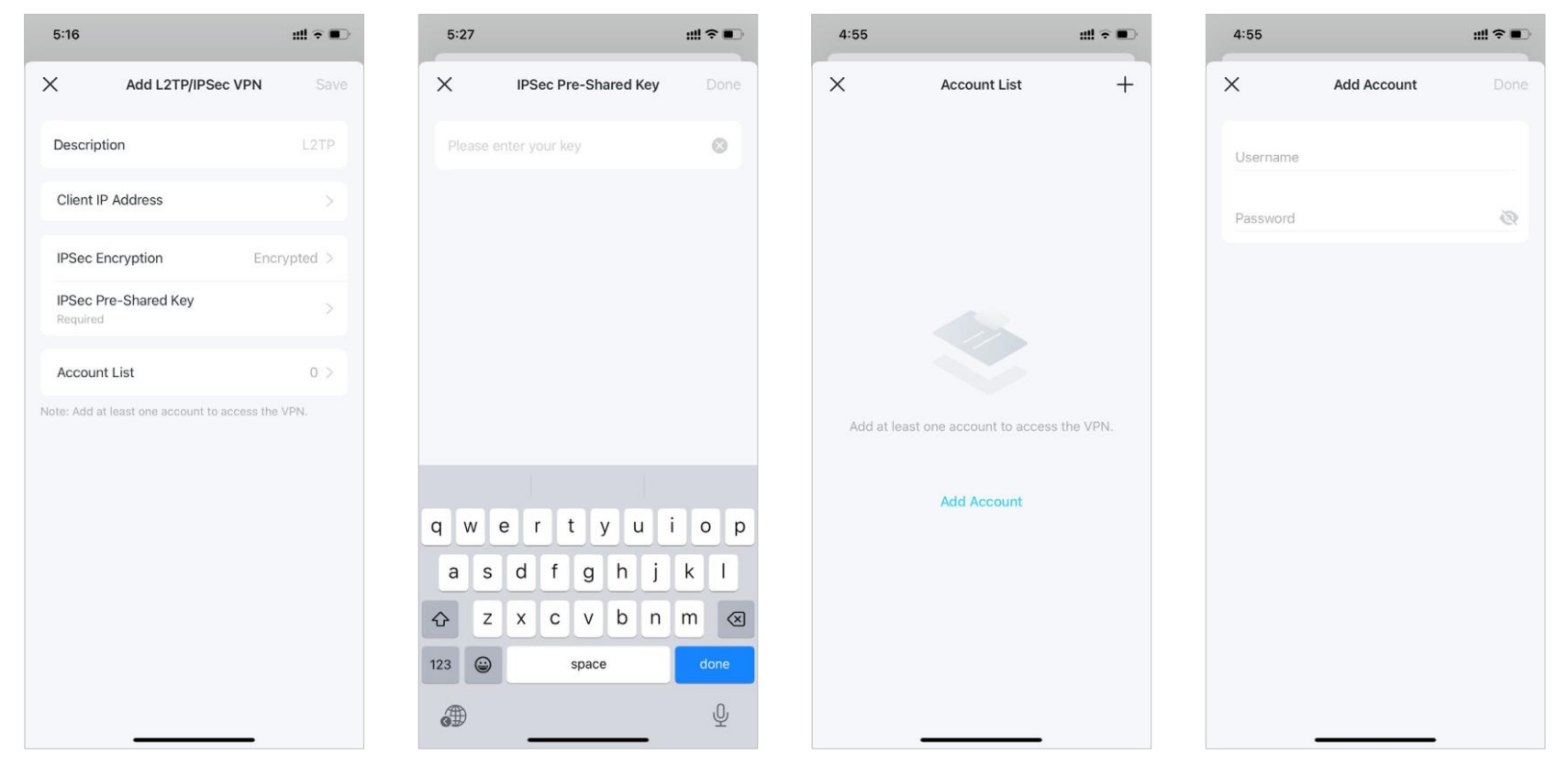

4. Agora você precisa configurar L2TP/IPSec em seu dispositivo remoto. O dispositivo remoto pode usar o software L2TP/IPSec integrado do Windows ou Mac OS ou um software L2TP/IPSec de terceiros para se conectar ao servidor L2TP/IPSec. Aqui, usamos o software L2TP/IPSec integrado do Windows como exemplo.

(1) Vá para Iniciar > Painel de Controle > Rede e Internet > Centro de Rede e Compartilhamento e selecione Configurar uma nova conexão ou rede.

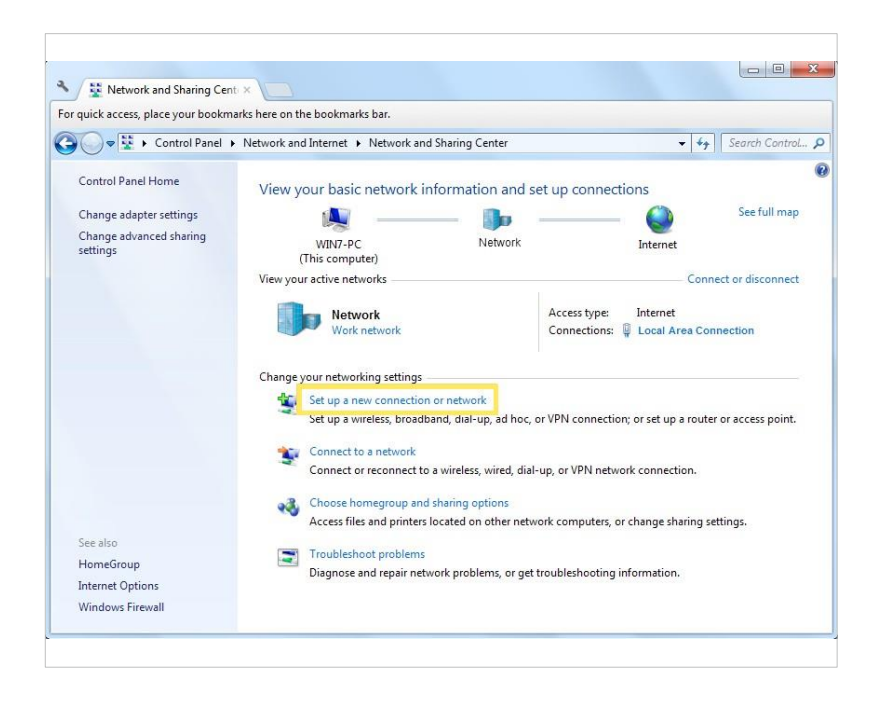

(2) Selecione Conectar a um local de trabalho e clique em Avançar.

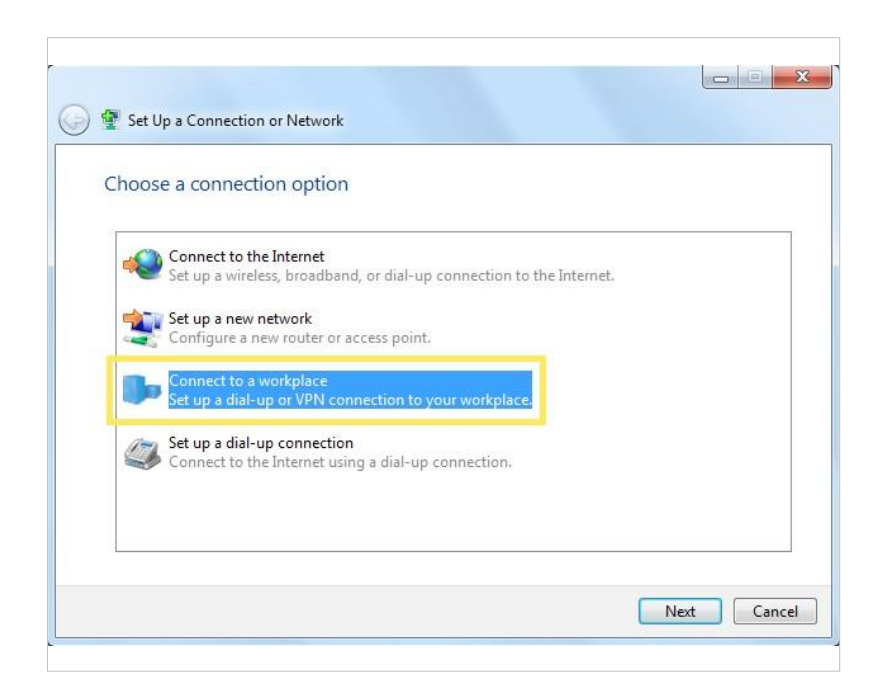

#### (3) Selecione Usar minha conexão com a Internet (VPN).

(4) Insira o endereço IP da Internet do roteador no campo Endereço da Internet. Selecione Não conectar agora; apenas configurá-lo para que eu possa conectar mais tarde. Em seguida, clique em Avançar.

| How do you want                                             | to connect?                                        |                             |                 |  |
|-------------------------------------------------------------|----------------------------------------------------|-----------------------------|-----------------|--|
| Use my Intern<br>Connect using a v                          | net connection (VPN<br>virtual private network (VF | ↓)<br>?N) connection throug | h the Internet. |  |
| <b>N</b> -                                                  | - 🥥 -                                              | _ 🜗                         |                 |  |
| <ul> <li>Dial directly</li> <li>Connect directly</li> </ul> | to a phone number witho                            | ut going through the l      | nternet.        |  |
| <b>—</b>                                                    |                                                    |                             |                 |  |
| What is a VPN connecti                                      | on?                                                |                             |                 |  |

| Type the Internet a    | address to connect to                                          |
|------------------------|----------------------------------------------------------------|
| Your network administr | ator can give you this address.                                |
| Internet address:      | 218.18.1.73                                                    |
| Destination name:      | VPN Connection                                                 |
| Use a smart card       | d<br>ple to use this connection                                |
| This option allow      | ws anyone with access to this computer to use this connection. |
|                        | now just set it up so I can connect later                      |

(5) Insira o nome de usuário e a senha que você definiu para o servidor VPN L2TP/IPSec em seu roteador e clique em Conectar.

(6) Clique em Fechar quando a conexão VPN estiver pronta para uso.

| Type your user na  | me and password                                                                                                    |  |
|--------------------|----------------------------------------------------------------------------------------------------|--|
| User name:         | all the second second s |  |
| Password:          | •••••                                                                                                    |  |
|                    | Show characters                                                                                                    |  |
| Domain (ontional): | Remember this password                                                                                                    |  |
| oonian (optional)  |                                                                                                    |  |
|                    |                                                                                                    |  |
|                    |                                                                                                    |  |

| 🕝 🔚 Connect to a Workplace |          |       |
|----------------------------|----------|-------|
| The connection is read     | y to use |       |
|                            |          |       |
| Connect                    | now      |       |
|                            |          |       |
|                            |          | Close |

(7) Vá para o Centro de Rede e Compartilhamento e clique em Alterar configurações do adaptador.

(8) Encontre a conexão VPN que você criou e clique duas vezes nela.

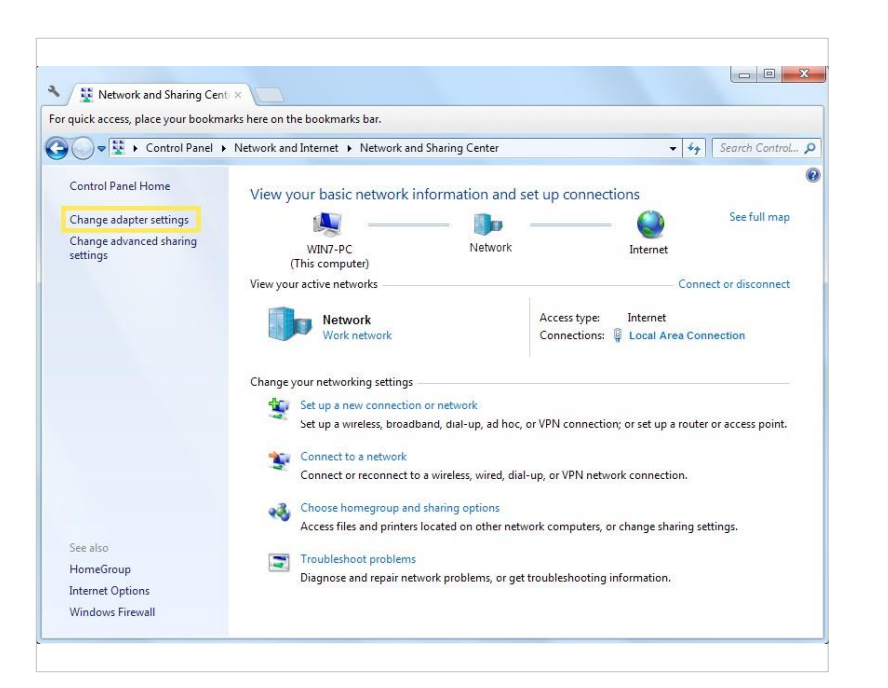

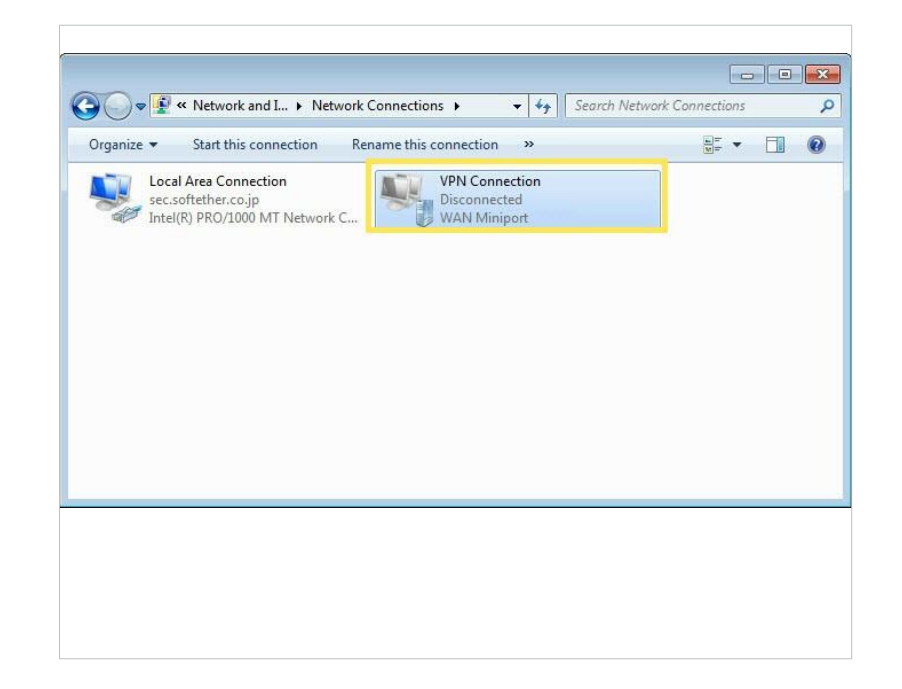

(9) Insira o nome de usuário e a senha que você definiu para o servidor VPN L2TP/IPSec em seu roteador e clique em Propriedades.

| Liser name:                                                                                                    |
|----------------------------------------------------------------------------------------------------|
| Password:                                                                                                    |
| Do <u>m</u> ain:                                                                                                    |
| <ul> <li>✓ Save this user name and password for the following users:</li> <li>              Me only      </li> </ul> |
|                                                                                                    |

(10) Mude para a guia Security, selecione Layer 2 Tunneling Protocol with IPsec (L2TP/IPSec) e clique em configurações Avançadas.

| Type of VPN:                                                                         |                                                   |
|--------------------------------------------------------------------------------------|---------------------------------------------------|
| Layer 2 Tunneling Protocol with IP                                                   | sec (L2TP/IPSec)                                  |
| Data encryption:                                                                     | Advanced settings                                 |
| Require encryption (disconnect if s                                                  | erver declines)                                   |
| Authentication © Use Extensible Authentication                                       | Protocol (EAP)                                    |
| <ul> <li>Allow these protocols</li> </ul>                                            | Properties                                        |
| Unencrypted password (PA                                                             | P)                                                |
| Challenge Handshake Auth                                                             | entication Protocol (CHAP)                        |
| Microsoft CHAP Version 2 (<br><u>Automatically use my W</u><br>password (and domain, | MIS-CITAL V2)<br>indows logon name and<br>if any) |

(11) Selecione Usar chave pré-compartilhada para autenticação e digite a chave pré-compartilhada IPSec que você definiu para o servidor L2TP/IPSec VPN em seu roteador. Em seguida, clique em OK.

| TP                | perces                                                     |
|-------------------|------------------------------------------------------------|
| Ose presidential  | hared key for authentication                               |
| Key:              | 1999                                                       |
| Verif             | y the Name and Usage attributes of the server's certificat |
| [√] <u>V</u> erif | y the Name and Usage attributes of the server's certificat |

(12) Mude para a guia Security, selecione Layer 2 Tunneling Protocol with IPsec (L2TP/IPSec) e clique em configurações Avançadas.

| User name:<br>Password:           | In mage the same same of the land             |
|-----------------------------------|-----------------------------------------------|
| Do <u>m</u> ain:                  |                                               |
| Save this us<br>Me only<br>Anyone | er name and password for the following users: |
|                                   |                                               |

Pronto! Clique em Conectar para iniciar a conexão VPN.

#### Use o cliente VPN para acessar um servidor VPN remoto

O Cliente VPN é usado para criar conexões VPN para dispositivos em sua rede doméstica para acessar um servidor VPN remoto.

Para usar o recurso VPN, basta configurar uma conexão VPN e escolher os dispositivos desejados em seu roteador Deco, então esses dispositivos podem acessar o servidor VPN remoto. Siga os passos abaixo:

#### 1. Vá para Mais > Avançado > Cliente VPN.

2. Ative o Cliente VPN e toque em Adicionar servidor VPN.

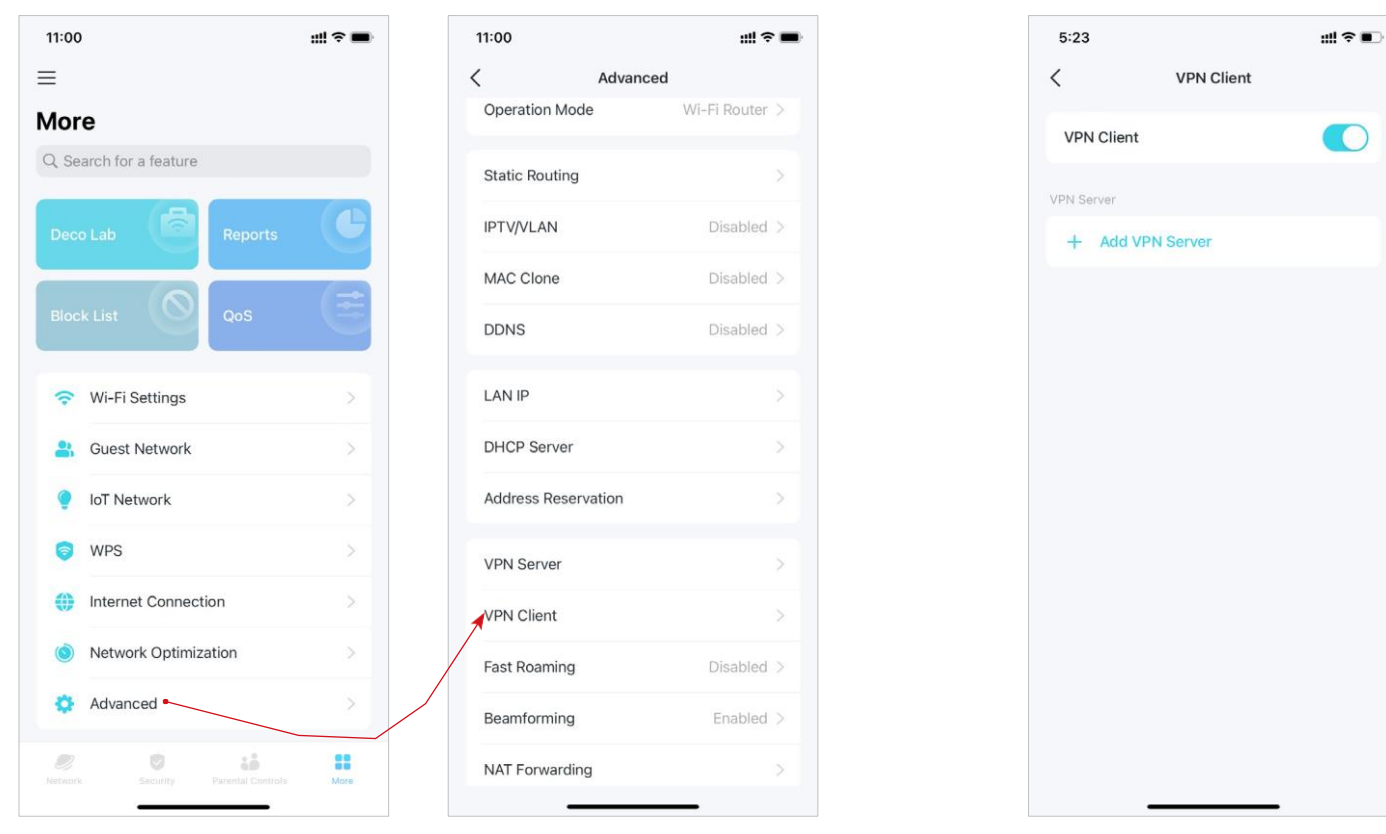

3. Selecione um tipo de VPN e insira as informações de VPN fornecidas pelo seu provedor de VPN e salve as configurações.

- OpenVPN: Digite o nome de usuário e a senha da VPN, se solicitado pelo seu provedor de VPN, caso contrário, simplesmente deixeos em branco. Em seguida, importe o arquivo de configuração fornecido pelo seu provedor de VPN.
- PPTP: Digite o endereço do servidor VPN e o nome de usuário e senha VPN fornecidos pelo seu provedor VPN.
- L2TP/IPSec: Insira o endereço do servidor VPN, nome de usuário e senha VPN e a chave pré-compartilhada IPSec fornecida pelo seu provedor VPN.

| 5:24        | ::!! ≎ ∎)     | 5:24        | #!! ≎ ∎)         | 5:26        | ::!! ≑ ∎)              | 5:27                             | ::!! ≑ ∎                 |
|-------------|---------------|-------------|------------------|-------------|------------------------|----------------------------------|--------------------------|
| <           | VPN Client    | ×           | Add OpenVPN Save | ×           | Add PPTP Server Save   | × Add                            | d L2TP/IPSec Server Save |
| VPN Client  |               | Description | OpenVPN          | Description | РРТР                   | Description                      | L2TP                     |
| VPN Server  |               | Username    | Optional         | VPN Server  | IP Address/Domain Name | VPN Server                       | IP Address/Domain Name   |
| + Add VPN S | erver         | Password    | Optional 🔇       | Username    |                        | Username                         |                          |
|             |               | Config File | Browse File      | Password    | Optional 🔕             | Password                         | Optional 🐼               |
|             |               |             |                  | Encryption  | Auto >                 | IPSec Pre-Sh<br>Please enter you | ared Key >               |
|             |               |             |                  |             |                        |                                  |                          |
|             |               |             |                  |             |                        |                                  |                          |
| Se          | lect VPN Type |             |                  |             |                        |                                  |                          |
|             | OpenVPN       |             |                  |             |                        |                                  |                          |
|             | РРТР          |             |                  |             |                        |                                  |                          |
| L           | 2TP/IPSec     |             |                  |             |                        |                                  |                          |
|             | Cancel        |             |                  |             |                        |                                  |                          |
|             |               |             |                  |             |                        |                                  |                          |

4. Toque em Lista de clientes e + para adicionar dispositivos que usarão a função VPN

9:34 ull 🕤 🚮 9:37 ull 🕤 🚺 9:36 ::!! 🕆 🚺 9:38 ull 🕤 🚺 < VPN Client < Client List +< Access Permission X Select Devices All Clients VPN Client phone Allow all devices connected to your Deco to phone Π D6-B0-54-16-16-E9 ≓ Switch VPN VPN Server Client List Only allow devices on the Client List to use VPN function. ~ PPTP Connecting VPN Type: PPTP Server IP: 192.31.53.1 Server DNS: Access Permission Client List Add Clients

Pronto! Agora os dispositivos que você especificou podem acessar o servidor VPN que você habilitou.

\* Os recursos disponíveis no Deco podem variar de acordo com o modelo e a versão do software. A disponibilidade do Deco também pode variar por região ou ISP.

5. Toque em Permissão de Acesso

para permitir que todos os dispositivos conectados ao seu Deco usem a função VPN ou apenas permitir que os dispositivos na lista de clientes usem a função VPN.
# Configurar Alertas de Conexão

Você pode configurar Alertas de conexão para receber alertas quando novos dispositivos se conectarem à sua rede ou quando os dispositivos de que você gosta ficarem online ou offline.

Vá para Mais > Alertas de conexão para habilitar as notificações de clientes novos ou conhecidos.

| 11:00 🕮 🗢 🖿            |                   | 12:30 7             | 🕈 📭   | 13:24                                                                                               | <b>≈</b> ■ | 13:24                                            | 🕈 🔳         | 13:24 🕈 🖿                                                                                           |  |  |
|------------------------|-------------------|---------------------|-------|----------------------------------------------------------------------------------------------------|------------|--------------------------------------------------|-------------|----------------------------------------------------------------------------------------------------|--|--|
| ≡ м                    | ore               | < Connection Alerts |       | < New Device Alerts                                                                                 |            | Connection Alerts                                |             | Create Alert Done                                                                                   |  |  |
| Q Search for a feature |                   | New Device Alerts   |       | New Device Alerte                                                                                   |            | Known Dovice Alerte                              |             |                                                                                                    |  |  |
| 🛜 🛛 Wi-Fi Settings     | >                 | Push Notifications  | >     | New Device Alerts                                                                                   |            | Known Device Alerts                              |             | When Device Goes                                                                                    |  |  |
| Suest Network          | >                 | Known Device Alerts | Off > | Get alerts when new devices connect to<br>your network.                                             |            | Get alerts when this device goes onlin           | e/offline.  | Online                                                                                              |  |  |
| IoT Network            | >                 |                     |       | Get Alerts Via                                                                                      |            | Connection Alerts                                | +           | Offline                                                                                             |  |  |
| 🦁 WPS                  | >                 |                     |       | Push Notifications<br>Notifications are enabled. You'll receive<br>alerts in the Notifications bar. | ~          |                                                  |             | Online and Offline                                                                                  |  |  |
| Internet Connec        | tion >            |                     |       | Email Alerts                                                                                        |            |                                                  |             | Get alerts when this device goes online/offline.                                                    |  |  |
| Network Optimiz        | ration >          |                     |       | Send alerts to the registered email<br>address linked to this network.                              |            |                                                  |             | Get Alerts Via                                                                                      |  |  |
| 🔅 Advanced             | >                 |                     |       |                                                                                                    |            | There's no connection alert. Tap +<br>new alert. | to create a | Push Notifications<br>Notifications are enabled. You'll receive<br>alerts in the Notifications bar. |  |  |
| 🛕 Connection Aler      | ts >              |                     |       |                                                                                                    |            |                                                  |             | Email Alerts                                                                                        |  |  |
| ಿ Managers             | >                 |                     |       |                                                                                                    |            |                                                  |             | You'll receive alerts via the registered<br>email address linked to this network.                   |  |  |
| 🚊 LED Control          | >                 |                     |       |                                                                                                    |            |                                                  |             |                                                                                                    |  |  |
| 🜍 System               | >                 |                     |       |                                                                                                    |            |                                                  |             |                                                                                                    |  |  |
| Network Security       | Parental Controls |                     |       |                                                                                                    |            |                                                  |             |                                                                                                    |  |  |

## Controle a Luz em Decos

Você pode ligar ou desligar a luz do seu Decos imediatamente ou em um período específico.

Vá para Mais > Controlo LED para ligar ou desligar a luz dos seus Decos ou especifique um período durante o qual a luz se apagará.

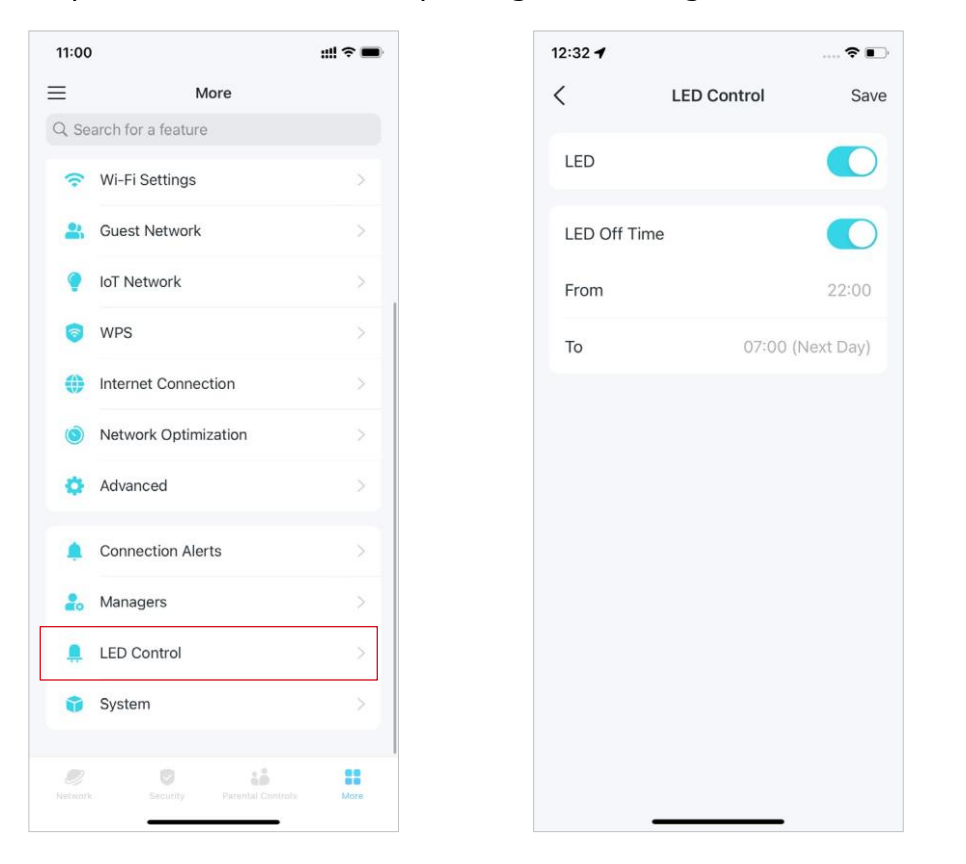

### Atualize o seu Deco

A TP-Link se dedica a melhorar os recursos do produto e proporcionar uma melhor experiência ao cliente. Um firmware atualizado fornece um desempenho de rede melhor e mais estável. Sempre atualize seu Deco para a versão de firmware mais recente quando solicitado no aplicativo Deco.

| 1.00              |           |   | 4.07            | ···· • •/-/ |
|-------------------|-----------|---|-----------------|-------------|
|                   | More      |   | < Syste         | em          |
| Search for a feat | ure       |   | Update Deco     | >           |
| Wi-Fi Setting     | S         | > | Reboot Deco     | 5           |
| 😫 Guest Netwo     | rk        | > | Deheet Schedule | ~           |
| OT Network        |           | > | Reboot Schedule |             |
| 🦁 WPS             |           | > |                 |             |
| () Internet Con   | nection   | > |                 |             |
| Network Opt       | imization | > |                 |             |
| 🔅 Advanced        |           | > |                 |             |
| Connection A      | Alerts    | > |                 |             |
| 2. Managers       |           | > |                 |             |
| LED Control       |           | > |                 |             |
| 🗊 System          |           | × |                 |             |
| . 0               | 15        |   |                 |             |

1. Vá para Mais > Sistema > Atualizar Deco.

2. Baixe e instale o mais recente firmware (se houver).

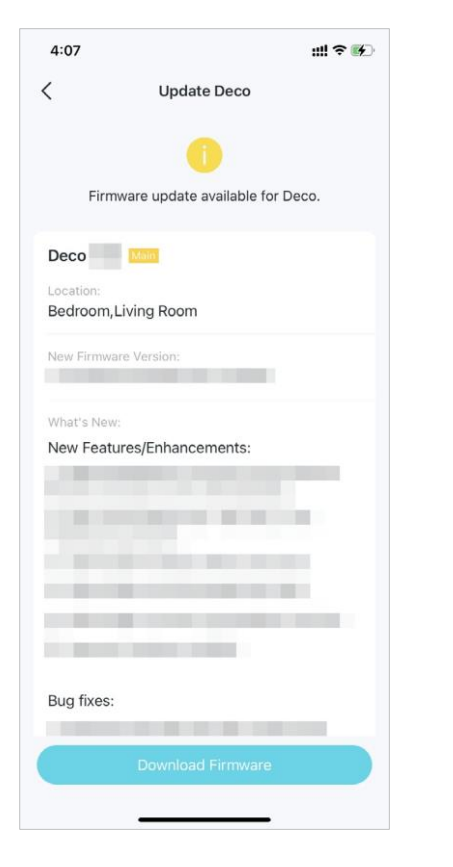

3. Todos os Decos da sua rede serão atualizados.

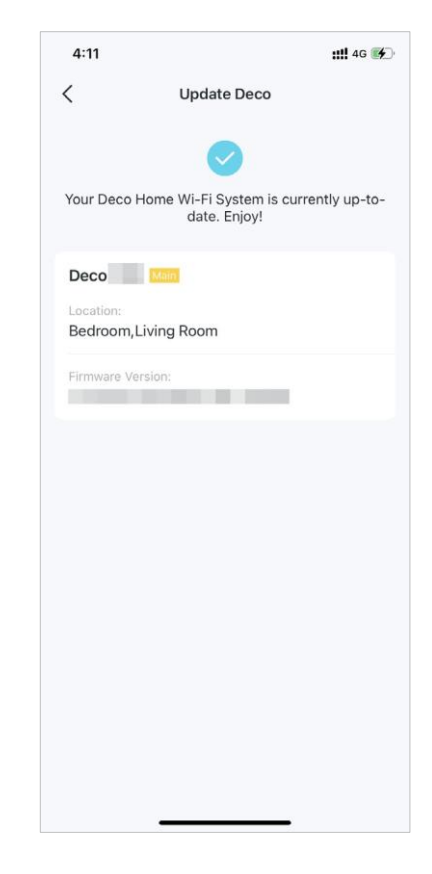

# Reinicie [Reboot] o seu Deco

Reinicie [reboot] seu Deco a qualquer momento, quando necessário.

#### 1. Vá para Mais > Sistema > Reiniciar [Reboot] Deco.

| 00   |                            | ::! ? ■ | 4:07      |          | ull 🕈 🚯 | 4:1   | 3       |         |
|------|----------------------------|---------|-----------|----------|---------|-------|---------|---------|
|      | More                       |         | <         | System   |         | <     |         | S       |
| Sear | rch for a feature          |         | Lindate D | )eco     |         | Desel | ect All |         |
| • 1  | Wi-Fi Settings             | >       | opuate D  |          |         | 0     | Π       | Living  |
| (    | Guest Network              | >       | Reboot D  | leco     | >       |       | -       | Bedro   |
| I    | oT Network                 | >       | Reboot S  | ichedule | >       |       | 1.0     | 00-FF-0 |
| 1    | WPS                        | >       |           |          |         |       |         |         |
| 1    | Internet Connection        | >       |           |          |         |       |         |         |
| )    | Network Optimization       | >       |           |          |         |       |         |         |
| ,    | Advanced                   | >       |           |          |         |       |         |         |
| C    | onnection Alerts           | >       |           |          |         |       |         |         |
| 1    | Managers                   | >       |           |          |         |       |         |         |
| l    | LED Control                | >       |           |          |         |       |         |         |
|      | System                     | >       |           |          |         |       |         |         |
|      | 10 · · ·                   |         |           |          |         |       |         | Rel     |
|      | Security Parental Controls | More    |           |          |         |       |         |         |

2. Selecione o Deco que você precisa reiniciar e toque em Reiniciar [Reboot]. Você perderá sua conexão com a Internet temporariamente durante a reinicialização.

# Cronograma de Reinicialização [Reboot]

Com Cronograma de Reboot, você pode definir quando e com que frequência o Deco reinicia regularmente, o que pode melhorar a estabilidade da rede.

#### 1. Vá para Mais > Sistema > Cronograma de Reinicialização [Reboot].

2. Ative o Cronograma de Reinicialização [Reboot] e defina quando e com que frequência reiniciar o Deco regularmente.

| 11:00        |                            | ::!! ? 🖿 | 4:07       |        | ::!! ? 🚱 | 3:16        |              |                | al 🕈 💽         | 3:16      |        | al 🕈 🔳 |
|--------------|----------------------------|----------|------------|--------|----------|-------------|--------------|----------------|----------------|-----------|--------|--------|
| ≡            | More                       |          | <          | System |          | <           | Reboo        | ot Schedule    | Save           | <         | Repeat |        |
| Q Sear       | ch for a feature           |          | Update Dec | 0      | >        | Reboot S    | Schedule     |                |                | Every Day |        | ~      |
| <u></u>      | Wi-Fi Settings             | >        | Reboot Dec | 0      | >        |             |              |                | -              | Every Wee | k      |        |
| <b>*</b> (   | Guest Network              | >        | Reboot Sch | edule  |          | Repeat      |              | Eve            | ry Monday >    |           |        |        |
| <b>9</b> I   | oT Network                 | >        | Nebber Ben |        |          | Reboot 1    | īme          |                | 03:00 AM       |           |        |        |
| <b>(</b> )   | WPS                        | >        |            |        |          |             | 12           | 57<br>58       |                |           |        |        |
| <b>()</b> I  | Internet Connection        | >        |            |        |          |             | 2<br>3       | 59<br>00 AM    |                |           |        |        |
| 1 🔘          | Network Optimization       | >        |            |        |          |             | 4<br>5       | 01 PM<br>02    |                |           |        |        |
| ٥ /          | Advanced                   | >        |            |        |          | Next reboot | is scheduled | for next Monda | y at 03:00 AM. |           |        |        |
| <b></b>      | Connection Alerts          | >        |            |        |          |             |              |                |                |           |        |        |
| 20 1         | Managers                   | >        |            |        |          |             |              |                |                |           |        |        |
| 🚊 I          | LED Control                | >        |            |        |          |             |              |                |                |           |        |        |
| <b>i</b>     | System                     | >        |            |        |          |             |              |                |                |           |        |        |
|              |                            |          |            |        |          |             |              |                |                |           |        |        |
| )<br>Network | Security Parental Controls | More     |            |        |          |             |              |                |                |           |        |        |

# Controle seu Deco com Alexa

Alexa Integration permite que você controle seu Deco usando o serviço de voz Alexa da Amazon. Você pode controlar e personalizar sua rede doméstica fornecendo comandos de voz simples para Alexa, como ativar a Rede para Convidados, desligar os LEDs Deco e muito mais.

Siga as etapas abaixo para usar os comandos de voz Alexa para controlar sua rede Deco.

Nota: Atualmente, esse recurso está disponível em inglês (EUA), inglês (Reino Unido), alemão e japonês.

No aplicativo Deco, toque = e vá para Vincular conta > Alexa > Habilidade do roteador TP-Link e siga as instruções do aplicativo para concluir a configuração.

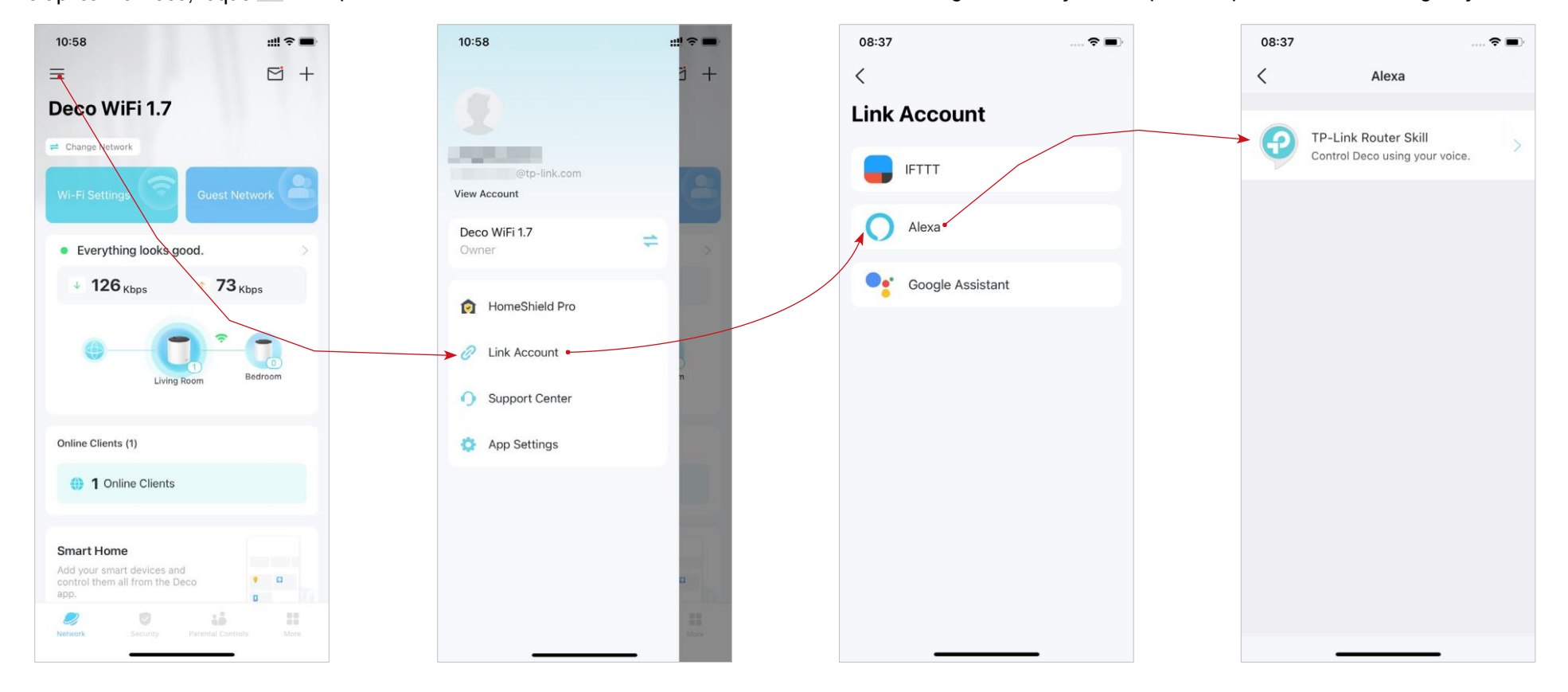

# Ativar Notificações de Aplicativos

Você pode ativar as notificações do que mais lhe interessa.

Vá para = > Configurações do aplicativo > Notificações para ativar as notificações.

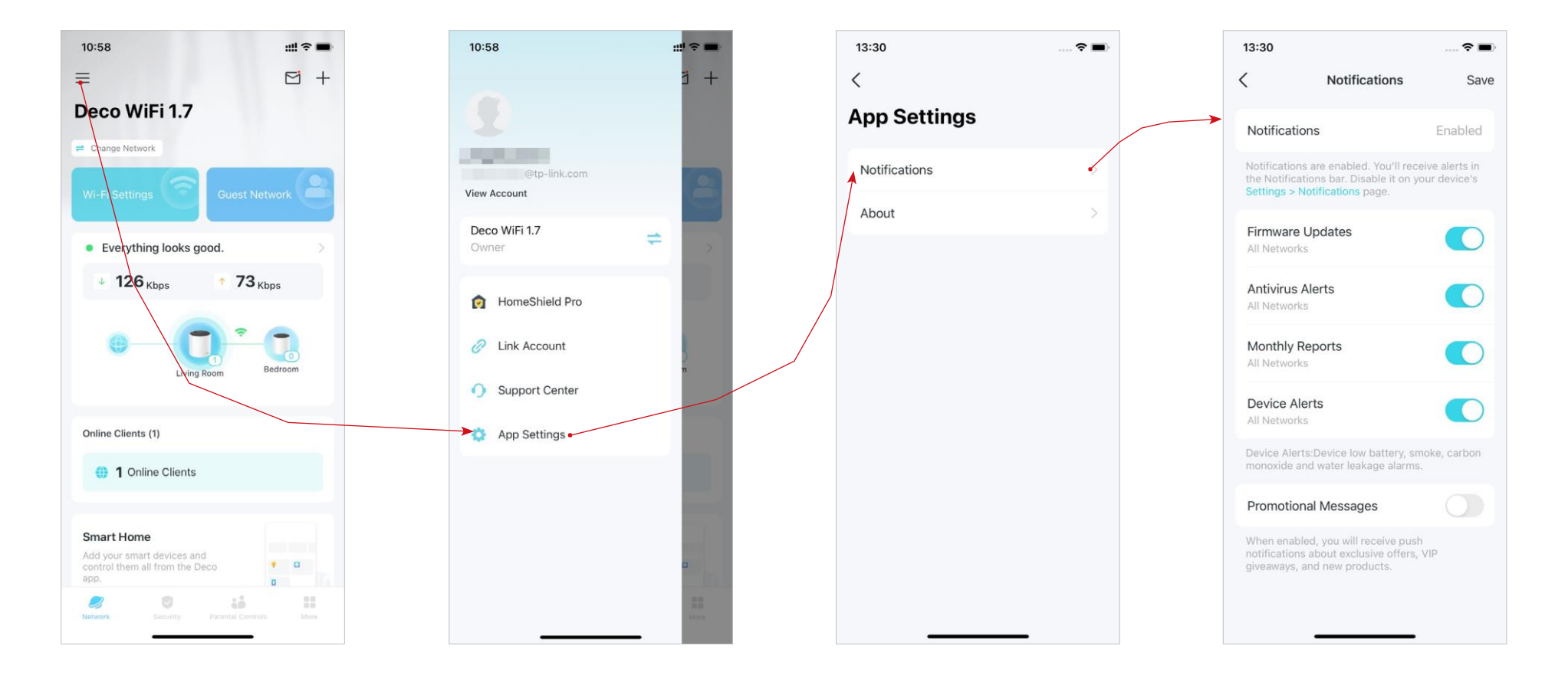

## **Recursos Avançados**

O aplicativo Deco oferece uma lista de recursos avançados para atender a diversas necessidades de rede. *©* Dica: Você pode usar a caixa de pesquisa na página Mais para encontrar rapidamente os recursos de que precisa.

Toque em Mais > Avançado para acessar recursos avançados.
Nota: Os recursos disponíveis nesta página são baseados no modo de operação atual da rede.

Altere o modo de operação.

Habilite o modo IPTV/VLAN para suportar serviços IPTV.

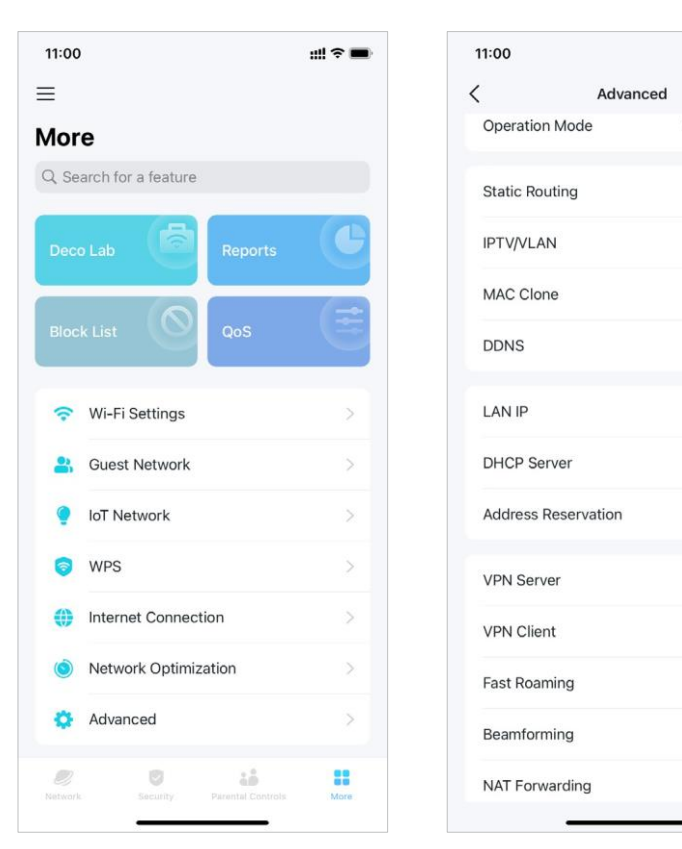

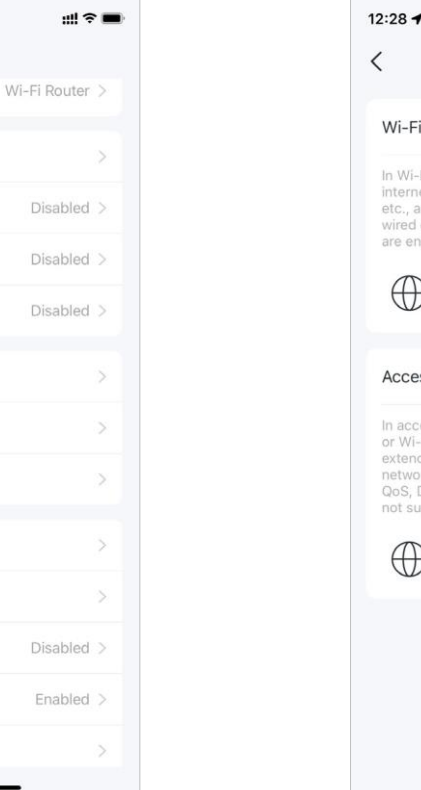

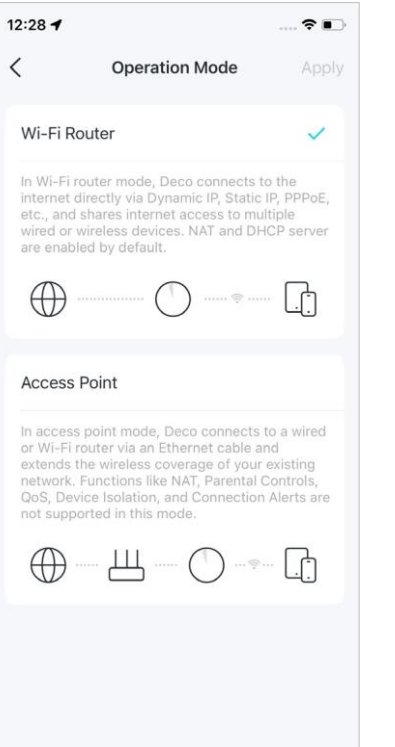

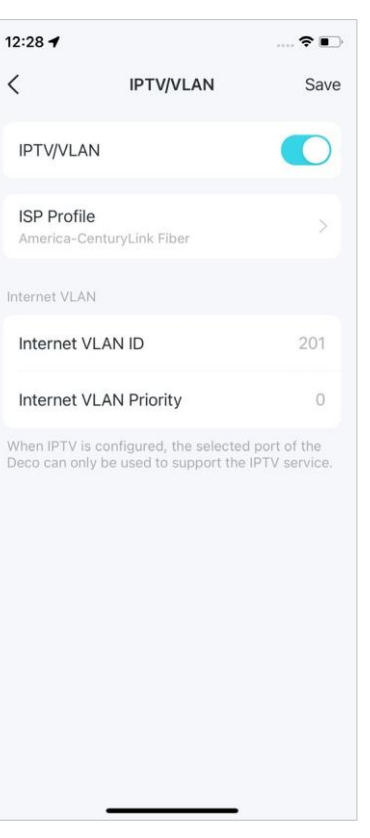

ØDica: Você pode usar a caixa de pesquisa na página Mais para encontrar rapidamente os recursos de que precisa.

4:20

DDNS

TP-Link

<

Habilite MAC Clone se seu ISP somente permitir endereços MAC específicos.

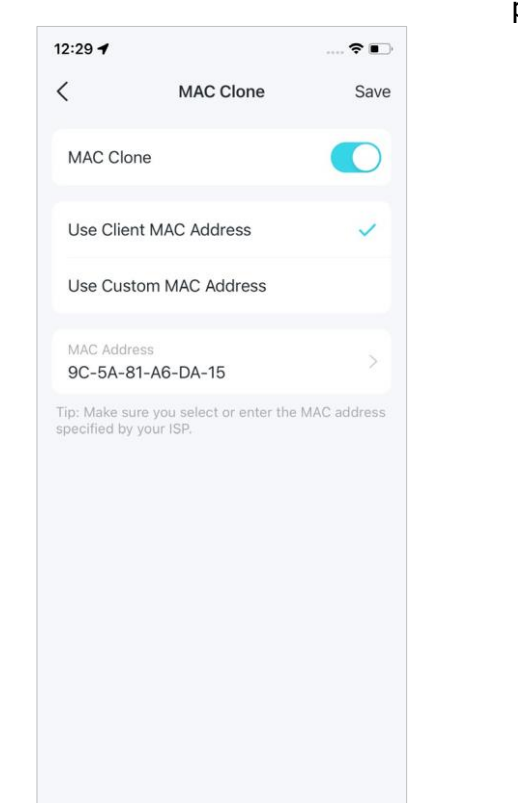

Registre um nome de domínio TP-Link DDNS para acessar seus Decos e recursos locais pela Internet.

Modifique o IP da LAN para evitar conflito de endereços IP.

? D

192.168.68.1

Altere as configurações do servidor DHCP.

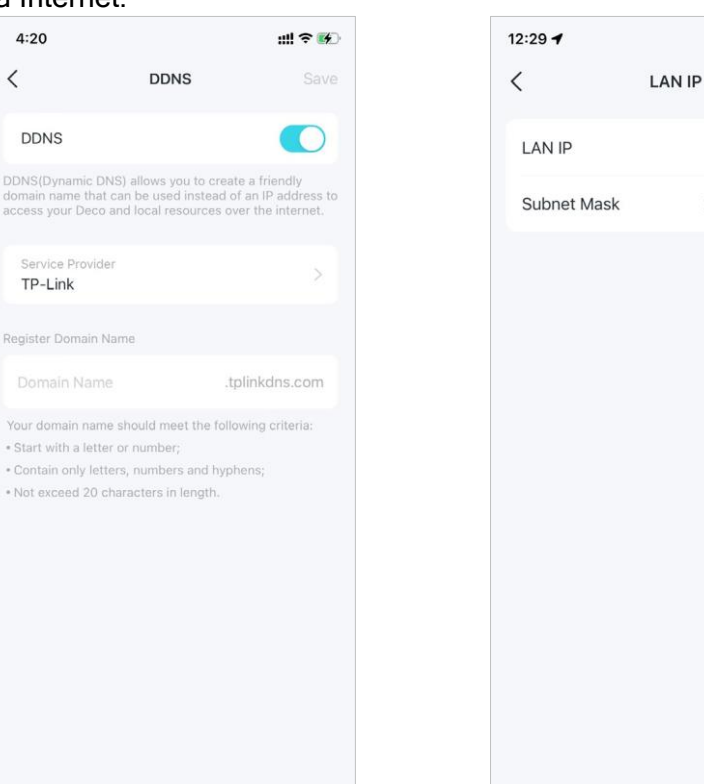

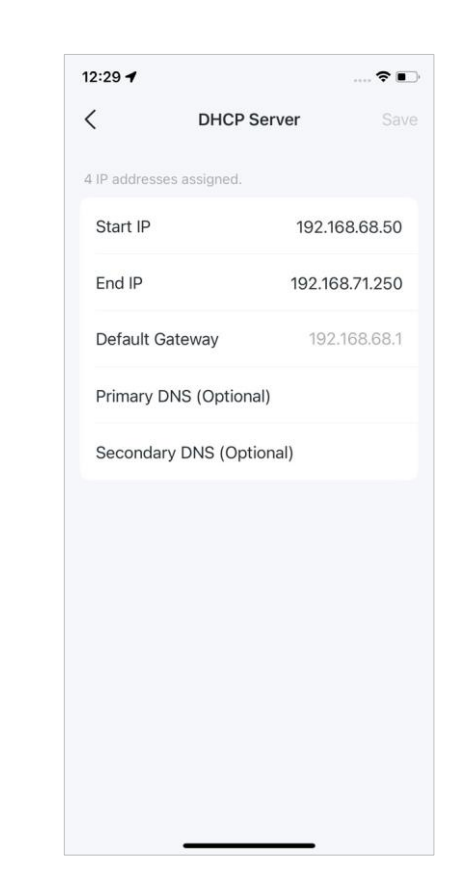

ØDica: Você pode usar a caixa de pesquisa na página Mais para encontrar rapidamente os recursos de que precisa.

Reserve enderecos IP para dispositivos específicos para reconhecer e gerenciar o dispositivo com mais facilidade.

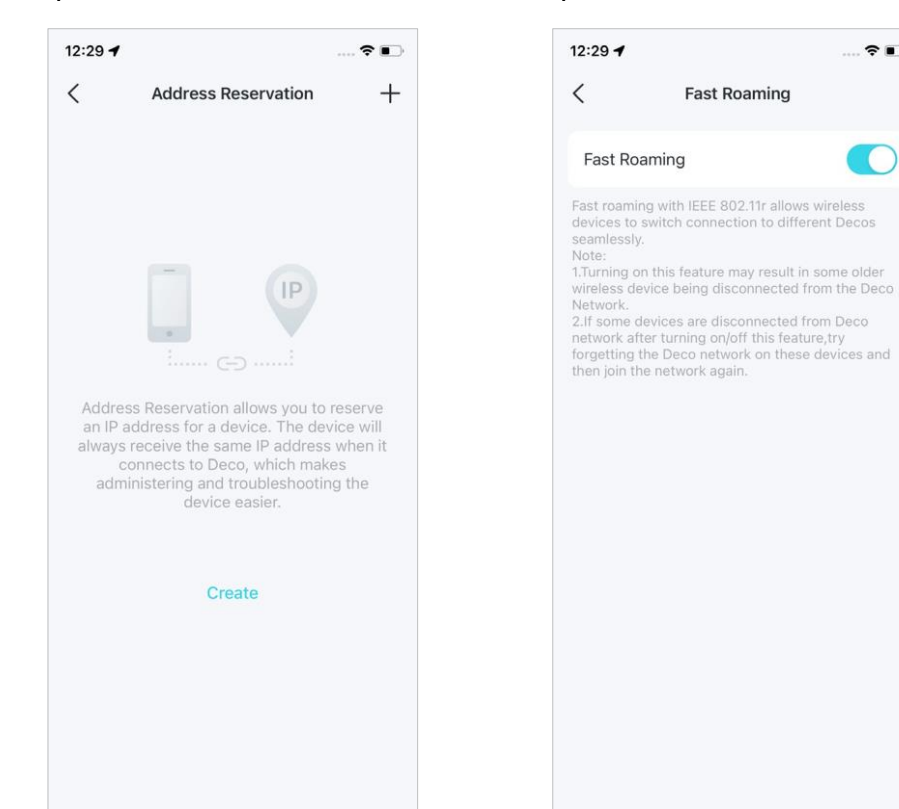

Habilite o Fast Roaming para reduzir ainda mais os atrasos roaming de para seus dispositivos sem fio.

Fast Roaming

2.

Ative o Beamforming para concentrar o sinal Wi-Fi nos dispositivos conectados para conexões mais fortes.

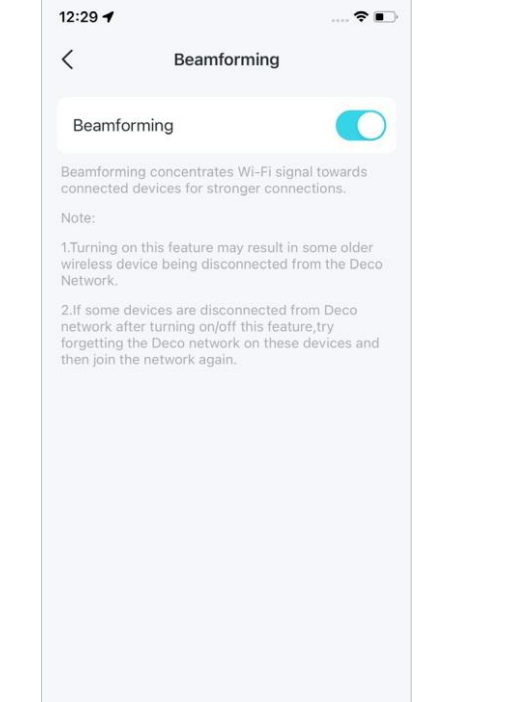

Configure regras de encaminhamento de porta para permitir que dispositivos em sua rede sejam acessíveis pela Internet com segurança.

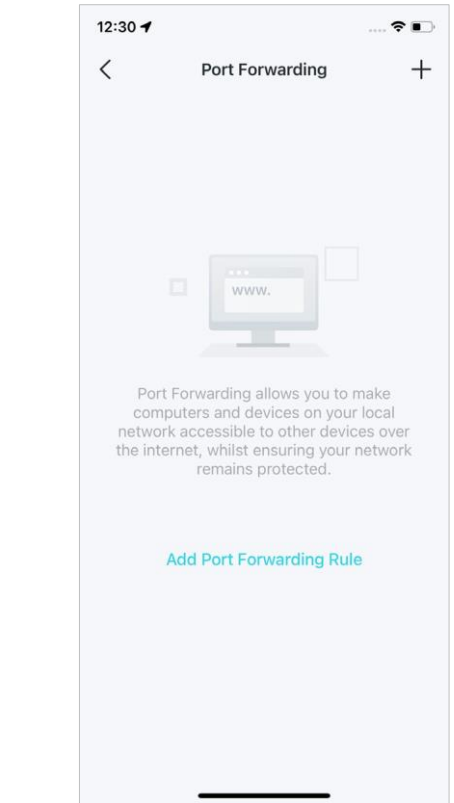

ØDica: Você pode usar a caixa de pesquisa na página Mais para encontrar rapidamente os recursos de que precisa.

como jogos.

Habilite o UPNP para permitir

que sua rede local abra portas

dinamicamente para aplicativos

Habilite SIP ALG para se comunicar com servidores SIP (Session Initiation Protocol) via NAT.

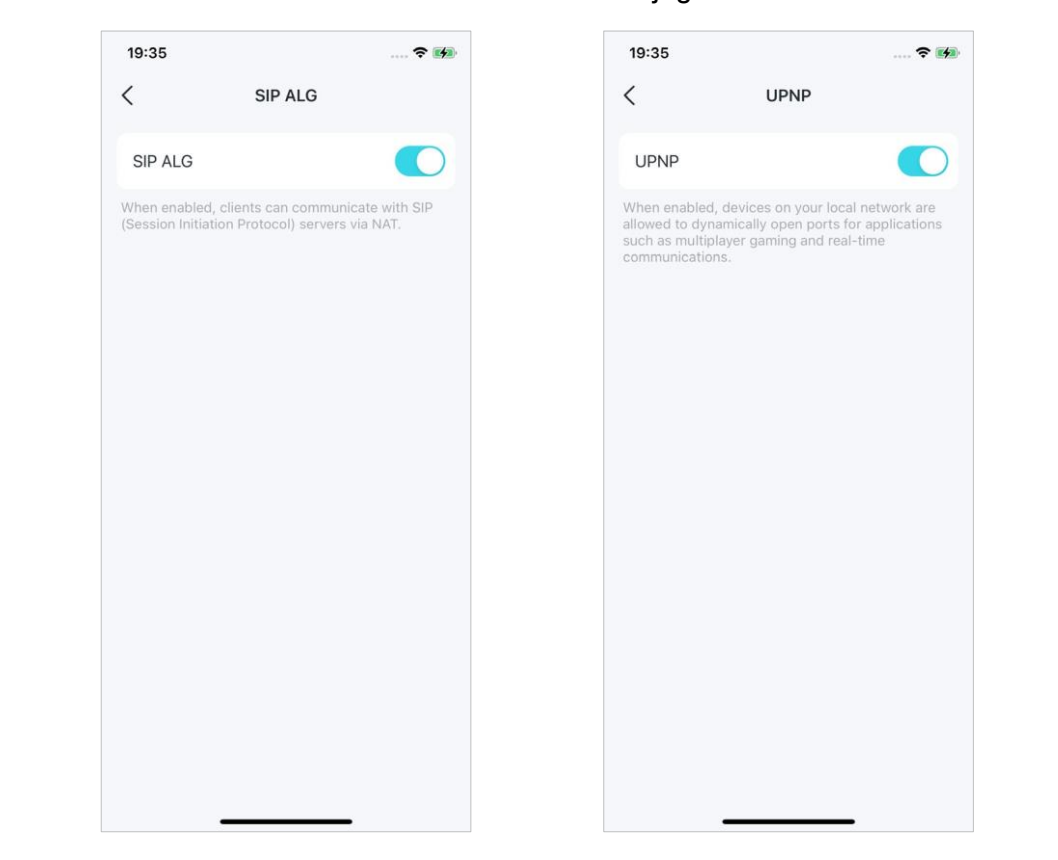